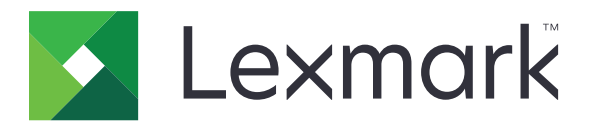

# Vejledning til meddelelser

August 2017

www.lexmark.com

#### Bekendtgørelse om version

#### August 2017

**Følgende afsnit gælder ikke for lande, hvor sådanne regler ikke er i overensstemmelse med den lokale lovgivning:** LEXMARK INTERNATIONAL, INC., UDSENDER DETTE DOKUMENT "SOM DET ER OG FOREFINDES" UDEN ANSVAR AF NOGEN ART, HVERKEN UDTRYKKELIGT ELLER STILTIENDE, HERUNDER, MEN IKKE BEGRÆNSET TIL, STILTIENDE ANSVAR FOR SALGBARHED ELLER EGNETHED TIL BESTEMTE FORMÅL. Nogle stater tillader ikke ansvarsfraskrivelse for udtrykkeligt eller stiltiende ansvar ved bestemte transaktioner, og derfor er denne erklæring måske ikke gældende for dig.

Dette dokument kan indeholde tekniske unøjagtigheder eller typografiske fejl. Der foretages regelmæssige ændringer af oplysningerne heri. Ændringerne inkluderes i senere udgaver. Forbedringer eller ændringer af de beskrevne produkter eller programmer kan foretages på et hvilket som helst tidspunkt.

Henvisninger til produkter, programmer eller tjenester i dette dokument indebærer ikke, at producenten ønsker at gøre disse tilgængelige i alle de lande, hvor producenten opererer. En henvisning til et produkt, et program eller en tjeneste angiver eller antyder ikke, at kun dette produkt, dette program eller denne tjeneste kan anvendes. Eventuelle produkter, programmer eller tjenester med tilsvarende funktionalitet, som ikke er i strid med eksisterende immaterialret, kan anvendes i stedet. Evaluering og godkendelse af brug i forbindelse med andre produkter, programmer eller tjenester, undtagen de af producenten udtrykkeligt tildelte, er brugerens ansvar.

Besøg <u>http://support.lexmark.com</u> for at få teknisk support fra Lexmark. Besøg **www.lexmark.com** for at få oplysninger om forbrugsstoffer og overførsler.

#### © 2016 Lexmark International, Inc.

Alle rettigheder forbeholdes.

#### Varemærker

Lexmark og Lexmark-logoet er varemærker eller registrerede varemærker tilhørende Lexmark International, Inc. i USA og/eller andre lande.

Alle andre varemærker tilhører deres respektive ejere.

# Indhold

| Bekendtgørelse om version    | 2  |
|------------------------------|----|
| Menuoversigt                 | 7  |
| Menuoversiqt                 |    |
|                              |    |
| Enhed                        | 9  |
| Præferencer                  |    |
| Eksternt kontrolpanel        |    |
| Meddelelser                  |    |
| Strømstyring                 |    |
| Info sendt til Lexmark       | 14 |
| Tilgængelighed               | 14 |
| Gendan standardindstillinger | 15 |
| Vedligeholdelse              | 15 |
| Synlige ikoner på startskærm |    |
| Om denne printer             | 20 |
| Udskriv                      |    |
| Lavout                       |    |
| Efterbehandling              | 22 |
| Opsætning                    | 23 |
| Kvalitet                     |    |
| Jobreanskab                  |    |
| XPS                          |    |
| PDF                          |    |
| PostScript                   |    |
| PCL                          |    |
| HTML                         |    |
| Billede                      |    |
| Panir                        | 31 |
| Bakkekonfiguration           | 31 |
| Mediekonfiguration           | 32 |
| Papirkuryskonfiguration      | 33 |
|                              |    |

| Корі                                | 34 |
|-------------------------------------|----|
| Standardindstillinger for kopiering |    |
| Fax                                 |    |
| Faxtilstand                         |    |
| Opsætning af analog fax             |    |
| Opsætning af faxserver              |    |
| E-mail                              |    |
| E-mailopsætning                     | 51 |
| Standardindstillinger for e-mail    |    |
| Opsætning af weblink                |    |
| FTP                                 |    |
| FTP-standardindstillinger           |    |
| USB-drev                            | 63 |
| Scanning til flashdrev              |    |
| Udskrivning fra flashdrev           | 67 |
| Netværk/porte                       | 69 |
| -<br>Netværksoversigt               | 69 |
| Trådløs                             |    |
| Ethernet                            | 71 |
| TCP/IP                              |    |
| IPv6                                |    |
| SNMP                                |    |
| IPSec                               |    |
| 802.1x                              |    |
| LPD-konfiguration                   |    |
| HTTP/FTP-indstillinger              |    |
| Parallel [x]                        | 77 |
| ThinPrint                           |    |
| USB                                 |    |
| Google Cloud Print                  |    |

| Sikkerhed                          | 81 |
|------------------------------------|----|
| Login-metoder                      | 81 |
| Tidsstyrede USB-enheder            | 82 |
| Sikkerhedsovervågningslog          | 82 |
| Login-restriktioner                |    |
| Indstilling af fortrolig udskrift  |    |
| Diskkryptering                     |    |
| Slet midlertidige datafiler        |    |
| Løsninger for LDAP-indstillinger   |    |
| Administration af mobile tjenester |    |
| Diverse                            |    |
| Rapporter                          |    |
| Side med menuindstillinger         |    |
| Enhed                              |    |
| Udskriv                            |    |
| Genveje                            | 88 |
| Fax                                |    |
| Netværk                            |    |
| Hjælp                              |    |
| Hjælp                              |    |
| Fejlfinding                        | 91 |
| Fejlfinding                        | 91 |
| Indeks                             |    |

## Menuoversigt

#### Menuoversigt

#### Bemærkninger:

- Menuerne kan variere afhængigt af printermodellen og printerens firmwareniveau.
- Du finder flere oplysninger om opdatering af printerens firmware på <u>http://support.lexmark.com/firmware</u> eller ved at kontakte din Lexmark-salgsrepræsentant.

| Enhed         | Præferencer                         | <u>Tilgængelighed</u>                      |
|---------------|-------------------------------------|--------------------------------------------|
|               | Fjernkontrolpanel                   | Gendan standardindstillinger               |
|               | Meddelelser                         | Vedligeholdelse                            |
|               | Strømstyring                        | Synlige ikoner på startskærm               |
|               | • Info sendt til Lexmark            | Om denne printer                           |
| Udskriv       | • Lavout                            | • PDF                                      |
|               | Efterbehandling                     | PostScript                                 |
|               | Opsætning                           | • PCL                                      |
|               | Kvalitet                            | • HTML                                     |
|               | Jobreanskab                         | Billede                                    |
|               | • XPS                               |                                            |
| Panir         | Bakkakanfiguration                  | Papirkuryckonfiguration                    |
| 1 april       | Modickonfiguration                  | Papirkurvskonnguration                     |
|               |                                     |                                            |
| Корі          | Standardindstillinger for kopiering |                                            |
| Fax           | • <u>Faxtilstand</u>                | <ul> <li>Opsætning af faxserver</li> </ul> |
|               | Opsætning af analog fax             |                                            |
| E-mail        | • E-mailopsætning                   | Opsætning af weblink                       |
|               | • Standardindstillinger for e-mail  |                                            |
| FTP           | FTP-standardindstillinger           |                                            |
| USB-drev      | <u>Scanning til flashdrev</u>       | Udskrivning fra flashdrev                  |
| Netværk/porte | <u>Netværksoversigt</u>             | • <u>802.1x</u>                            |
|               | • <u>Trådløs</u>                    | LPD-konfiguration                          |
|               | • <u>Ethernet</u>                   | HTTP/FTP-indstillinger                     |
|               | • <u>TCP/IP</u>                     | • Parallel [x]                             |
|               | • <u>IPv6</u>                       | • <u>ThinPrint</u>                         |
|               | • <u>SNMP</u>                       | • <u>USB</u>                               |
|               | • <u>IPSec</u>                      | <u>Google Cloud Print</u>                  |
| Sikkerhed     | • Login-metoder                     | Diskkryptering                             |
|               | <u>Tidsstyrede USB-enheder</u>      | Slet midlertidige datafiler                |
|               | Sikkerhedsovervågningslog           | Løsninger for LDAP-indstillinger           |
|               | Login-restriktioner                 | Administration af mobile tjenester         |
|               | Indstilling af fortrolig udskrift   | • <u>Diverse</u>                           |

| Rapporter          | • <u>Side med menuindstillinger</u>              | • <u>Genveje</u>                                     |
|--------------------|--------------------------------------------------|------------------------------------------------------|
|                    | • Enned                                          | • <u>Fax</u>                                         |
|                    | • <u>Udskriv</u>                                 | <u>Netværk</u>                                       |
| <u>Hjælp</u>       | <ul> <li>Udskriv alle vejledninger</li> </ul>    | <ul> <li>Informationsvejledning</li> </ul>           |
|                    | <ul> <li>Vejledning til farvekvalitet</li> </ul> | <ul> <li>Medievejledning</li> </ul>                  |
|                    | <ul> <li>Tilslutningsvejledning</li> </ul>       | <ul> <li>Vejl. flytn. af printeren</li> </ul>        |
|                    | <ul> <li>Kopieringsvejledning</li> </ul>         | <ul> <li>Vejledning til udskriftskvalitet</li> </ul> |
|                    | <ul> <li>E-mailvejledning</li> </ul>             | <ul> <li>Scanningsvejledning</li> </ul>              |
|                    | <ul> <li>Faxvejledning</li> </ul>                | <ul> <li>Vejledning til forbrugsstoffer</li> </ul>   |
| <b>Fejlfinding</b> | Testsider med udskriftskvalitet                  |                                                      |

# Enhed

#### Præferencer

| Menupunkt                                                             | Beskrivelse                                                                                                    |  |
|-----------------------------------------------------------------------|----------------------------------------------------------------------------------------------------|--|
| Displaysprog                                                          | Bestemmer, hvilket sprog teksten i displayet skal vises på.                                                                                                    |  |
| [Liste over sprog]                                                    | <b>Bemærk!</b> Det er ikke alle sprog, der er tilgængelige for de forskellige printermodeller. Det kan være nødvendigt at installere specialhardware for visse sprog. |  |
| Land/område                                                           | Identificer det land, printeren er konfigureret til at fungere i.                                                                                                    |  |
| [Liste over lande]                                                    |                                                                                                    |  |
| Kør indledende installation                                           | Kør opsætningsguiden.                                                                                                    |  |
| Til                                                                   |                                                                                                    |  |
| Fra*                                                                  |                                                                                                    |  |
| Tastatur                                                              | Vælg et sprog som en tastaturtype.                                                                                                    |  |
| Tastaturtype                                                          |                                                                                                    |  |
| [Liste over sprog]                                                    |                                                                                                    |  |
| Viste oplysninger                                                     | Angiv oplysningerne, der skal vises på startskærmen.                                                                                                    |  |
| Vis tekst 1                                                           |                                                                                                    |  |
| Vis tekst 2                                                           |                                                                                                    |  |
| Tilpasset tekst 1                                                     |                                                                                                    |  |
| Brugertekst 2                                                         |                                                                                                    |  |
| Dato og klokkeslæt                                                    | Konfigurer printerdatoen og klokkeslættet.                                                                                                    |  |
| Konfigurer                                                            | Bemærkninger:                                                                                                    |  |
| Aktuel dato og klokkeslæt                                             | • LITC offect (CMT) DST Start Shut Start og DST forslavdning vises kun i                                                                                              |  |
| Indstil dato og klokkeslæt manuelt                                    | Embedded Web Server for nogle printermodeller.                                                                                                    |  |
| Datoformat                                                            | Nøgle-id og adgangskode vises kun hvis Aktivér godkendelse er                                                                                                    |  |
| Tidsformat                                                            | indstillet til MD5-tasten.                                                                                                    |  |
| Tidszone                                                              |                                                                                                    |  |
| UTC-offset (GMT)                                                      |                                                                                                    |  |
| DST-start                                                             |                                                                                                    |  |
| DST-afslutning                                                        |                                                                                                    |  |
| Sommertidsforskydning                                                 |                                                                                                    |  |
| Netværkstidsprotokol                                                  |                                                                                                    |  |
|                                                                       |                                                                                                    |  |
| NIP-server                                                            |                                                                                                    |  |
| Aktiver Godkendelse                                                   |                                                                                                    |  |
|                                                                       |                                                                                                    |  |
| Augangskode                                                           |                                                                                                    |  |
| Papirstørrelser                                                       | Angiv måleenheden til papirstørrelser.                                                                                                    |  |
|                                                                       | Bemærk! Det land eller område, der er valgt i den indledende                                                                                                    |  |
|                                                                       | papirstørrelse.                                                                                                    |  |
| Permetel En stierne (*) ud for en verdi angiver standardindstillingen |                                                                                                    |  |

| Menupunkt                                                             | Beskrivelse                                                                                                    |  |
|-----------------------------------------------------------------------|----------------------------------------------------------------------------------------------------|--|
| Skærmens lysstyrke<br>20–100 % (100*)                                 | Juster displayets lysstyrke.                                                                                                    |  |
| Adgang til flashdrev<br>Aktiveret*<br>Deaktiveret                     | Aktivér adgang til flashdrev.                                                                                                    |  |
| <b>Tillad fjernelse af baggrund</b><br>Fra<br>Til*                    | Tillad fjernelse af billedets baggrund under job med kopiering, fax- eller e-<br>mailkommunikation, FTP eller scanning til USB.       |  |
| <b>Tillad brugertilpasning af scanning</b><br>Fra<br>Til*             | Tillad scanning fra brugertilpassede job.                                                                                             |  |
| Ensidet flatbedscanning<br>Fra*<br>Til                                | Indstil kopiering fra scannerglasset til en enkelt side ad gangen.                                                                    |  |
| <b>Lydløs tilstand</b><br>Fra*<br>Til                                 | Angiv den mængde støj, printeren afgiver.<br><b>Bemærk!</b> Aktivering af denne indstilling mindsker printerens ydeevne.              |  |
| <b>Tryk på tænd/sluk-knappen</b><br>Gør ingenting<br>Slumre*          | Bestemmer, hvordan printeren reagerer, når brugeren trykker på tænd/sluk-<br>knappen.                                                 |  |
| <b>Udskriftslys</b><br>Fra<br>Til*                                    | Aktiver udskriftslyset.                                                                                                    |  |
| Skærmtimeout<br>10-300 (60*)                                          | Indstil den inaktive periode, der skal gå, før displayet viser startskærmen, eller før printeren logger af en brugerkonto automatisk. |  |
| Bemærk! En stjerne (*) ud for en værdi angiver standardindstillingen. |                                                                                                    |  |

### **Eksternt kontrolpanel**

| Menupunkt                                                             | Beskrivelse                                                                                                    |
|-----------------------------------------------------------------------|----------------------------------------------------------------------------------------------------|
| <b>Ekstern VNC-forbindelse</b><br>Tillad ikke*<br>Tillad              | Gør det muligt for brugerne at tilslutte en ekstern Virtual Network Computing-klient (VNC) til<br>at køre det eksterne kontrolpanel.                                                                    |
| Godkendelsestype<br>Ingen*<br>Standardgodkendelse                     | Indstil godkendelsestypen, når du får adgang til VNC-klientserveren.                                                                                                    |
| VNC-adgangskode                                                       | Angiv den adgangskode, der skal bruges til at oprette forbindelse til VNC-klientserveren.<br><b>Bemærk!</b> Dette menupunkt vises kun, hvis Godkendelsestypen er indstillet til<br>Standardgodkendelse. |
| Bemærk! En stjerne (*) ud for en værdi angiver standardindstillingen. |                                                                                                    |

#### Meddelelser

| Menupunkt                                                                                                    | Beskrivelse                                                                                                    |  |
|----------------------------------------------------------------------------------------------------|----------------------------------------------------------------------------------------------------|--|
| <b>Bip - Automatisk dokumentføder fyldt</b><br>Fra<br>Til*                                                                                                    | Aktivér en lyd, når der lægges papir i den automatiske dokumentføder (ADF).                                                                |  |
| Alarmkontrol<br>Fra<br>Enkelt*<br>Kontinuerligt                                                                                                    | Indstil antallet af gange, alarmen lyder, når printeren kræver handling fra<br>brugeren.                                                   |  |
| <b>Lys ved fejl</b><br>Fra*<br>Til                                                                                                    | Indstil indikatorlampen til at tænde, når der opstår en printerfejl.<br><b>Bemærk!</b> Dette menupunkt vises kun på nogle printermodeller. |  |
| Forbrugsstoffer<br>Vis beregninger over forbrugsstoffer<br>Vis beregninger*<br>Vis ikke beregninger                                                                          | Vis den forventede status for forbrugsstoffer.                                                                                             |  |
| Forbrugsstoffer<br>Kassettealarm<br>Fra*<br>Enkelt<br>Kontinuerligt<br>Hæftningsalarm<br>Fra*<br>Enkelt<br>Kontinuerligt<br>Hulningsalarm<br>Fra*<br>Enkelt<br>Kontinuerligt | Indstil antallet af gange, alarmen lyder, når status for forbrugsstoffer er lav.                                                           |  |
| Opsætning af e-mailadvarsel                                                                                                    | Konfigurer printeren til at sende e-mailadvarsler til en liste med<br>kontaktpersoner, når printeren kræver handling fra brugeren.         |  |
| <b>Forebyggelse af fejl</b><br>Papirstophjælp<br>Fra<br>Til*                                                                                                    | Indstil printeren til automatisk at fjerne tomme sider eller sider med delvise<br>udskrifter, når fastklemte sider er fjernet.             |  |
| <b>Forebyggelse af fejl</b><br>Fortsæt automatisk<br>Fra <sup>*</sup><br>Til                                                                                                 | Lad printeren fortsætte med automatisk at behandle eller udskrive et job, efter visse betingelser for handling er ryddet.                  |  |
| Bemærk! En stjerne (*) ud for en værdi angiver standardindstillingen.                                                                                                    |                                                                                                    |  |

| Menupunkt                                                                                                    | Beskrivelse                                                                                                    |
|----------------------------------------------------------------------------------------------------|----------------------------------------------------------------------------------------------------|
| Forebyggelse af fejl<br>Automatisk genstart<br>Automatisk genstart<br>Genstart ved inaktivitet<br>Genstart altid*<br>Genstart aldrig | Indstil printeren til at genstarte, hvis der opstår en fejl.                                                                                                    |
| Forebyggelse af fejl<br>Automatisk genstart<br>Maks. autom. genstarter<br>1-20 (2*)                                                  | Indstil det antal automatiske genstarter, som printeren kan udføre.                                                                                                    |
| <b>Forebyggelse af fejl</b><br>Automatisk genstart<br>Automatisk genstart af vindue<br>1-525600 (720*)                               | Angiv antallet af sekunder, inden printeren udfører en automatisk genstart.                                                                                                   |
| <b>Forebyggelse af fejl</b><br>Automatisk genstart<br>Automatisk genstart af tæller                                                  | Vis skrivebeskyttet information om genstart af tæller.                                                                                                    |
| Forebyggelse af fejl<br>Automatisk genstart<br>Nulstil automatisk genstart af tæller<br>Annuller<br>Fortsæt                          | Nulstil automatisk genstart af tæller.                                                                                                    |
| <b>Forebyggelse af fejl</b><br>Vis fejl på Kort papir<br>Til<br>Automatisk fiernelse*                                                | Indstil printeren, så du får vist en meddelelse, når der opstår en fejl på grund<br>af kort papir.<br><b>Bemærk!</b> Kort papir refererer til størrelsen på det ilagte papir. |
| Forebyggelse af fejl<br>Beskyt side<br>Fra*<br>Til                                                                                   | Indstil printeren til at behandle hele siden i hukommelsen, inden den<br>udskrives.                                                                                           |
| <b>Gendan indh. v. papirstop</b><br>Genopret ved stop<br>Fra<br>Til<br>Auto*                                                         | Indstil printeren til at genudskrive fastklemte sider.                                                                                                    |
| Gendan indh. v. papirstop<br>Genoprettelse efter scannerstop<br>Jobniveau<br>Sideniveau*                                             | Angiv, hvordan du vil genstarte et scanningsjob efter løsning af papirstop.                                                                                                   |

### Strømstyring

| Menupunkt                                                             | Beskrivelse                                                                           |
|-----------------------------------------------------------------------|---------------------------------------------------------------------------------------|
| Dvaletilstandsprofil                                                  | Udskriv et job med slukket display.                                                   |
| Udskriv m. skærm fra*                                                 | Bemærk! Dette menupunkt vises kun på nogle printermodeller.                           |
| Skærm til under udskrivning                                           |                                                                                       |
| I illad udskrivning m. skærm fra*                                     |                                                                                       |
| Timeout                                                               | Indstil den inaktive periode, der skal gå, før printeren begynder at køre i           |
| Slumringstilstand                                                     | dvaletilstand.                                                                        |
|                                                                       | Bemærk! Standardværdierne kan variere afhængigt af din printermodel.                  |
| Timeout                                                               | Indstil tidsrummet, der skal gå, før printeren går i dvaletilstand.                   |
| Dvaletimeout                                                          |                                                                                       |
| Deaktiveret                                                           |                                                                                       |
| 1 time                                                                |                                                                                       |
| 2 timer                                                               |                                                                                       |
| 3 timer                                                               |                                                                                       |
| 6 timer                                                               |                                                                                       |
| 1 dag                                                                 |                                                                                       |
| 2 dage                                                                |                                                                                       |
| 3 dage*                                                               |                                                                                       |
| 1 uge                                                                 |                                                                                       |
| 2 uger                                                                |                                                                                       |
| 1 måned                                                               |                                                                                       |
| Timeout                                                               | Indstil printeren til dvaletilstand, selvom der findes en aktiv Ethernet-forbindelse. |
| Dvaletimeout ved forbindelse                                          |                                                                                       |
| Dvale                                                                 |                                                                                       |
| Sæt ikke i dvale*                                                     |                                                                                       |
| Økotilstand                                                           | Minimer forbruget af energi, papir eller specialmedier.                               |
| Fra*                                                                  | Bemærk! Indstilling af Økotilstand til Energi eller Papir kan påvirke printerens      |
| Energi                                                                | ydeevne, men ikke udskriftskvaliteten.                                                |
| Energi/Papir                                                          |                                                                                       |
| Papir                                                                 |                                                                                       |
| Planlæg strømtilstande                                                | Indstil printeren til at gå i standby- eller dvaletilstand.                           |
| Tidsplaner                                                            | Bemærk! Dette menupunkt vises kun på nogle printermodeller.                           |
| Bemærk! En stjerne (*) ud for en værdi angiver standardindstillingen. |                                                                                       |

#### Info sendt til Lexmark

| Menupunkt                                        | Beskrivelse                                           |
|--------------------------------------------------|-------------------------------------------------------|
| Info sendt til Lexmark                           | Send printerbrugeroplysninger til Lexmark anonymt.    |
| Forbrug af forsyninger og sideantal (anonym)     | Bemærk! Standardværdien er den værdi, du valgte under |
| Enhedens ydeevne (anonym)                        | den indledende opsætning.                             |
| Enhedsinteraktion (anonym)                       |                                                       |
| Ingen af ovenstående                             |                                                       |
| Oplysninger om Afsendelsestid                    |                                                       |
| Starttidspunkt                                   |                                                       |
| Stoptidspunkt                                    |                                                       |
| Brugeroplysninger – niveau                       |                                                       |
| Kun anonyme oplysninger om session               |                                                       |
| Sessionsoplysninger med generiske                |                                                       |
| brugeroplysninger                                |                                                       |
| Oplysninger om session med faktiske bruger-id'er |                                                       |

### Tilgængelighed

| Menupunkt                                                                    | Beskrivelse                                                                                                    |
|------------------------------------------------------------------------------|----------------------------------------------------------------------------------------------------|
| Tidsperiode for ens tastetryk<br>0-5 (0*)                                    | Angiv det interval, i sekunder, som printeren ignorerer ens tastetryk på et<br>tilsluttet tastatur.                                                                                                    |
| Indledende forsinkelse ved<br>tastegentagelse<br>0,25-5 (1*)                 | Angiv den første forsinkelsesvarighed, i sekunder, før et gentaget tastetryk<br>begynder gentagelsen.<br><b>Bemærk!</b> Dette menupunkt vises kun, når der sluttes et tastatur til<br>printeren.         |
| Hastighed på tastegentagelse<br>0,5-30 (30*)                                 | Angiv antal tryk pr. sekund for et gentaget tastetryk.<br><b>Bemærk!</b> Dette menupunkt vises kun, når der sluttes et tastatur til<br>printeren.                                                        |
| Forlæng skærmtimeout<br>Fra*<br>Til                                          | Lad brugeren blive på samme sted, og nulstil timeren for Skærmtimeout, når<br>den udløber, i stedet for vende tilbage til startskærmen.                                                                  |
| Headphone-lydst.<br>1-10 (5*)                                                | Juster hovedtelefonens lydstyrke.<br><b>Bemærk!</b> Dette menupunkt vises kun, når der sluttes hovedtelefoner til printeren.                                                                             |
| Aktiver stemmevejledning, når<br>hovedtelefonen er tilsluttet<br>Fra*<br>Til | Aktiver stemmevejledning, når hovedtelefonerne er sluttet til printeren.                                                                                                    |
| <b>Indtal adgangs-/PIN-koder</b><br>Fra*<br>Til                              | Indstil printeren til at læse adgangskoder eller personlige<br>identifikationsnumre højt.<br><b>Bemærk!</b> Dette menupunkt vises kun, når der sluttes hovedtelefoner eller<br>højttalere til printeren. |
| Bemærk! En stjerne (*) ud for en værdi angiver standardindstillingen.        |                                                                                                    |

| Menupunkt                                                             | Beskrivelse                                                             |
|-----------------------------------------------------------------------|-------------------------------------------------------------------------|
| Talehastighed                                                         | Angiv stemmevejledningens talehastighed.                                |
| Meget langsom                                                         | Bemærk! Dette menupunkt vises kun, når der sluttes hovedtelefoner eller |
| Langsom                                                               | højttalere til printeren.                                               |
| Normal*                                                               |                                                                         |
| Hurtig                                                                |                                                                         |
| Hurtigere                                                             |                                                                         |
| Meget hurtig                                                          |                                                                         |
| Hastig                                                                |                                                                         |
| Meget hastig                                                          |                                                                         |
| Hurtigst                                                              |                                                                         |
| Bemærk! En stjerne (*) ud for en værdi angiver standardindstillingen. |                                                                         |

#### Gendan standardindstillinger

| Menupunkt                    | Beskrivelse                                                          |
|------------------------------|----------------------------------------------------------------------|
| Gendan indstil.              | Gendan printerens standardindstillinger.                             |
| Gendan alle indstillinger    | Bemærk! Standardværdien er den værdi, du valgte under den indledende |
| Gendan printerindstillinger  | opsætning.                                                           |
| Gendan netværksindstillinger |                                                                      |
| Gendan faxindstillinger      |                                                                      |
| Gendan appindstillinger      |                                                                      |

### Vedligeholdelse

#### Konfigurationsmenu

| Menupunkt                                                             | Beskrivelse                                                                                                    |
|-----------------------------------------------------------------------|----------------------------------------------------------------------------------------------------|
| USB-Konfiguration<br>USB-PnP                                          | Skift USB-drivertilstand for printeren for at forbedre dens kompatibilitet med en pc.                                                   |
| 1*<br>2                                                               | Bemærk! Dette menupunkt vises kun på nogle printermodeller.                                                                             |
| <b>USB scan til lokal</b><br>Til*<br>Fra                              | Angiv, om USB-enhedens driver opregner som en simpel USB-enhed<br>(enkelt interface) eller som en USB-kompositenhed (flere interfaces). |
| USB-Konfiguration<br>USB-hastighed                                    | Indstil USB-porten til at køre med fuld hastighed, og deaktiver dens højhastighedsmuligheder.                                           |
| Fuld<br>Auto*                                                         | Bemærk! Dette menupunkt vises kun på nogle printermodeller.                                                                             |
| Bemærk! En stjerne (*) ud for en værdi angiver standardindstillingen. |                                                                                                    |

| Menupunkt                                                                                                    | Beskrivelse                                                                                                    |
|----------------------------------------------------------------------------------------------------|----------------------------------------------------------------------------------------------------|
| Bakkekonfiguration<br>Kædning til bakke<br>Automatisk*<br>Fra                                                                | Indstil printeren til at forbinde de bakker, der har de samme<br>indstillinger for papirtype og -størrelse.                                                                          |
| <b>Bakkekonfiguration</b><br>Vis meddelelse om Papirmagasin<br>Fra*<br>Til                                                   | Vis meddelelsen <b>Papirmagasin</b> .                                                                                                    |
| Bakkekonfiguration<br>A5 ilægges<br>Kort kant<br>Lang kant*                                                                  | Angiv sideretning, når papirstørrelsen A5 ilægges.<br><b>Bemærk!</b> Dette menupunkt vises kun på nogle printermodeller.                                                             |
| Bakkekonfiguration<br>Papirprompt<br>Auto*                                                                                   | Indstil papirkilden, som brugeren fylder i, når der vises en meddelelse<br>om ilægning af papir eller konvolut.<br><b>Bemærk!</b> For at flerformålsarkføderen vises, skal du angive |
| Flerformålsarkføder<br>Manuelt papir<br>Konvolutprompte<br>Auto*<br>Flerformålsarkføder<br>Manuel konvolut                   | Konfigurer MP til Kassette fra menuen Papir.                                                                                                    |
| Bakkekonfiguration<br>Prompthandling<br>Spørg bruger*<br>Fortsæt<br>Brug nuværende                                           | Indstil printeren til at løse papir- eller konvolutrelaterede, når du bliver<br>bedt om det.                                                                                         |
| Rapporter<br>Side med menuindstillinger<br>Log m. Begivenh.<br>Oversigt over log m. begivenhed<br>Statistik for sundhedstjek | Udskriv rapporter om printerens menuindstillinger, status og<br>hændelseslogs.                                                                                                    |
| Brug af forbrugsstoffer og tællere<br>Ryd oversigt over forbrug af forbrugsstoffer                                           | Nulstil historik for brug af forbrugsstoffer, såsom antal sider og resterende dage, til fabriksindstillingerne.                                                                      |
| Brug af forbrugsstoffer og tællere<br>Nulstil vedligeholdelsestælleren                                                       | Når du har installeret et nyt vedligeholdelsessæt, skal tælleren nulstilles.                                                                                                    |
| Brug af forbrugsstoffer og tællere<br>Kategorier for kategoribaseret dækning                                                 | Juster intervallet for farvedækningsområdet på den udskrevne side.<br><b>Bemærk!</b> Dette menupunkt vises kun på nogle printermodeller.                                             |
| Printeremuleringer<br>PPDS-emulering<br>Fra*<br>Til                                                                          | Indstil printeren til at genkende og bruge PPDS-datastrømmen.                                                                                                    |

| Menupunkt                                                                                    | Beskrivelse                                                                                                    |
|----------------------------------------------------------------------------------------------|----------------------------------------------------------------------------------------------------|
| Faxkonfiguration<br>Support til fax v. lav strøm<br>Deaktiver dvale<br>Tillad dvale<br>Auto* | Indstil faxen til at gå i slumretilstand, når printeren bestemmer, at den skal.                                                                                                    |
| Faxkonfiguration<br>Faxlagerets placering<br>Disk<br>NAND*                                   | Angiv lagringsdestinationen for alle faxer.<br><b>Bemærk!</b> Dette menupunkt vises kun, hvis der er installeret en<br>harddisk.                                                                                                    |
| <b>Printerkonfiguration</b><br>Kun sort-tilstand<br>Fra*<br>Til                              | Udskriv farveindhold i gråtoner.                                                                                                    |
| Printerkonfiguration<br>Farvediffusering<br>Fra<br>1<br>2*<br>3<br>4<br>5                    | Du kan forbedre udskriften og kompensere for farveregistrering i printeren.                                                                                                    |
| <b>Printerkonfiguration</b><br>Font-skarphed<br>0-150 (24*)                                  | Indstil en værdi for tekstens punktstørrelse, under hvilken<br>højfrekvensskærmbillederne bruges ved udskrivning af<br>skrifttypedata.<br>Hvis værdien f.eks. er 24, vil alle skrifttyper med punktstørrelsen 24<br>eller mindre bruge højfrekvensskærmbillederne.                                                  |
| Enhedsdrift<br>Lydløs tilstand<br>Fra*<br>Til                                                | Indstil printeren til at køre i lydløs tilstand.                                                                                                    |
| <b>Enhedsdrift</b><br>Panelmenuer<br>Fra<br>Til*                                             | Aktiver adgang til kontrolpanelets menuer.                                                                                                    |
| <b>Enhedsdrift</b><br>Brugerdefinerede forbrugsstofniveauer<br>Fra*<br>Til                   | Lad <i>printservice</i> læse og redigere værdier fra Embedded Web Server.                                                                                                    |
| Enhedsdrift<br>Sikker tilstand<br>Fra*<br>Til                                                | Indstil printeren til at fungere i en særlig tilstand, hvor den fortsat<br>forsøger at tilbyde så meget funktionalitet som muligt på trods af<br>kendte problemer.<br>Når printeren f.eks. er sat på Til, og dupleksmotoren ikke er i drift,<br>foretager printeren enkeltsidet udskrivning, selv om jobbet angiver |
| Bemærk! En stjerne (*) ud for en værdi angiver s                                             | tosidet udskrivning.                                                                                                    |

| Menupunkt                                                                                                    | Beskrivelse                                                                                                    |
|----------------------------------------------------------------------------------------------------|----------------------------------------------------------------------------------------------------|
| Enhedsdrift<br>Minimum hukommelse til kopiering<br>80 MB*<br>100 MB                                                                                                    | Indstil minimumhukommelsesallokering til opbevaring af kopijob.                                                                                                    |
| Enhedsdrift<br>Ryd brugerdefineret status                                                                                                    | Slet brugerdefinerede strenge for standard eller alternative brugerdefinerede meddelelser.                                                                                                    |
| <b>Enhedsdrift</b><br>Fjern alle eksternt installerede meddelelser                                                                                                    | Slet meddelelser, der blev installeret eksternt.                                                                                                    |
| <b>Enhedsdrift</b><br>Vis automatisk fejlskærme<br>Fra<br>Til*                                                                                                    | Vis eksisterende fejlmeddelelser på displayet, når printeren forbliver<br>inaktiv på startskærmbilledet i et tidsrum svarende til indstillingen<br>Skærmtimeout.                                                                                                    |
| <b>Enhedsdrift</b><br>Accepter retning på kopi via hurtig sti<br>Til<br>Fra*                                                                                                    | Aktiver printeren til at bruge retningsindstillingen under menuen<br>Kopier, når du vil sende hurtige kopijob.                                                                                                    |
| Enhedsdrift                                                                                                    | Aktiver en valgfri parallelport.                                                                                                    |
| Aktiver valgfri parallelport<br>Fra*<br>Til                                                                                                    | Bemærk! Når den er indstillet til positionen Til, genstarter printeren.                                                                                                    |
| Konfiguration af TPS (Toner Patch Sensor)<br>Præference for kalibreringsfrekvens<br>Deaktiveret<br>Færrest farvejusteringer<br>Færre farvejusteringer<br>Normal*<br>Bedre farvenøjagtighed<br>Bedst farvenøjagtighed | Indstil printeren til at notere den korrekte mængde toner for at<br>opretholde farvekonsistens.                                                                                                    |
| Konfiguration af TPS (Toner Patch Sensor)<br>Fuld kalibrering                                                                                                    | Kør den fulde farvekalibrering.                                                                                                    |
| Konfiguration af TPS (Toner Patch Sensor)<br>Udskriv side med TPS-oplysninger                                                                                                    | Udskriv en diagnosticeringsside, der indeholder oplysninger om toner patch-sensorkalibrering.                                                                                                    |
| <b>Appkonfiguration</b><br>LES-applikationer<br>Fra<br>Til*                                                                                                    | <ul> <li>Aktivér Lexmark Embedded Solutions (LES) for programmer.</li> <li>Bemærkninger: <ul> <li>Dette menupunkt er kun tilgængeligt på nogle printermodeller.</li> <li>Når den er indstillet til positionen Til, påvirker denne indstilling ikke indbyggede programmer.</li> </ul> </li> </ul> |
| Scannerkonfiguration<br>Scanner manuel registrering<br>Hurtig udskriftsprøv                                                                                                    | Udskriv en hurtig udskriftsprøve med mål.<br><b>Bemærk!</b> Sørg for, at marginafstanden på udskriftssiden er ensartet<br>hele vejen rundt om målet. Hvis det ikke er tilfældet, skal printerens<br>margener muligvis nulstilles.                                                                |
| Bemærk! En stjerne (*) ud for en værdi angiver standardindstillingen.                                                                                                    |                                                                                                    |

| Menupunkt                                                                                                    | Beskrivelse                                                                                                    |
|----------------------------------------------------------------------------------------------------|----------------------------------------------------------------------------------------------------|
| Scannerkonfiguration<br>Scanner manuel registrering<br>Registrering af forreste ADF<br>Registrering af bageste ADF<br>Flatbed-registrering                           | Registrer flatbed og den automatiske dokumentføder efter<br>udskiftning af den automatiske dokumentføder (ADF), scannerens<br>glasplade eller systemkort. |
| Scannerkonfiguration<br>Kantsletning<br>Slet flatbed-kant<br>0-6 (3*)<br>Slet ADF-kant<br>0-6 (3*)                                                                   | Angiv størrelsen, i millimeter, af det ikke-udskrevne område omkring<br>et scanningsjob på den automatiske dokumentføder eller flatbed.                   |
| Scannerkonfiguration<br>Fjernelse af skævhed i indscannet billede fra<br>ADF<br>Mekanisk fjernelse af skævhed i indscannet<br>billede fra ADF<br>Fra<br>Til<br>Auto* | Angiv den printer, der skal udføre justeringen af den automatiske<br>dokumentføders mekaniske skævheder.                                                  |
| Scannerkonfiguration<br>Deaktiveret scanner<br>Aktiveret*<br>Deaktiveret<br>ADF deaktiveret                                                                          | Deaktiver scanneren, når den ikke fungerer korrekt.                                                                                                    |
| Scannerkonfiguration<br>Tiff-byterækkefølge<br>CPU Endianness*<br>Little Endian<br>Big Endian                                                                        | Indstil byterækkefølge af et TIFF-formateret scanningsresultatet.                                                                                         |
| Scannerkonfiguration<br>Præcist antal Tiff-rækker pr. stribe<br>Til*<br>Fra<br>Bemærk! En stjerne (*) ud for en værdi angiver stat                                   | Indstil tag-værdien RowsPerStrip for et TIFF-formateret<br>scanningsresultat.                                                                             |

#### Ude af drift – slet

| Menupunkt                                                                                                    | Beskrivelse                                                                   |
|----------------------------------------------------------------------------------------------------|-------------------------------------------------------------------------------|
| Hukommelse sidst renset<br>Rens alle oplysninger på ikke-flygtig hukommelse<br>Slet alle printer- og netværksindstillinger<br>Slet alle apps og appindstillinger<br>Slet alle genveje og genvejsindstillinger | Fjern alle indstillinger og programmer, der er lagret på printerens harddisk. |

| Menupunkt                                                                                                    | Beskrivelse                                                  |
|----------------------------------------------------------------------------------------------------|--------------------------------------------------------------|
| Harddisk sidst renset<br>Rens alle oplysninger på harddisken<br>Slet downloads (slet alle makroer, skrifttyper, PFO'er osv.)<br>Slet job, der er placeret i buffer<br>Slet tilbageholde job | Fjern alle downloads og job, der er lagret på<br>harddisken. |

## Synlige ikoner på startskærm

| Menu                         | Beskrivelse                                                 |
|------------------------------|-------------------------------------------------------------|
| Synlige ikoner på startskærm | Angiv, hvilke ikoner der vises på startskærmen.             |
| Корі                         | Bemærk! Ikonerne kan variere afhængigt af din printermodel. |
| E-mail                       |                                                             |
| Fax                          |                                                             |
| Status/forbrugsvarer         |                                                             |
| Jobkø                        |                                                             |
| Skift sprog                  |                                                             |
| Adressebog                   |                                                             |
| Bogmærker                    |                                                             |
| Tilbageholdte job            |                                                             |
| USB                          |                                                             |
| FTP                          |                                                             |
| Scanningsprofiler            |                                                             |
| App-profiler                 |                                                             |

### Om denne printer

| Menupunkt                            | Beskrivelse                                             |
|--------------------------------------|---------------------------------------------------------|
| Aktivmærke                           | Angiv printerens navn, placering og kontaktoplysninger. |
| Printerens placering                 |                                                         |
| Kontakt                              |                                                         |
| Eksporter konfigurationsfil til USB  | Eksporter konfigurationsfiler til et flashdrev.         |
| Eksporter komprimeret logfil til USB | Eksporter komprimerede logfiler til et flashdrev.       |

# Udskriv

## Layout

| Menupunkt                                                                                                    | Beskrivelse                                                                                                    |
|----------------------------------------------------------------------------------------------------|----------------------------------------------------------------------------------------------------|
| Sider<br>1-sidet*<br>2-sidet                                                                                                    | Angiv, om der skal udskrives på én side, eller på begge sider af papiret.                                                                                                    |
| <b>Metode anvendt til at bladre</b><br>Lang kant*<br>Kort kant                                                                                               | Bestem, hvilken side af papiret (lang kant eller kort kant) der indbindes ved tosidet<br>udskrivning.<br><b>Bemærk!</b> Afhængigt af den valgte indstilling forskyder printeren automatisk alle<br>udskrevne oplysninger på siden for at indbinde jobbet korrekt. |
| <b>Tomme sider</b><br>Udskriv<br>Udskriv ikke*                                                                                                    | Udskriv tomme sider, der medtages i et udskriftsjob.                                                                                                    |
| <b>Sætvis</b><br>Fra [1,1,1,2,2,2]*<br>Til [1,2,1,2,1,2]                                                                                                    | Denne indstilling holder siderne i et udskriftsjob stakket i rækkefølge, især når der<br>udskrives flere kopier af jobbet.                                                                                                    |
| <b>Skilleark</b><br>Ingen <sup>*</sup><br>Mellem kopier<br>Mellem job<br>Mellem sider                                                                        | Indsæt tomme skilleark, når der udskrives.                                                                                                    |
| <b>Skillesidekilde</b><br>Bakke [x] (1*)<br>Flerformålsarkføder                                                                                              | Angiv papirkilden til skillesiden,<br><b>Bemærk!</b> For at flerformålsarkføderen vises, skal du angive Konfigurer MP til Kassette<br>fra menuen Papir.                                                                                                    |
| Sider pr. ark<br>Fra*<br>2 sider pr. ark<br>3 sider pr. ark<br>4 sider pr. ark<br>6 sider pr. ark<br>9 sider pr. ark<br>12 sider pr. ark<br>16 sider pr. ark | Udskriv multisidebilleder på den ene side af et ark papir.                                                                                                    |
| Bestilling af sider pr. ark<br>Vandret*<br>Omvendt, vandret<br>Lodret<br>Omvendt, lodret                                                                     | Angiv placeringen af flere sidebilleder, når der bruges Sider pr. ark.<br><b>Bemærk!</b> Placeringen afhænger af antallet af sidebilleder og sidernes retning.                                                                                                    |

| Menupunkt                                                             | Beskrivelse                                                                  |
|-----------------------------------------------------------------------|------------------------------------------------------------------------------|
| Retning af Sider pr. ark                                              | Angiv papirretningen for et flersidet dokument, når du bruger Sider pr. ark. |
| Auto*                                                                 |                                                                              |
| Liggende                                                              |                                                                              |
| Stående                                                               |                                                                              |
| <b>Ramme for Sider pr. ark</b><br>Ingen*<br>Konstant                  | Udskriv en ramme omkring hver side, når du bruger Sider pr. ark.             |
| <b>Kopier</b><br>1-9999 (1*)                                          | Angiv antallet af kopier til hvert udskriftsjob.                             |
| <b>Udskriftsområde</b><br>Normal*<br>Tilpas til side<br>Hele siden    | Indstil området, der kan udskrives på et ark papir.                          |
| Bemærk! En stjerne (*) ud for en værdi angiver standardindstillingen. |                                                                              |

## Efterbehandling

| Menupunkt                                                                                                    | Beskrivelse                                                                                                    |
|----------------------------------------------------------------------------------------------------|----------------------------------------------------------------------------------------------------|
| Hæftejob                                                                                                    | Angiv hæftningsplacering for alle udskriftsjob.                                                                                                    |
| <ul> <li>Fra*</li> <li>1 hæfteklamme, øverste venstre<br/>hjørne</li> <li>2 hæfteklammer, venstre</li> <li>1 hæfteklammer, øverste højre hjørne</li> <li>2 hæfteklammer, øverst</li> <li>1 hæfteklammer, nederste venstre<br/>hjørne</li> <li>2 hæfteklammer, nederst</li> <li>1 hæfteklammer, nederst</li> <li>1 hæfteklammer, nederste højre<br/>hjørne</li> <li>2 hæfteklammer, højre</li> </ul> | <b>Bemærk!</b> Dette menupunkt vises kun, hvis en hæfteefterbehandler er<br>installeret.                                                                                                    |
| Hæfteenh.test<br>Start                                                                                                    | Find ud af, om hæfteefterbehandleren fungerer korrekt.<br><b>Bemærk!</b> Dette menupunkt vises kun, hvis en hæfteefterbehandler er<br>installeret.                                                                                                    |
| Hulning<br>Fra*<br>Til                                                                                                    | Ringbindshuller langs kanten af udskriften.<br><b>Bemærk!</b> Dette menupunkt vises kun, hvis en efterbehandler til hæftning og<br>hulning er installeret.                                                                                                    |
| Hulningstilstand<br>2 huller<br>3 huller<br>4 huller                                                                                                    | <ul> <li>Indstil hulningstilstand for udskriften.</li> <li>Bemærkninger: <ul> <li>3 huller er den amerikanske standardindstilling. 4 huller er den internationale standardindstilling.</li> <li>Dette menupunkt vises kun, hvis en efterbehandler til hæftning og hulning er installeret.</li> </ul> </li> </ul> |
| Bemærk! En stjerne (*) ud for en værdi a                                                                                                    | ngiver standardindstillingen.                                                                                                    |

| Menupunkt                                                             | Beskrivelse                                                                                                    |
|-----------------------------------------------------------------------|----------------------------------------------------------------------------------------------------|
| Forskudte sider                                                       | Forskyd udskrift af hvert udskriftsjob eller hver kopi af et udskriftsjob.                                                                                                    |
| Ingen*                                                                | Bemærkninger:                                                                                                    |
| Mellem job                                                            | • Indstillingen Mellem kopier forskyder hver kopi af udskriftsjobbet, hvis<br>Sorter er Til [1,2,1,2,1,2]. Hvis Sorter er indstillet til Fra [1,1,1,2,2,2], forskydes<br>hvert sæt af udskrevne sider, som f.eks. alle sider 1 og alle sider 2. |
|                                                                       | <ul> <li>Mellem job angiver samme forskydningsposition for hele udskriftsjobbet,<br/>uanset antal udskrevne kopier.</li> </ul>                                                                                                    |
|                                                                       | • Dette menupunkt vises kun, hvis en hæfteefterbehandler er installeret.                                                                                                    |
| Bemærk! En stjerne (*) ud for en værdi angiver standardindstillingen. |                                                                                                    |

## Opsætning

| Menupunkt                                                  | Beskrivelse                                                                                                    |
|------------------------------------------------------------|----------------------------------------------------------------------------------------------------|
| Printersprog<br>PCL-emulering<br>PS-emulering*             | Angiv printersproget.<br><b>Bemærk!</b> Indstilling af et printersprog forhindrer ikke et softwareprogram i at sende<br>udskriftsjob, der bruger andre sprog.                                                                                                    |
| <b>Job der venter</b><br>Fra*<br>Til                       | Bevar udskriftsjob, der kræver forbrugsstoffer, så job, der ikke kræver disse<br>forbrugsstoffer, kan udskrives.<br><b>Bemærk!</b> Dette menupunkt vises kun, hvis der er installeret en printerharddisk.                                                                                                    |
| Timeout for tilbageholdelse<br>af job<br>0–255 (30*)       | Indstil det tidsrum i sekunder, printeren afventer brugerindgreb, før den tilbageholder<br>job, der kræver utilgængelige ressourcer, og fortsætter med at udskrive andre job i<br>udskriftskøen.<br><b>Bemærk!</b> Dette menupunkt vises kun, hvis der er installeret en printerharddisk.                                                                                                    |
| <b>Printerbrug</b><br>Maks. hastighed<br>Maks. rækkevidde* | Vælg mellem en hurtigere udskrivningshastighed og en højere tonerydelse ved<br>udskrivning.                                                                                                    |
| Indlæs til<br>RAM*<br>Disk                                 | Angiv, hvor du vil gemme alle permanente ressourcer, f.eks. skrifttyper og makroer, der<br>er blevet downloadet til printeren.<br><b>Bemærk!</b> Dette menupunkt vises kun, hvis der er installeret en printerharddisk.                                                                                                    |
| <b>Spar ressourcer</b><br>Fra*<br>Til                      | Bestem, hvad printeren skal gøre med downloadede ressourcer, såsom skrifttyper og<br>makroer, når den modtager et job, som kræver mere hukommelse, end der er<br>tilgængeligt.                                                                                                    |
|                                                            | <ul> <li>Bemærkninger:</li> <li>Når den er indstillet til Fra, bevarer printeren kun indlæste ressourcer, indtil der er behov for mere hukommelse. Ressourcer, der er knyttet til det inaktive printersprog, slettes.</li> <li>Når den er indstillet til Til, bevarer printeren alle de permanent downloadede ressourcer på tværs af alle sprogkontakter. Printeren viser om nødvendigt meddelelser om hukommelse fuld i stedet for at slette permanente ressourcer.</li> </ul> |
| Bemærk! En stjerne (*) ud for er                           | n værdi angiver standardindstillingen.                                                                                                    |

| Menupunkt                                                                        | Beskrivelse                                                                                        |
|----------------------------------------------------------------------------------|----------------------------------------------------------------------------------------------------|
| <b>Rækkefølge for Udskriv alt</b><br>Alfabetisk*<br>Nyeste først<br>Ældste først | Angiv rækkefølgen for udskrivning af tilbageholdte og fortrolige job, når Udskriv alt er<br>valgt. |
| Bemærk! En stjerne (*) ud for en værdi angiver standardindstillingen.            |                                                                                                    |

#### **Kvalitet**

| Menupunkt                                            | Beskrivelse                                                                                                    |
|------------------------------------------------------|----------------------------------------------------------------------------------------------------|
| <b>Udskriftstilstand</b><br>Sort og hvid<br>Farve*   | Indstil udskriftstilstanden.                                                                                                    |
| Udskriftsopløsning<br>4800 CQ<br>2400 billedkvalitet | Angiv opløsningen i punkter udskrevet pr. tomme (dpi), billedkvalitet (Image Q) eller farvekvalitet<br>(CQ) på udskriften.<br><b>Bemærk!</b> Værdierne kan variere afhængigt af din printermodel. |
| Tonersværtning<br>1 til 5 (5*)                       | Fastsæt, hvor lyse eller mørke tekstbilleder skal være.                                                                                                    |
| <b>Halvtone</b><br>Normal*<br>Detaljer               | Forbedr udskriften for at få mere jævne linjer med skarpere kanter.                                                                                                    |
| <b>Farvebesparelse</b><br>Fra*<br>Til                | Reducer den mængde toner, der bruges til udskrivning af grafik og billeder.                                                                                                    |
| RGB-styrke<br>-6 til 6 (0*)                          | Juster lysstyrke, kontrast og mætning for udskriften.<br><b>Bemærk!</b> Denne indstilling påvirker ikke filer, hvor der anvendes CMYK-farvespecifikationer.                                       |
| RGB-kontrast<br>0 til 5 (0*)                         |                                                                                                    |
| RGB-mætning<br>0 til 5 (0*)                          |                                                                                                    |
| Bemærk! En stjerne (*)                               | ud for en værdi angiver standardindstillingen.                                                                                                    |

#### Avanceret billedbehandling

| Menupunkt                                                                                                    | Beskrivelse                                                                                                    |
|----------------------------------------------------------------------------------------------------|----------------------------------------------------------------------------------------------------|
| Farvebalance<br>Cyan<br>-5 til 5 (0*)<br>Magenta<br>-5 til 5 (0*)<br>Gul<br>-5 til 5 (0*)<br>Sort<br>-5 til 5 (0*)<br>Nulstil standardindstillinger<br>Start | Juster mængden af toner, der bruges til hver farve.                                                                                                    |
| Farvekorrektion<br>Fra<br>Auto*<br>Manuel                                                                                                    | <ul> <li>Juster farveindstillingen, der bruges til at udskrive dokumenter.</li> <li>Bemærkninger: <ul> <li>Fra indstiller printeren til at modtage farvekorrektionen fra softwaren.</li> <li>Automatisk indstiller printeren til at anvende forskellige farveprofiler til hvert objekt på den udskrevne side.</li> <li>Manuel gør det muligt at tilpasse RGB- eller CMYK-farvekonverteringerne til hvert objekt på den udskrevne side.</li> </ul> </li> </ul> |
| Farveeksempler<br>Udskriv farveeksempler.                                                                                                    | Udskriv eksempelsider for hver af de RGB- og CMYK-farvekonverteringstabeller, der bruges i printeren.                                                                                                    |
| Farvejustering<br>Start                                                                                                    | Kalibrer printeren, så den justerer variationer i farverne på udskriften.                                                                                                    |
| Udskiftning af staffagefarver<br>Indstil brugerdefineret CMYK                                                                                                | Tildel specifikke CMYK-værdier til 20 navngivne staffagefarver.                                                                                                    |
| RGB-udskiftning                                                                                                    | Match farverne på udskriften med farven på det oprindelige dokument.<br><b>Bemærkninger:</b>                                                                                                    |
|                                                                                                    | <ul> <li>Dette menupunkt kræver, at du vælger farvetabellen Display-Ægte sort.</li> <li>Dette menupunkt er kun tilgængeligt i den indbyggede webserver.</li> </ul>                                                                                                    |
| Bemærk! En stjerne (*) ud for en v                                                                                                    | værdi angiver standardindstillingen.                                                                                                    |

#### Jobregnskab

Bemærk! Denne menu vises kun, hvis der er installeret en printerharddisk.

| Menupunkt                                                             | Beskrivelse                                                                   |
|-----------------------------------------------------------------------|-------------------------------------------------------------------------------|
| Jobregnskab                                                           | Indstil printeren til at oprette en logfil for de udskriftsjob, den modtager. |
| Fra*                                                                  |                                                                               |
| Til                                                                   |                                                                               |
| Bemærk! En stjerne (*) ud for en værdi angiver standardindstillingen. |                                                                               |

| Menupunkt                                                                                                    | Beskrivelse                                                                                                    |
|----------------------------------------------------------------------------------------------------|----------------------------------------------------------------------------------------------------|
| Frekvens for jobstatistiklog<br>Dagligt<br>Ugentligt<br>Månedligt*                                                                                                    | Angiv, hvor ofte printeren opretter en logfil.                                                                                                    |
| Loghandling i slutningen af frekvensen<br>Ingen*<br>E-mail aktuel logfil<br>E-mail og slet aktuel logfil<br>Anbring aktuel logfil<br>Anbring og slet aktuel logfil                                                                                                    | Angiv, hvordan printeren reagerer, når frekvenstærsklen udløber.<br><b>Bemærk!</b> Den værdi, der defineres i Frekvens for jobstatistiklog, bestemmer,<br>hvornår denne handling udløses. |
| <b>Logfør næsten fuld-niveau</b><br>Fra<br>Til*                                                                                                    | Angiv det maksimale antal logfiler, før printeren udfører loghandlingen Næsten<br>fuld.                                                                                                   |
| Logfør handling ved Næsten fuld<br>Ingen*<br>E-mail aktuel logfil<br>E-mail og slet aktuel logfil<br>E-mail og slet ældste logfil<br>Anbring aktuel logfil<br>Anbring og slet aktuel logfil<br>Anbring og slet ældste logfil<br>Slet aktuel logfil<br>Slet ældste logfil<br>Slet alle undtagen den aktuelle<br>Slet alle logfiler | Angiv, hvordan printeren reagerer, når harddisken er næsten fuld.<br><b>Bemærk!</b> Den værdi, der defineres i niveauet Log næsten fuld, bestemmer,<br>hvornår denne handling udløses.    |
| Logfør handling ved Fuld<br>Ingen*<br>E-mail og slet aktuel logfil<br>E-mail og slet ældste logfil<br>Anbring og slet aktuel logfil<br>Anbring og slet ældste logfil<br>Slet aktuel logfil<br>Slet ældste logfil<br>Slet ældste logfil<br>Slet alle undtagen den aktuelle<br>Slet alle logfiler                                   | Angiv, hvordan printeren reagerer, når diskforbruget når maksimumgrænsen<br>(100 MB).                                                                                                    |
| URL til pub.log                                                                                                    | Angiv, hvor printeren anbringer logfiler for jobstatistik.                                                                                                    |
| E-mailadresser til afsendelse af logfiler                                                                                                    | Angiv den e-mailadresse, som printeren skal sende logfiler for jobstatistik til.                                                                                                    |
| Logfilpræfiks                                                                                                    | Angiv præfiks for logfilnavnet.                                                                                                    |
|                                                                                                    | <b>Bemærk!</b> Det aktuelle værtsnavn, der er defineret i menuen TCP/IP, bruges som standardpræfiks for logfiler.                                                                         |
| Bemærk! En stjerne (*) ud for en værdi angiver standardindstillingen.                                                                                                    |                                                                                                    |

### XPS

| Menupunkt                                                             | Beskrivelse                                                                              |
|-----------------------------------------------------------------------|------------------------------------------------------------------------------------------|
| Udskriv fejlsider                                                     | Udskriv en testside, der indeholder oplysninger om fejl, inklusive XML-markup-fejl.      |
| Fra*                                                                  |                                                                                          |
| Til                                                                   |                                                                                          |
| Minimum linjebredde<br>1-30 (2*)                                      | Indstil minimumsbredde på anslag for et hvilket som helst job, der udskrives i 1200 dpi. |
| Bemærk! En stjerne (*) ud for en værdi angiver standardindstillingen. |                                                                                          |

### PDF

| Menupunkt                                                             | Beskrivelse                                                      |
|-----------------------------------------------------------------------|------------------------------------------------------------------|
| Skalér til papir                                                      | Skaler sideindhold, så det passer til den valgte papirstørrelse. |
| Fra*                                                                  |                                                                  |
| Til                                                                   |                                                                  |
| Bemærkninger                                                          | Angiv, om anmærkninger i PDF'en skal udskrives.                  |
| Udskriv                                                               |                                                                  |
| Udskriv ikke*                                                         |                                                                  |
| Bemærk! En stjerne (*) ud for en værdi angiver standardindstillingen. |                                                                  |

#### PostScript

| Menupunkt              | Beskrivelse                                                                                                    |
|------------------------|----------------------------------------------------------------------------------------------------|
| Udskriv PS-fejl        | Udskriv en side, der beskriver PostScript <sup>®</sup> -fejlen.                                                                           |
| Fra*<br>Til            | <b>Bemærk!</b> Når der opstår en fejl, stopper behandlingen af jobbet, printeren udskriver en fejlmeddelelse, og resten af jobbet ryddes. |
| Minimum linjebredde    | Angiv minimumstregbredden.                                                                                                    |
| 1-30 (2*)              | Bemærkninger:                                                                                                    |
|                        | <ul> <li>Job, der udskrives i 1200 dpi, bruger værdien direkte.</li> </ul>                                                                |
|                        | <ul> <li>Job, der udskrives i 4800 CQ, bruger halvdelen af værdien.</li> </ul>                                                            |
| Lås PS-starttilstand   | Deaktiver SysStart-filen.                                                                                                    |
| Fra*                   |                                                                                                    |
| Til                    |                                                                                                    |
| Billedudjævning        | Forbedr kontrasten og skarpheden på billeder med lav opløsning.                                                                           |
| Fra*<br>Til            | <b>Bemærk!</b> Denne indstilling har ingen indflydelse på billeder med en opløsning på 300 dpi eller<br>højere.                           |
| Bemærk! En stjerne (*) | ud for en værdi angiver standardindstillingen.                                                                                            |

| Menupunkt              | Beskrivelse                                                                                                    |
|------------------------|----------------------------------------------------------------------------------------------------|
| Skrifttypeprior.       | Angiv skrifttypesøgerækkefølgen.                                                                                                    |
| Integreret*            | Bemærkninger:                                                                                                    |
| Flash/disk             | <ul> <li>Integreret indstiller printeren til at søge efter den ønskede skrifttype i hukommelsen, før<br/>den søger i flashhukommelsen eller på printerens harddisk.</li> </ul>   |
|                        | <ul> <li>Flash/disk indstiller printeren til at søge i flashhukommelsen eller på harddisken efter den<br/>anmodede skrifttype, før den søger i printerens hukommelse.</li> </ul> |
|                        | <ul> <li>Dette menupunkt vises kun, hvis der er installeret en flashhukommelse eller en<br/>printerharddisk.</li> </ul>                                                          |
| Vent timeout           | Indstil printeren til at vente på yderligere data, før et udskriftsjob annulleres.                                                                                               |
| Fra                    |                                                                                                    |
| Til* (40 sekunder)     |                                                                                                    |
| Bemærk! En stjerne (*) | ud for en værdi angiver standardindstillingen.                                                                                                    |

### PCL

| Menupunkt                                | Beskrivelse                                                                                                    |
|------------------------------------------|----------------------------------------------------------------------------------------------------|
| Fontkilde                                | Angiv kilden på de skrifttyper, der vises i menupunktet Skrifttypenavn.                                                                                                    |
| Integreret*                              | Bemærk! Sørg for, at harddisken og flashoptionen ikke er beskyttet med en                                                                                                    |
| Disk                                     | adgangskode.                                                                                                    |
| Hent                                     |                                                                                                    |
| Blitz                                    |                                                                                                    |
| Alle                                     |                                                                                                    |
| Skrifttypenavn                           | Vælg en skrifttype på den angivne fontkilden.                                                                                                    |
| [Liste over tilgængelige<br>skrifttyper] | Bemærkninger:                                                                                                    |
|                                          | Standardindstillingen er Courier.                                                                                                    |
|                                          | • De tilgængelige skrifttyper kan variere afhængigt af din printermodel.                                                                                                    |
| Symbolsæt                                | Angiver symbolsættet for hvert skrifttypenavn.                                                                                                    |
| [Liste med tilgængelige<br>symbolsæt]    | Bemærkninger:                                                                                                    |
| -,                                       | <ul> <li>10U PC-8 er den amerikanske standardindstilling. 12U PC-850 er den<br/>internationale standardindstilling.</li> </ul>                                                                                              |
|                                          | • Et symbolsæt er et sæt alfabetiske og numeriske tegn, tegnsætningstegn og symboler. Symbolsæt understøtter de forskellige krav for sprog eller bestemte anvendelser, f.eks. matematiske symboler til videnskabelig tekst. |
|                                          | • De tilgængelige symbolsæt kan variere afhængigt af din printermodel.                                                                                                    |
| Pitch                                    | Angiv tegnbredde for skalerbare skrifttyper med fast tegnbredde.                                                                                                    |
| 0,08-100 (10*)                           | Bemærkninger:                                                                                                    |
|                                          | <ul> <li>Tegnbredde refererer til antallet af tegn med faste mellemrum pr. vandrette<br/>tomme.</li> </ul>                                                                                                    |
|                                          | <ul> <li>Tegnbredden vises på displayet for ikke-skalerbare skrifttyper med fast<br/>tegnbredde, men den kan ikke ændres.</li> </ul>                                                                                        |
| Bemærk! En stjerne (*) ud for en værd    | li angiver standardindstillingen.                                                                                                    |

| Menupunkt                                                                                                    | Beskrivelse                                                                                                    |
|----------------------------------------------------------------------------------------------------|----------------------------------------------------------------------------------------------------|
| Papirretning<br>Stående*<br>Liggende                                                                                                    | Angiv tekst- og grafikretning på siden.                                                                                                    |
| Linjer pr. side                                                                                                    | Bestem antallet af linjer, der udskrives på hver side.                                                                                                    |
| 1-255 (60*)                                                                                                    | Bemærkninger:                                                                                                    |
|                                                                                                    | <ul> <li>Printeren indstiller afstanden mellem hver linje (lodret linjeafstand) på basis<br/>af menupunkterne Linjer pr. side, Papirstørrelse og Papirretning.</li> </ul> |
|                                                                                                    | • Angiv den korrekte papirstørrelse og -retning, før du ændrer indstillingen Linjer pr. side.                                                                             |
| PCL5 Minimum linjebredde<br>1-30 (2*)                                                                                                    | Fastsæt indledende minimumsbredde på anslag for et hvilket som helst job, der udskrives i 1200 dpi.                                                                       |
| PCLXL Minimum linjebredde<br>1-30 (2*)                                                                                                    |                                                                                                    |
| A4-bredde                                                                                                    | Indstil sidens bredde, når der udskrives på A4-papir.                                                                                                    |
| 198 mm*<br>203 mm                                                                                                    | <b>Bemærk!</b> 203 mm angiver sidebredden, for at printeren kan udskrive 80 tegn med 10 punkter.                                                                          |
| Auto CR efter LF                                                                                                    | Indstil printeren til at udføre en vognretur efter en linjeskiftkommando.                                                                                                 |
| Fra*<br>Til                                                                                                    | <b>Bemærk!</b> Vognretur er en mekanisme, der får printeren til at flytte markøren til den første position på den samme linje.                                            |
| Auto LF efter CR                                                                                                    | Indstil printeren til at udføre et linjeskift efter en vognreturkommando.                                                                                                 |
| Fra*<br>Til                                                                                                    | <b>Bemærk!</b> Vognretur er en mekanisme, der får printeren til at flytte markøren til den første position på den samme linje.                                            |
| Nyt bakkenummer<br>Tildel MP-arkføder<br>0-201 (200*)<br>Tildel bakke [x]<br>0-201 (200*)<br>Tildel manuelt papir<br>0-201 (200*)<br>Tildel manuel konvolut<br>0-201 (200*) | Konfigurer printeren til at kunne arbejde med printerdrivere eller -applikationer,<br>der bruger andre kildetildelinger til bakker og arkfødere.                          |
| <b>Nyt bakkenummer</b><br>Vis fabriksindstillinger<br>Gendan standard                                                                                                    | Vis eller gendan den standardindstilling, der er tilknyttet hver bakke og arkføder.                                                                                       |
| Udskriftstimeout<br>Fra                                                                                                    | Indstil printeren til at afslutte et udskriftsjob, efter den har været inaktiv i en angivet tidsperiode.                                                                  |
| Til*                                                                                                    | Bemærk! Når indstillingen er Til, er standardindstillingen 90 sekunder.                                                                                                   |
| Bemærk! En stjerne (*) ud for en værd                                                                                                    | di angiver standardindstillingen.                                                                                                    |

#### HTML

| Menupunkt                                                             | Beskrivelse                                                    |
|-----------------------------------------------------------------------|----------------------------------------------------------------|
| <b>Skrifttypenavn</b><br>[Liste over skrifttyper] (Times*)            | Indstil skrifttype til brug for HTML-dokumenter.               |
| Fontstørrelse<br>1-255 (12*)                                          | Indstil skriftstørrelsen til brug for HTML-dokumenter.         |
| <b>Skaler</b><br>1-400 % (100*)                                       | Skaler HTML-dokumenter.                                        |
| <b>Papirretning</b><br>Stående*<br>Liggende                           | Angiv retningen for HTML-dokumenter.                           |
| Margenstørrelse<br>8-255 mm (19*)                                     | Angiv sidemargen for HTML-dokumenter.                          |
| <b>Baggrunde</b><br>Udskriv ikke<br>Udskriv*                          | Udskriv baggrundsoplysninger eller grafik for HTML-dokumenter. |
| Bemærk! En stjerne (*) ud for en værdi angiver standardindstillingen. |                                                                |

#### Billede

| Menupunkt                    | Beskrivelse                                                                                                    |
|------------------------------|----------------------------------------------------------------------------------------------------|
| Autotilpas                   | Vælg den bedste, tilgængelige papirstørrelse og papirretning til et billede.                                                     |
| Fra<br>Til*                  | <b>Bemærk!</b> Når indstillingen er Til, tilsidesætter dette menupunkt den skalering og retning, der er indstillet for billedet. |
| Inverter                     | Inverter bi-tonale monokrombilleder.                                                                                             |
| Fra*                         | Bemærk! Dette menupunkt gælder ikke for GIF- eller JPEG-billedformater.                                                          |
| Til                          |                                                                                                    |
| Skalering                    | Juster billedet, så det passer til udskriftsområdet.                                                                             |
| Bedste tilpasning*           | Bemærk! Når Autotilpas er angivet til Aktiveret, indstilles skaleringen automatisk til Tilpas.                                   |
| Forankres øverst til v.      |                                                                                                    |
| Forankres i centrum          |                                                                                                    |
| Tilpas i højden/bredden      |                                                                                                    |
| Tilpas i højden              |                                                                                                    |
| Tilpas i bredden             |                                                                                                    |
| Papirretning                 | Angiv tekst- og grafikretning på siden.                                                                                          |
| Stående*                     |                                                                                                    |
| Liggende                     |                                                                                                    |
| Omvendt stående              |                                                                                                    |
| Omvendt liggende             |                                                                                                    |
| Bemærk! En stjerne (*) ud fo | or en værdi angiver standardindstillingen.                                                                                       |

# Papir

## Bakkekonfiguration

| Menupunkt                                                                                                    | Beskrivelse                                                                                                    |
|----------------------------------------------------------------------------------------------------|----------------------------------------------------------------------------------------------------|
| Standardkilde<br>Bakke [x] (1*)<br>Flerformålsarkføder<br>Manuelt papir<br>Manuel konvolut<br>Papirstørrelse/type<br>Bakke [x]<br>Flerformålsarkføder<br>Manuelt papir | Indstil papirkilden til alle udskriftsjob.<br><b>Bemærk!</b> Flerformålsarkføderen vises kun, når Konfigurer MP er indstillet til Kassette.<br>Angiv den papirstørrelse eller papirtype, der er lagt i hver papirkilde.                                                                                                    |
| Erstat med størrelse<br>Fra<br>Statement/A5<br>Letter/A4<br>11 x 17/A3<br>Alle viste*                                                                                  | <ul> <li>Indstil printeren til at erstatte den angivne papirstørrelse, hvis den påkrævede størrelse ikke er lagt i en af papirkilderne.</li> <li>Bemærkninger: <ul> <li>Slået fra beder brugeren om at ilægge den påkrævede papirstørrelse.</li> <li>Statement/A5 udskriver A5-dokument på Statement/A5 ved ilægning af Statement/A5 og Statement/A5-job på papirstørrelsen A5, når du ilægger A5.</li> <li>Letter/A4 udskriver A4-dokument på Letter/A4 ved ilægning af Letter/A4 og Letter/A4-job på papirstørrelsen A4, når du ilægger Letter/A4.</li> <li>11 x 17 udskriver A3-dokument på 11 x 17 ved ilægning af 11 x 17 og 11 x 17–job på papirstørrelsen A3, når du ilægger 11 x 17.</li> <li>Alle viste erstatter Letter/A4.</li> </ul> </li> </ul> |
| Konfigurer MP<br>Kassette*<br>Manuel<br>Først                                                                                                    | <ul> <li>Indstil printeren til, hvornår den skal indføre papir, der er lagt i flerformålsarkføderen.</li> <li>Bemærkninger: <ul> <li>Når printeren er indstillet til Kassette, behandler den flerformålsarkføderen som en bakke.</li> <li>Når den er indstillet til Manuel, anser printeren flerformålsarkføderen som en manuel arkføder.</li> <li>Når printeren er indstillet til Første, vælger den papir fra flerformålsarkføderen, indtil den er tom, uanset hvilken papirkilde eller størrelse der er angivet.</li> </ul> </li> </ul>                                                                                                    |

### Mediekonfiguration

#### Generel opsætning

| Menupunkt                                                             | Beskrivelse                                                                                                    |
|-----------------------------------------------------------------------|----------------------------------------------------------------------------------------------------|
| Måleenheder                                                           | Angiv måleenheden til papirstørrelsen Universal.                                                                                                    |
| Tommer<br>Millimeter                                                  | <b>Bemærk!</b> Tommer er den amerikanske standardindstilling. Millimeter er den internationale standardindstilling.                                                                        |
| <b>Bredde stående</b><br>3-52 " (216 mm*)<br>76-1321 mm (216 mm*)     | Indstil stående bredde til papirstørrelsen Universal.                                                                                                    |
| <b>Højde stående</b><br>3-52 " (635 mm*)<br>76-1321 mm (356*)         | Indstil stående højde til papirstørrelsen Universal.                                                                                                    |
| Indføringsretning<br>Kort kant*<br>Lang kant                          | Indstil printeren til at tage papir fra den korte eller den lange kant.<br><b>Bemærk!</b> Lang kant vises kun, hvis den længste kant er kortere end den understøttede<br>maksimale bredde. |
| Bemærk! En stjerne (*) ud for en værdi angiver standardindstillingen. |                                                                                                    |

#### Specialscanningsstørrelser

| Menupunkt                         | Beskrivelse                                                                   |
|-----------------------------------|-------------------------------------------------------------------------------|
| Specialscanningsstørrelser [x]    | Tildel et navn på scanningsstørrelse, og konfigurer scanningsindstillingerne. |
| Indstil destinationsnavn og -type |                                                                               |
| Navn scanningsstørrelse           |                                                                               |
| Bredde                            |                                                                               |
| 1-8,50 " (216 mm*)                |                                                                               |
| 25-216 mm (216 mm*)               |                                                                               |
| Højde                             |                                                                               |
| 1-25 " (635 mm*)                  |                                                                               |
| 25-635 mm (356*)                  |                                                                               |
| Papirretning                      |                                                                               |
| Stående*                          |                                                                               |
| Liggende                          |                                                                               |
| 2 scanninger pr. side             |                                                                               |
| Fra*                              |                                                                               |
| Til                               |                                                                               |

#### Medietyper

| Menupunkt            | Beskrivelse                                                                    |
|----------------------|--------------------------------------------------------------------------------|
| Almindeligt papir    | Angiv struktur, vægt, ilægningsretning og udskriftsbakke for det ilagte papir. |
| Karton               | Vælg mellem følgende indstillinger:                                            |
| Transparent          | Struktur                                                                       |
| Genbrug              | Glat                                                                           |
| Glittet              | Normal*                                                                        |
| Tykt blankt          | Groft                                                                          |
| Etiketter            | Vægt                                                                           |
| Vinyletiketter       | Lyst                                                                           |
| Bankpost             | Normal*                                                                        |
| Konvolut             | Tungt                                                                          |
| Grov konvolut        | Indlæsningsretning                                                             |
| Brevpapir            | Fra                                                                            |
| Forudskrevet         | Kun 1-sidet udskrivning                                                        |
| Farvet papir         | Dupleks                                                                        |
| Lyst                 | Send til bakke                                                                 |
| Tungt                | Deaktiveret*                                                                   |
| Ru/bomuld            | Standardbakke                                                                  |
| Specialtype [x]      | Bakke [x]                                                                      |
| Bemærk! En stjerne ( | *) ud for en værdi angiver standardindstillingen.                              |

## Papirkurvskonfiguration

| Menupunkt                                                                | Beskrivelse                                                                                                    |
|--------------------------------------------------------------------------|----------------------------------------------------------------------------------------------------|
| <b>Udskriftsbakke</b><br>Standardbakke*<br>Bakke [x]                     | Angiv udskriftsbakke.                                                                                                    |
| Konfigurer bakker<br>Postkasse*<br>Link<br>Linkoption<br>Typetilknytning | <ul> <li>Konfigurer driftstilstand for udskriftsbakker.</li> <li>Bemærkninger: <ul> <li>Postkassen gør, at standardbakken og en eventuel valgfri bakke vælges individuelt.</li> <li>Link gør det muligt at sammenkæde alle udskriftsbakker, som om de var en stor bakke.</li> <li>Linkoptionen behandler alle valgfrie bakker som én stor udskriftsbakke.</li> <li>Typetilknytning knytter hver papirtype til en bakke eller et sæt af sammenkædede bakker.</li> </ul> </li> </ul> |
| Brugerdefinerede bakkenavne<br>Standardbakke<br>Bakke [x]                | Tildel bakken et navn.                                                                                                    |
| Bemærk! En stjerne (*) ud for en værdi angiver standardindstillingen.    |                                                                                                    |

# Корі

## Standardindstillinger for kopiering

| Menupunkt                                 | Beskrivelse                                                                          |
|-------------------------------------------|--------------------------------------------------------------------------------------|
| Indholdstype<br>Tekst                     | Forbedr udskrivningsresultatet baseret på indholdet af originaldokumentet.           |
| Tekst/foto*                               |                                                                                      |
| Foto                                      |                                                                                      |
| Grafik                                    |                                                                                      |
| Indholdskilde                             | Forbedr udskrivningsresultat baseret på kilden til originaldokumentet.               |
| Sort og hvid laser                        |                                                                                      |
| Farvelaserprinter*                        |                                                                                      |
| Inkjet                                    |                                                                                      |
| Foto/Film                                 |                                                                                      |
| Blad                                      |                                                                                      |
| Avis                                      |                                                                                      |
| Tryk på                                   |                                                                                      |
| Andet                                     |                                                                                      |
| Sider                                     | Angiv den scanningsadfærd, der er baseret på originaldokumentet.                     |
| 1-sidet til 1-sidet*                      |                                                                                      |
| 1-sidet til 2-sidet                       |                                                                                      |
| 2-sidet til 1-sidet                       |                                                                                      |
| 2-sidet til 2-sidet                       |                                                                                      |
| Skilleark                                 | Angiv, om der skal indsættes tomme skillesider, når der udskrives.                   |
| Ingen*                                    |                                                                                      |
| Mellem kopier                             |                                                                                      |
| Mellem job                                |                                                                                      |
| Mellem sider                              |                                                                                      |
| Skillesidekilde                           | Angiv papirkilden til skillesiden,                                                   |
| Bakke [x] (1*)                            |                                                                                      |
| Flerformålsarkføder                       |                                                                                      |
| Farve                                     | Angive, om der skal udskrives farvekopier.                                           |
| Fra                                       |                                                                                      |
| Til*                                      |                                                                                      |
| Automatisk                                |                                                                                      |
| Sider pr. ark                             | Angiv antallet af sidebilleder, der skal udskrives på samme side af et stvkke papir. |
| Fra*                                      |                                                                                      |
| 2 stående sider                           |                                                                                      |
| 4 stående sider                           |                                                                                      |
| 2 liggende sider                          |                                                                                      |
| 4 liggende sider                          |                                                                                      |
| <b>Bemærk!</b> En stierne (*) ud for en v | /ærdi angiver standardindstillingen                                                  |

| Menupunkt                                                                                                    | Beskrivelse                                                                                                    |  |
|----------------------------------------------------------------------------------------------------|----------------------------------------------------------------------------------------------------|--|
| <b>Udskriv siderammer</b><br>Fra*<br>Til                                                                                             | Placer en ramme rundt om hvert billede, når du udskriver flere sider på en enkelt side.                                                                                                  |  |
| <b>Sætvis</b><br>Fra [1,1,1,2,2,2]<br>Til [1,2,1,2,1,2]*                                                                             | Udskriv flere kopier i rækkefølge.                                                                                                    |  |
| "Kopier fra"-størrelse                                                                                                    | Indstil papirstørrelsen på originaldokumentet.                                                                                                    |  |
| [Liste over papirstørrelser]                                                                                                    | Bemærkninger:                                                                                                    |  |
|                                                                                                    | <ul> <li>Letter er den amerikanske standardindstilling. A4 er den internationale<br/>standardindstilling.</li> <li>Dette menupunkt kan variere afhængigt af din printermedel.</li> </ul> |  |
|                                                                                                    |                                                                                                    |  |
| <b>"Kopier til"-kilde</b><br>Bakke [x] (1*)<br>Flerformålsarkføder<br>Automatisk match af størrelse                                  | Angiv en papirkilde for kopijobbet.                                                                                                    |  |
| Temperatur<br>-4 til 4 (0*)                                                                                                    | Angiv, om du vil generere en køligere eller varmere udskrift.                                                                                                    |  |
| Sværtning<br>-4 til 4 (O*)                                                                                                    | Juster sværtningen i det scannede billede.                                                                                                    |  |
| Antal kopier<br>1-9999 (1*)                                                                                                    | Angiv antallet af kopier.                                                                                                    |  |
| Sidehoved/sidefod<br>Øverst til venstre<br>Top midten<br>Øverst til højre<br>Nederst til venstre<br>Bund midten<br>Nederst til højre | Anvend et sidehoved eller en sidefod på udskriften.                                                                                                    |  |
| Overlay<br>Fortroligt<br>Kopi<br>Kladde<br>Vigtigt<br>Brugerdefineret<br>Fra*                                                        | Angiv overlaytekst, der udskrives på hver side i kopijobbet.                                                                                                    |  |
| Brugerdefineret overlay                                                                                                    | Skriv en brugerdef. overlaytekst                                                                                                    |  |
| Bemærk! En stjerne (*) ud for en værdi angiver standardindstillingen.                                                                |                                                                                                    |  |

#### Avanceret billedbehandling

| Menupunkt                                                                                      | Beskrivelse                                                                                                    |
|------------------------------------------------------------------------------------------------|----------------------------------------------------------------------------------------------------|
| Farvebalance<br>-4 til 4 (0*)                                                                  | Juster mængden af toner, der bruges til hver farve.                                                                                                    |
| <b>Farveudfald</b><br>Ingen*<br>Rød<br>Grøn<br>Blå                                             | Angiv, hvilken farve der skal fades under scanningen, og justerer fading-graden for denne<br>farve.                                                                                                    |
| Standard rød grænse<br>0–255 (128*)                                                            |                                                                                                    |
| Standard grøn grænse<br>0–255 (128*)                                                           |                                                                                                    |
| <b>Standard blå grænse</b><br>0–255 (128*)                                                     |                                                                                                    |
| Autom. farveidentifikation<br>Farvefølsomhed<br>1-9 (5*)<br>Områdefølsomhed<br>1-9 (5*)        | Indstil den mængde farve, som printeren registrerer i originaldokumentet.                                                                                                    |
| Kontrast<br>Bedst egnet til indhold*<br>0<br>1<br>2<br>3<br>4<br>5                             | Angiv udskriftens kontrast.                                                                                                    |
| Fjern baggrund<br>Baggrundsregistrering<br>Indholdsbaseret*<br>Fast<br>Niveau<br>-4 til 4 (0*) | Juster, hvor meget baggrund der skal være synlig på et scannet billede.<br><b>Bemærk!</b> Hvis du vil fjerne baggrundsfarven fra det originale dokument, skal du indstille<br>Baggrundsregistrering til Indholdsbaseret. Hvis du vil fjerne billedstøj fra et foto, skal du<br>indstille Baggrundsregistrering til Fast. |
| Autocentrer<br>Fra*<br>Til                                                                     | Centrer indholdet på siden.                                                                                                    |
| <b>Spejlvend billede</b><br>Fra*<br>Til                                                        | Opret et spejlvendt billede af originaldokumentet.                                                                                                    |
| <b>Negativbillede</b><br>Fra*<br>Til                                                           | Opret et negativt billede af originaldokumentet.                                                                                                    |
| Bemærk! En stjerne (*) ud fo                                                                   | or en værdi angiver standardindstillingen.                                                                                                    |
| Menupunkt                                                             | Beskrivelse                                                                  |
|-----------------------------------------------------------------------|------------------------------------------------------------------------------|
| Skyggedetalje<br>-4 til 4 (0*)                                        | Juster, hvor mange skyggedetaljer der må være synlige på et scannet billede. |
| <b>Scan kant til kant</b><br>Fra*<br>Til                              | Tillad, at det originale dokument scannes fra kant til kant.                 |
| Skarphed<br>1-5 (3*)                                                  | Juster skarpheden af et scannet billede                                      |
| Bemærk! En stjerne (*) ud for en værdi angiver standardindstillingen. |                                                                              |

| Menupunkt                                                             | Beskrivelse                                                      |  |
|-----------------------------------------------------------------------|------------------------------------------------------------------|--|
| <b>Tillad farvekopier</b><br>Fra<br>Til*                              | Udskriv kopier i farver.                                         |  |
| <b>Tillad prioritetskopier</b><br>Fra<br>Til*                         | Afbryd et udskriftsjob for at kopiere en side eller et dokument. |  |
| Scanning af brugerdefineret job<br>Fra*<br>Til                        | Aktiver scanning af brugerdefinerede job som standard.           |  |
| <b>Tillad Gem som genvej</b><br>Fra<br>Til*                           | Gem brugerdefinerede kopiindstillinger som genveje.              |  |
| Eksempel på kopi                                                      | Udskriv en prøvekopi.                                            |  |
| Bemærk! En stjerne (*) ud for en værdi angiver standardindstillingen. |                                                                  |  |

# Fax

## Faxtilstand

| Menupunkt                                                             | Beskrivelse          |  |
|-----------------------------------------------------------------------|----------------------|--|
| Faxtilstand                                                           | Vælg en faxtilstand: |  |
| Analog*                                                               |                      |  |
| Faxserver                                                             |                      |  |
| Deaktiveret                                                           |                      |  |
| Bemærk! En stjerne (*) ud for en værdi angiver standardindstillingen. |                      |  |

## **Opsætning af analog fax**

### Generelle faxindstillinger

| Menupunkt                                                                                                 | Beskrivelse                                                                                                    |
|----------------------------------------------------------------------------------------------------|----------------------------------------------------------------------------------------------------|
| Faxnavn                                                                                                   | Identificer din faxmaskine.                                                                                                    |
| Faxnummer                                                                                                 | Identificer dit faxnummer.                                                                                                    |
| <b>Fax-id</b><br>Faxnavn<br>Faxnummer*                                                                    | Underret faxmodtagere om dit faxnavn eller faxnummer.                                                                                                    |
| Aktivér manuel fax                                                                                        | Konfigurer printeren manuelt til afsendelse af fax.                                                                                                    |
| Fra*<br>Til                                                                                               | <ul> <li>Bemærkninger:</li> <li>Denne indstilling kræver en linjedeler og et håndsæt til telefonen.</li> <li>Anvend en almindelig telefonlinje til at besvare indkommende faxopgaver og til at ringe til et faxnummer.</li> <li>For at gå direkte til funktionen Manuel fax skal du trykke på # og 0 på tastaturet.</li> </ul> |
| Hukommelsesbrug                                                                                           | Indstil mængden af intern printerhukommelse allokeret til at sende faxer.                                                                                                    |
| Alt til modtagelse<br>Det meste til modtagelse<br>Lige*<br>Det meste til afsendelse<br>Alt til afsendelse | <b>Bemærk!</b> Denne indstilling forhindrer hukommelsesbuffer forhold og mislykkede faxer.                                                                                                    |
| <b>Annuller faxer</b><br>Tillad*<br>Tillad ikke                                                           | Annuller udgående faxer, inden de sendes, eller annuller indgående faxer, inden de er<br>blevet udskrevet.                                                                                                    |
| <b>Opkalds-id</b><br>Fra<br>Til*<br>Alternativ                                                            | Vis telefonnummeret på den person, der sender faxen.                                                                                                    |
| Bemærk! En stjerne (*) ud for en v                                                                        | /ærdi angiver standardindstillingen.                                                                                                    |

| Menupunkt                                                             | Beskrivelse                                                                                                    |  |
|-----------------------------------------------------------------------|----------------------------------------------------------------------------------------------------|--|
| <b>Tilsløring af faxnummer</b><br>Fra*<br>Fra venstre<br>Fra højre    | Angiv formatet for tilsløring af et udgående faxnummer.                                                                                                    |  |
| Cifre, der tilsløres<br>0-58 (0*)                                     | Angiv antallet af cifre, der tilsløres i et udgående faxnummer.                                                                                                    |  |
| <b>Akt. linjeforbindelsesregistr.</b><br>Fra<br>Til*                  | Afgør, om en telefonlinje er tilsluttet printeren.<br><b>Bemærk!</b> Registrering sker, når printeren tændes og før hvert opkald.                                                             |  |
| <b>Akt. linjeregistr. i forkert stik</b><br>Fra*<br>Til               | Afgør, om en telefonlinje er tilsluttet den korrekte port på printeren.<br><b>Bemærk!</b> Registrering sker, når printeren tændes og før hvert opkald.                                        |  |
| <b>Akt. supportudvidel. under brug</b><br>Fra<br>Til*                 | Afgør, om en telefonlinje bruges af en anden enhed, f.eks. en anden telefon på samme<br>linje.<br><b>Bemærk!</b> Denne indstilling overvåges kontinuerligt, efter du har tændt for printeren. |  |
| Optimer faxkompatibilitet                                             | Konfigurer printers faxfunktionalitet for at opnå optimal kompatibilitet med andre faxmaskiner.                                                                                               |  |
| Bemærk! En stjerne (*) ud for en værdi angiver standardindstillingen. |                                                                                                    |  |

### Indstillinger for faxafsendelse

| Menupunkt                                                             | Beskrivelse                                                                                                    |  |
|-----------------------------------------------------------------------|----------------------------------------------------------------------------------------------------|--|
| Opløsning                                                             | Angiv opløsningen for det scannede billede.                                                                              |  |
| Standard*                                                             | Bemærk! En højere opløsning øger faxtransmissionstiden og kræver mere hukommelse.                                        |  |
| Fin                                                                   |                                                                                                    |  |
| Superfin                                                              |                                                                                                    |  |
| Ultrafin                                                              |                                                                                                    |  |
| Originalstørrelse                                                     | Angiv størrelsen på originaldokumentet.                                                                                  |  |
| [Liste over papirstørrelser]                                          | <b>Bemærk!</b> Blandede størrelser er den amerikanske standardindstilling. A4 er den internationale standardindstilling. |  |
| Papirretning                                                          | Angiv sideretning for originaldokumentet.                                                                                |  |
| Stående                                                               |                                                                                                    |  |
| Liggende                                                              |                                                                                                    |  |
| Sider (dupleks)                                                       | Angiv sideretning på tekst og grafik, når du scanner et tosidet dokument.                                                |  |
| Fra*                                                                  |                                                                                                    |  |
| Lang kant                                                             |                                                                                                    |  |
| Kort kant                                                             |                                                                                                    |  |
| Indholdstype                                                          | Forbedr udskrivningsresultatet baseret på indholdet af originaldokumentet.                                               |  |
| Tekst*                                                                |                                                                                                    |  |
| Tekst/foto                                                            |                                                                                                    |  |
| Foto                                                                  |                                                                                                    |  |
| Grafik                                                                |                                                                                                    |  |
| Bemærk! En stjerne (*) ud for en værdi angiver standardindstillingen. |                                                                                                    |  |

Fax

| Menupunkt                                                                                                    | Beskrivelse                                                                                                    |
|----------------------------------------------------------------------------------------------------|----------------------------------------------------------------------------------------------------|
| Indholdskilde<br>Sort og hvid laser<br>Farvelaserprinter*<br>Inkjet<br>Foto/Film<br>Blad<br>Avis<br>Tryk på<br>Andet | Forbedr udskrivningsresultat baseret på kilden til originaldokumentet.                                                                                                    |
| <b>Sværtning</b><br>1-9 (5*)                                                                                         | Juster sværtningen i det scannede billede.                                                                                                    |
| Bag en PABX<br>Fra*<br>Til                                                                                           | Sæt printeren i stand til at ringe til et faxnummer uden at vente på at genkende klartonen.<br><b>Bemærk!</b> Private Automatiseret Branch Exchange (PABX) er et telefonnetværk, der gør<br>det muligt for et enkelt adgangsnummer at kunne tilbyde flere linjer til personer, der<br>ringer udefra. |
| Opkaldstilstand<br>Tone*<br>Impuls                                                                                   | Angiv opkaldstilstand for indgående eller udgående faxer.                                                                                                    |

#### Avanceret billedbehandling

| Menupunkt                                                             | Beskrivelse                                                                                         |
|-----------------------------------------------------------------------|----------------------------------------------------------------------------------------------------|
| Farvebalance<br>-4 til 4 (0*)                                         | Juster mængden af toner, der bruges til hver farve.                                                 |
| Farveudfald<br>Ingen*<br>Rød<br>Grøn<br>Blå                           | Angiv, hvilken farve der skal fades under scanningen, og justerer fading-graden for denne<br>farve. |
| Standard rød grænse<br>0-255 (128*)                                   |                                                                                                    |
| Standard grøn grænse<br>0-255 (128*)                                  |                                                                                                    |
| Standard blå grænse<br>0-255 (128*)                                   |                                                                                                    |
| Bemærk! En stjerne (*) ud for en værdi angiver standardindstillingen. |                                                                                                    |

| Menupunkt                                                             | Beskrivelse                                                                  |
|-----------------------------------------------------------------------|------------------------------------------------------------------------------|
| Kontrast<br>Bedst egnet til indhold*<br>0<br>1<br>2<br>3<br>4<br>5    | Indstil udskriftens kontrast.                                                |
| Fjern baggrund<br>-4 til 4 (0*)                                       | Juster, hvor meget baggrund der skal være synlig på et scannet billede.      |
| <b>Spejlvend billede</b><br>Fra*<br>Til                               | Opret et spejlvendt billede af originaldokumentet.                           |
| <b>Negativbillede</b><br>Fra*<br>Til                                  | Opret et negativt billede af originaldokumentet.                             |
| Skyggedetalje<br>-4 til 4 (0*)                                        | Juster, hvor mange skyggedetaljer der må være synlige på et scannet billede. |
| <b>Scan kant til kant</b><br>Fra*<br>Til                              | Tillad, at det originale dokument scannes fra kant til kant.                 |
| Skarphed<br>1-5 (3*)                                                  | Juster skarpheden i det scannede billede.                                    |
| Temperatur<br>-4 til 4 (0*)                                           | Angiv, om du vil generere en mere blålig eller mere rødlig udskrift.         |
| Bemærk! En stjerne (*) ud for en værdi angiver standardindstillingen. |                                                                              |

| Menupunkt                                                             | Beskrivelse                                                                                                    |  |
|-----------------------------------------------------------------------|----------------------------------------------------------------------------------------------------|--|
| Automatisk genopkald<br>0-9 (5*)                                      | Juster antallet af genopkaldsforsøg baseret på aktivitetsniveauet for modtagerfaxmaskiner.                                                                                                    |  |
| Genopkaldsfrekvens<br>1-200 minutter (3*)                             | Øg tiden mellem genopkaldsforsøg for at øge chancen for at sende fax.                                                                                                    |  |
| <b>Aktivér ECM</b><br>Fra<br>Til*                                     | Aktivér fejlkorrektionstilstand (ECM) for faxopgaver.<br><b>Bemærk!</b> ECM registrerer og korrigerer fejl i<br>faxtransmissionsprocessen, der er forårsaget af støj på<br>telefonlinjen og dårligt signal. |  |
| <b>Aktiver faxscanninger</b><br>Fra<br>Til*                           | Faxdokumenter, der scannes ved printeren.                                                                                                    |  |
| Bemærk! En stjerne (*) ud for en værdi angiver standardindstillingen. |                                                                                                    |  |

| Menupunkt                                           | Beskrivelse                                              |
|-----------------------------------------------------|----------------------------------------------------------|
| Driver til fax                                      | Lad printerdriveren sende fax.                           |
| Fra<br>Til*                                         |                                                          |
| Tillad Gem som genvej                               | Gem faxnumre som genvej i printeren.                     |
| Fra                                                 |                                                          |
| Til*                                                |                                                          |
| Maks. hastighed                                     | Indstil den maksimale hastighed for afsendelse af fax.   |
| 14400                                               |                                                          |
| 9600                                                |                                                          |
| 4800                                                |                                                          |
| 2400                                                |                                                          |
| Juster ADF-skævhed                                  | Korriger skæve billeder, der scannes fra den automatiske |
| Fra*                                                | dokumentføder (ADF).                                     |
| Til                                                 |                                                          |
| Scanning af brugerdefineret job                     | Aktiver Scanning af brugerdefineret job som standard.    |
| Fra*                                                |                                                          |
| Til                                                 |                                                          |
| Vis scanning                                        | Aktiver eksempelvisning af scannede dokumenter.          |
| Fra*                                                |                                                          |
|                                                     |                                                          |
| Aktiverer scanning af farvefax                      | Aktivér farvescanninger til fax.                         |
| Standardindstillingen er Slået fra*                 |                                                          |
| Standardindstillingen er Slaet til                  |                                                          |
| Brug altid                                          |                                                          |
| Auto konvertorer fonze forer til menekrome forer    | Konvortor allo udgåanda favor til sort hvid              |
| Fra                                                 | Konverter alle udgaende laxer til soft-hvid.             |
| Til*                                                |                                                          |
| Bekræft favnummer                                   | Bed brugeren om at bekræfte favnummeret                  |
| Fra*                                                |                                                          |
| Til                                                 |                                                          |
| Opkaldspræfiks                                      | Angiv et områdenummer.                                   |
| Opkaldspræfiksregler                                | Etabler en opkaldspræfiksregel.                          |
| Præfiksregel [x]                                    |                                                          |
| Bemærk! En stjerne (*) ud for en værdi angiver stan | idardindstillingen.                                      |

### Indstillinger for faxmodtagelse

| Menupunkt                                                           | Beskrivelse                                                                                                    |
|---------------------------------------------------------------------|----------------------------------------------------------------------------------------------------|
| <b>Faxjob venter</b><br>Ingen*<br>Toner<br>Toner og forbrugsstoffer | Fjern faxjob, som kræver særlige utilgængelige ressourcer fra udskrivningskøen.                                                                            |
| Opkald at besvare<br>1-25 (3*)                                      | Angiv antallet af ring for indgående fax.                                                                                                    |
| Automatisk reduktion<br>Fra<br>Til*                                 | Skaler indgående fax, så den passer på siden.                                                                                                    |
| <b>Papirkilde</b><br>Bakke [x]<br>Flerformålsarkføder<br>Auto*      | Indstil papirkilden til udskrivning af indgående fax.                                                                                                    |
| <b>Sider (dupleks)</b><br>Fra*<br>Til                               | Udskriv på begge sider af papiret.                                                                                                    |
| <b>Skilleark</b><br>Fra*<br>Før job<br>Efter job                    | Angiv, om der skal indsættes tomme skillesider, når der udskrives.                                                                                         |
| <b>Skillesidekilde</b><br>Bakke [x] (1*)<br>Flerformålsarkføder     | Angiv papirkilden til skillesiden,                                                                                                    |
| <b>Udskriftsbakke</b><br>Standardbakke*<br>Bakke [x]                | Angiv en udskriftsbakke til modtagne faxer                                                                                                    |
| Faxsidefod<br>Til<br>Fra*                                           | Udskriv transmissionsoplysninger nederst på hver side fra en modtaget fax.                                                                                 |
| <b>Tidsstempel på faxsidefod</b><br>Modtag*<br>Udskriv              | Udskriv tidsstempel nederst på hver side fra en modtaget fax.                                                                                              |
| Hulning<br>Fra*<br>2 huller<br>3 huller<br>4 huller                 | Ringbindshuller langs kanten af udskriften.<br><b>Bemærk!</b> Dette menupunkt vises kun, hvis en efterbehandler til hæftning og hulning er<br>installeret. |
| Hæftning<br>Fra*<br>1 hæfteklamme<br>2 hæfteklammer                 | Angiv hæftningsindstillingen for udskriften.<br><b>Bemærk!</b> Dette menupunkt vises kun, hvis en hæfteefterbehandler er installeret.                      |
| Bemærk! En stjerne (*) ud for                                       | en værdi angiver standardindstillingen.                                                                                                    |

| Menupunkt                                                             | Beskrivelse                                                 |
|-----------------------------------------------------------------------|-------------------------------------------------------------|
| Tilbageholdelse af faxer                                              | Undgå, at modtagne faxer bliver udskrevet, før de frigives. |
| Tilstand for tilbageholdt fax                                         |                                                             |
| Fra*                                                                  |                                                             |
| Altid slået til                                                       |                                                             |
| Manuel                                                                |                                                             |
| Planlagt                                                              |                                                             |
| Bemærk! En stjerne (*) ud for en værdi angiver standardindstillingen. |                                                             |

| Menupunkt                                                                                                    | Beskrivelse                                                                                                    |
|----------------------------------------------------------------------------------------------------|----------------------------------------------------------------------------------------------------|
| <b>Aktivér faxmodtagelse</b><br>Fra<br>Til*                                                                                                    | Indstil printeren til at modtage faxer.                                                                                                    |
| <b>Aktivér farvefaxmodtagelse</b><br>Fra<br>Til*                                                                                                    | Aktivér farvefaxmodtagelse på printeren.                                                                                                    |
| <b>Akt. opkalds-id</b><br>Fra<br>Til*                                                                                                    | Vis nummeret, der sender en indgående fax.                                                                                                    |
| <b>Bloker fax uden navn</b><br>Fra*<br>Til                                                                                                    | Bloker indkommende faxer fra enheder, hvor der ikke er angivet noget stations-id eller fax-<br>id.                                                                                    |
| Liste over afviste faxer<br>Tilføj afviste faxer                                                                                                    | Angiv de telefonnumre, som du vil blokere.                                                                                                    |
| Besvar ved<br>Alle ringetoner*<br>Kun en ringetone<br>Kun to ringetoner<br>Kun tre ringetoner<br>Kun ved et eller to ring<br>Kun ved et eller tre ring<br>Kun to eller tre ringetoner | Indstil et letgenkendeligt ringemønster for indkommende faxer.                                                                                                    |
| <b>Automatisk svar</b><br>Fra<br>Til*                                                                                                    | Indstil printeren til at modtage faxer automatisk.                                                                                                    |
| Kode for manuelt svar<br>0-9 (9*)                                                                                                    | Indtast en kode manuelt på telefonens numeriske tastatur for at starte med at modtage<br>faxer.<br>Bemærkninger:                                                                      |
| <b>Rommerkel</b> En stierne (*) uid for                                                                                                    | <ul> <li>Dette menupunkt vises, når printeren deler en linje med en telefon.</li> <li>Dette menupunkt vises kun, når du indstiller printeren til at modtage faxer manuelt.</li> </ul> |

| Fax |  |
|-----|--|
|     |  |

| Menupunkt                                                                | Beskrivelse                                                                                                    |  |
|--------------------------------------------------------------------------|----------------------------------------------------------------------------------------------------|--|
| <b>Videresend fax</b><br>Udskriv<br>Udskriv og videresend<br>Videresend* | Angiv, hvordan modtagne faxer skal videresendes.                                                                        |  |
| Videresend til<br>Destination [x]<br>Type<br>Genvejsnummer               | Angiv, hvor modtagne faxer skal sendes videre til.                                                                      |  |
| Bekræftelses-e-mail                                                      | Send en e-mailbekræftelse, når videresendelse af fax er gennemført.                                                     |  |
|                                                                          | <b>Bemærk!</b> E-mailen sendes kun, når videresendelse til FTP eller destinationer for<br>netværksdeling er indstillet. |  |
| Maks. hastighed<br>33600*<br>14400<br>9600<br>4800<br>2400               | Indstil den maksimale hastighed til at sende faxen.                                                                     |  |
| Bemærk! En stjerne (*) ud for en værdi angiver standardindstillingen.    |                                                                                                    |  |

### Faxforside

| Menupunkt                                                                                    | Beskrivelse                                 |
|----------------------------------------------------------------------------------------------|---------------------------------------------|
| Faxforside<br>Slået fra som standard*<br>Slået til som standard<br>Brug aldrig<br>Brug altid | Konfigurer indstillingerne for faxforsiden. |
| <b>Medtag Til-felt</b><br>Fra*<br>Til                                                        |                                             |
| <b>Medtag Fra-felt</b><br>Fra*<br>Til                                                        |                                             |
| Fra                                                                                          |                                             |
| Inkluder Meddelelsesfelt<br>Fra*<br>Til                                                      |                                             |
| Meddelelse:                                                                                  |                                             |
| <b>Inkluder logo</b><br>Fra*<br>Til                                                          |                                             |
| <b>Inkluder sidefod [x]</b><br>Fra*<br>Til                                                   |                                             |
| Sidefod [x]                                                                                  |                                             |
| Bemærk! En stjerne (*) ud fo                                                                 | or en værdi angiver standardindstillingen.  |

## Indstillinger for fax-log

| Menupunkt                                                                           | Beskrivelse                                                         |  |
|-------------------------------------------------------------------------------------|---------------------------------------------------------------------|--|
| <b>Transmissionslog</b><br>Udskriv log*<br>Udskriv ikke log<br>Udskriv kun ved fejl | Udskriv en log for vellykket faxtransmission eller overførselsfejl. |  |
| <b>Modtag fejllog</b><br>Udskriv aldrig*<br>Udskriv ved fejl                        | Udskriv en log til faxmodtagelsesfejl.                              |  |
| Automatisk udskrivning af logfiler<br>Til*<br>Fra                                   | Udskriv alle faxaktiviteter.                                        |  |
| Bemærk! En stjerne (*) ud for en værdi angiver standardindstillingen.               |                                                                     |  |

| Menupunkt                                                             | Beskrivelse                                                              |
|-----------------------------------------------------------------------|--------------------------------------------------------------------------|
| <b>Papirkilde til logfil</b><br>Bakke [x] (1*)<br>Flerformålsarkføder | Angiv papirkilden til udskrivning af logfiler.                           |
| <b>Skærm med logfiler</b><br>Navn på ekstern fax*<br>Kaldt nummer     | ldentificer afsenderen ved hjælp af navn på ekstern fax eller faxnummer. |
| <b>Aktivér Joblog</b><br>Til*<br>Fra                                  | Få vist en oversigt over alle faxjob.                                    |
| <b>Aktivér opkaldslog</b><br>Til*<br>Fra                              | Få vist en oversigt over faxopkaldshistorikken.                          |
| <b>Udskriftsbakke til log</b><br>Standardbakke*<br>Bakke [x]          | Angiv udskriftsbakken til udskrevne logfiler.                            |
| Bemærk! En stjerne (*) ud for en værdi angiver standardindstillingen. |                                                                          |

### Højttalerindstillinger

| Menupunkt                                                                          | Beskrivelse                       |
|------------------------------------------------------------------------------------|-----------------------------------|
| <b>Højttalertilstand</b><br>Altid fra<br>Altid slået til<br>Til indtil tilsluttet* | Angiv faxhøjttalertilstanden.     |
| <b>Højttalerlydstyrke</b><br>Lav<br>Høj*                                           | Juster faxhøjttalerens lydstyrke. |
| <b>Ringestyrke</b><br>Fra<br>Til*                                                  | Aktivér ringelydstyrke.           |
| Bemærk! En stjerne (*) ud for en værdi angiver standardindstillingen.              |                                   |

# **Opsætning af faxserver**

## Generelle faxindstillinger

| Menupunkt                                                             | Beskrivelse                                                                           |  |
|-----------------------------------------------------------------------|---------------------------------------------------------------------------------------|--|
| Til format                                                            | Angiv en faxmodtager.                                                                 |  |
|                                                                       | Bemærk! Hvis du vil bruge faxnummeret, skal du skrive nummertegnet (#) før et nummer. |  |
| Svaradresse         Angiv en svaradresse for at sende fax.            |                                                                                       |  |
| Bemærk! En stjerne (*) ud for en værdi angiver standardindstillingen. |                                                                                       |  |

| Menupunkt                                                             | Beskrivelse                                     |
|-----------------------------------------------------------------------|-------------------------------------------------|
| Emne                                                                  | Angiv faxemne og -meddelelse.                   |
| Meddelelse                                                            |                                                 |
| Aktiver analog modtagelse                                             | Indstil printeren til at modtage analoge faxer. |
| Fra*                                                                  |                                                 |
| Til                                                                   |                                                 |
| Bemærk! En stjerne (*) ud for en værdi angiver standardindstillingen. |                                                 |

### Faxserverens e-mailindstillinger

| Menupunkt                                                                                                    | Beskrivelse                                                                                                    |
|----------------------------------------------------------------------------------------------------|----------------------------------------------------------------------------------------------------|
| Primær SMTP gateway                                                                                                    | Skriv IP-adressen eller værtsnavnet på den primære SMTP-server<br>(Simple Mail Transfer Protocol) til afsendelse af e-mail. |
| Primær SMTP gatewayport<br>1-65535 (25*)                                                                                     | Indtast portnummeret på den primære SMTP-server.                                                                            |
| Sekundær SMTP gateway                                                                                                    | Indtast IP-adressen eller værtsnavnet på den sekundære server eller<br>backup-SMTP-serveren.                                |
| Sekundær SMTP gatewayport<br>1-65535 (25*)                                                                                   | Indtast serverens portnummer på den sekundære server eller backup-<br>SMTP-serveren.                                        |
| <b>SMTP Timeout</b><br>5-30 (30*)                                                                                            | Indstil den tid, der skal gå, inden printeren får timeout, hvis SMTP-<br>serveren ikke svarer.                              |
| Svaradresse                                                                                                    | Angiv en svaradresse for at sende fax.                                                                                      |
| <b>Brug altid SMTP-standardsvaradresse</b><br>Fra<br>Til*                                                                    | Angiv SMTP-svaradressen til afsendelse af fax.                                                                              |
| Brug SSL/TLS<br>Deaktiveret*<br>Forhandle<br>Påkrævet                                                                        | Angiv, om du vil sende en fax via en krypteret forbindelse.                                                                 |
| <b>Kræver Betroet certifikat</b><br>Fra<br>Til*                                                                              | Angiv et betroet certifikat, når du skal have adgang til SMTP-serveren.                                                     |
| SMTP servergodkendelse<br>Godkendelse ikke obligatorisk*<br>Logon/almindelig<br>NTLM<br>CRAM-MD5<br>Digest-MD5<br>Kerberos 5 | Indstil godkendelsestypen for SMTP-serveren.                                                                                |
| Enhedsinitieret E-mail<br>Ingen*<br>Brug enhed SMTP kreditering                                                              | Angiv, om legitimationsoplysninger er påkrævet for enhedsinitierede<br>e-mails.                                             |
| Bemærk! En stjerne (*) ud for en værdi angiver sta                                                                           | andardindstillingen.                                                                                                    |

| Menupunkt                                                                                                    | Beskrivelse                                                                                    |
|----------------------------------------------------------------------------------------------------|------------------------------------------------------------------------------------------------|
| Brugerinitieret e-mail<br>Ingen*<br>Brug enhed SMTP kreditering<br>Brug sessionens bruger-id og adgangskode<br>Brug e-mailadresse og adgangskode fra<br>session<br>Spørg bruger | Angiv, om legitimationsoplysninger er påkrævet til brugerinitierede e-<br>mails.               |
| <b>Brug legit.opl. for Active Directory-enh.</b><br>Fra<br>Til*                                                                                                    | Aktivér brugeroplysninger og gruppedestinationer for at oprette forbindelse til SMTP-serveren. |
| Bruger-id til enheden<br>Adgangskode til enheden                                                                                                    | Angiv bruger-id og adgangskode for at oprette forbindelse til SMTP-<br>serveren.               |
| Kerberos 5-OMRÅDE                                                                                                    | Angiv ressourcen for Kerberos 5-godkendelsesprotokollen.                                       |
| NTLM-Domæne                                                                                                    | Angiv domænenavnet for NTLM-sikkerhedsprotokol.                                                |
| <b>Deaktiver fejlen "SMTP-server ikke<br/>konfigureret"</b><br>Fra*<br>Til                                                                                                    | Skjul fejlmeddelelsen "SMTP-server ikke konfigureret".                                         |

Bemærk! En stjerne (\*) ud for en værdi angiver standardindstillingen.

### Faxserverens scanningsindstillinger

| Menupunkt                                                             | Beskrivelse                                                                |
|-----------------------------------------------------------------------|----------------------------------------------------------------------------|
| Billedformat                                                          | Angiv filformatet for det scannede billede.                                |
| TIFF (.tif)                                                           |                                                                            |
| PDF (.pdf)*                                                           |                                                                            |
| XPS (.xps)                                                            |                                                                            |
| TXT (.txt)                                                            |                                                                            |
| RTF (.rtf)                                                            |                                                                            |
| DOCX (.docx)                                                          |                                                                            |
| Indholdstype                                                          | Forbedr udskrivningsresultatet baseret på indholdet af originaldokumentet. |
| Tekst                                                                 |                                                                            |
| Tekst/foto*                                                           |                                                                            |
| Foto                                                                  |                                                                            |
| Grafik                                                                |                                                                            |
| Bemærk! En stjerne (*) ud for en værdi angiver standardindstillingen. |                                                                            |

| Menupunkt                                                                                                    | Beskrivelse                                                                                                    |
|----------------------------------------------------------------------------------------------------|----------------------------------------------------------------------------------------------------|
| Indholdskilde<br>Sort og hvid laser<br>Farvelaserprinter*<br>Inkjet<br>Foto/Film<br>Blad<br>Avis<br>Tryk på<br>Andet | Forbedr udskrivningsresultat baseret på kilden til originaldokumentet.                                                                                                    |
| <b>Fax-opløsning</b><br>Standard*<br>Fin<br>Superfin<br>Ultrafin                                                     | Indstil faxopløsningen.                                                                                                    |
| <b>Sværtning</b><br>1-9 (5*)                                                                                         | Indstil udskriftens sværtning.                                                                                                    |
| Papirretning<br>Stående*<br>Liggende                                                                                 | Angiv tekst- og grafikretning på siden.                                                                                                    |
| <b>Originalstørrelse</b><br>[Liste over papirstørrelser]                                                             | <ul> <li>Indstil papirstørrelsen på originaldokumentet.</li> <li>Bemærkninger: <ul> <li>Blandede størrelser er den amerikanske standardindstilling. A4 er den internationale standardindstilling.</li> <li>Indstillingen kan variere afhængigt af din printermodel.</li> </ul> </li> </ul> |
| Anvend flersidet TIFF<br>Fra<br>Til*                                                                                 | Vælg mellem enkeltsidede og flersidede TIFF-filer.                                                                                                    |

# E-mail

# E-mailopsætning

| Menupunkt                                                                                                    | Beskrivelse                                                                                             |
|----------------------------------------------------------------------------------------------------|----------------------------------------------------------------------------------------------------|
| Primær SMTP gateway                                                                                                    | Skriv IP-adressen eller værtsnavnet på den primære SMTP-server til<br>afsendelse af e-mail.             |
| Primær SMTP gatewayport<br>1-65535 (25*)                                                                                                    | Indtast portnummeret på den primære SMTP-server.                                                        |
| Sekundær SMTP gateway                                                                                                    | Indtast IP-adressen eller værtsnavnet på den sekundære server eller backup-SMTP-serveren.               |
| Sekundær SMTP gatewayport<br>1-65535 (25*)                                                                                                    | Indtast serverens portnummer på den sekundære server eller<br>backup-SMTP-serveren.                     |
| SMTP Timeout<br>5-30 sekunder (30*)                                                                                                    | Indstil den tid, der skal gå, inden printeren får timeout, hvis SMTP-<br>serveren ikke svarer.          |
| Svaradresse                                                                                                    | Angiv en svaradresse i e-mailen.                                                                        |
| Brug altid SMTP-standardsvaradresse<br>Til*<br>Fra                                                                                                    | Brug altid standardsvaradressen i SMTP-serveren.                                                        |
| Brug SSL/TLS<br>Deaktiveret*<br>Forhandle<br>Påkrævet                                                                                                    | Angiv, om du vil sende e-mails ved hjælp af et krypteret link.                                          |
| <b>Kræver Betroet certifikat</b><br>Fra<br>Til*                                                                                                    | Kræver et betroet certifikat for at få adgang til SMTP-serveren.                                        |
| SMTP servergodkendelse<br>Godkendelse ikke obligatorisk*<br>Logon/almindelig<br>NTLM<br>CRAM-MD5<br>Digest-MD5<br>Kerberos 5                                                                                                    | Indstil godkendelsestypen for SMTP-serveren.                                                            |
| <b>Enhedsinitieret E-mail</b><br>Ingen*<br>Brug enhed SMTP kreditering                                                                                                    | Angiv, om legitimationsoplysninger er påkrævet for enhedsinitierede<br>e-mails.                         |
| Brugerinitieret e-mail<br>Ingen*<br>Brug enhed SMTP kreditering<br>Brug sessionens bruger-id og adgangskode<br>Brug e-mailadresse og adgangskode fra<br>session<br>Spørg bruger<br>Bemærk! En stjerne (*) ud for en værdi angiver sta | Angiv, om legitimationsoplysninger er påkrævet til brugerinitierede e-<br>mails.<br>ndardindstillingen. |

| Menupunkt                                                             | Beskrivelse                                                                                  |  |
|-----------------------------------------------------------------------|----------------------------------------------------------------------------------------------|--|
| <b>Brug legit.opl. for Active Directory-enh.</b><br>Fra<br>Til*       | Aktivér brugeroplysninger og gruppebetegnelser for at oprette forbindelse til SMTP-serveren. |  |
| Bruger-id til enheden                                                 | Angiv bruger-id og adgangskode for at oprette forbindelse til SMTP-                          |  |
| Adgangskode til enheden                                               | serveren.                                                                                    |  |
| Kerberos 5-OMRÅDE                                                     | Angiv ressourcen for Kerberos 5-godkendelsesprotokollen.                                     |  |
| NTLM-Domæne                                                           | Angiv domænenavnet for NTLM-sikkerhedsprotokol.                                              |  |
| Deaktiver fejlen "SMTP-server ikke<br>konfigureret"<br>Fra*<br>Til    | Skjul fejlmeddelelsen "SMTP-server ikke konfigureret".                                       |  |
| Bemærk! En stjerne (*) ud for en værdi angiver standardindstillingen. |                                                                                              |  |

## Standardindstillinger for e-mail

| Menupunkt                                                             | Beskrivelse                                                                   |
|-----------------------------------------------------------------------|-------------------------------------------------------------------------------|
| Emne                                                                  | Angiv e-mailemnet og meddelelsen.                                             |
| Meddelelse                                                            |                                                                               |
| Filnavn                                                               | Angiv filnavnet på det scannede billede.                                      |
| Format                                                                | Angiv filformatet for det scannede billede.                                   |
| PDF (.pdf)*                                                           |                                                                               |
| TIFF (.tif)                                                           |                                                                               |
| JPEG (.jpg)                                                           |                                                                               |
| XPS (.xps)                                                            |                                                                               |
| TXT (.txt)                                                            |                                                                               |
| RTF (.rtf)                                                            |                                                                               |
| DOC (.docx)                                                           |                                                                               |
| Globale OCR-indstill.                                                 | Konfigurer indstillingerne for OCR (Optical Character Recognition).           |
| Genkendte sprog                                                       | Bemærk! Denne menu vises kun, hvis du har købt og installeret en OCR-løsning. |
| Autoroter                                                             |                                                                               |
| Fjern pletter                                                         |                                                                               |
| Auto. kontrastforbedring                                              |                                                                               |
| Bemærk! En stjerne (*) ud for en værdi angiver standardindstillingen. |                                                                               |

| Menupunkt                       | Beskrivelse                                                                |
|---------------------------------|----------------------------------------------------------------------------|
| PDF-indstil.                    | Indstil PDF-formatet for det scannede billede.                             |
| PDF version                     |                                                                            |
| 1,3                             |                                                                            |
| 1,4                             |                                                                            |
| 1,5*                            |                                                                            |
| 1,6                             |                                                                            |
| 1,7                             |                                                                            |
| Arkiveringsversion              |                                                                            |
| A-1a*                           |                                                                            |
| A-1b                            |                                                                            |
| Højt komprimeret                |                                                                            |
| Fra*                            |                                                                            |
| Til                             |                                                                            |
| Sikker                          |                                                                            |
| Fra*                            |                                                                            |
| Til                             |                                                                            |
| Søgning mulig                   |                                                                            |
| Fra*                            |                                                                            |
| Til                             |                                                                            |
| Arkiv (PDF/A)                   |                                                                            |
| Fra*                            |                                                                            |
| Til                             |                                                                            |
| Indholdstype                    | Forbedr udskrivningsresultatet baseret på indholdet af originaldokumentet. |
| Tekst                           |                                                                            |
| Tekst/foto*                     |                                                                            |
| Foto                            |                                                                            |
| Grafik                          |                                                                            |
| Indholdskilde                   | Forbedr udskrivningsresultatet baseret på originaldokumentet.              |
| Sort-hvid laserprinter*         |                                                                            |
| Farvelaserprinter               |                                                                            |
| Inkjet                          |                                                                            |
| Foto/Film                       |                                                                            |
| Blad                            |                                                                            |
| Avis                            |                                                                            |
| Tryk på                         |                                                                            |
| Andet                           |                                                                            |
| Farve                           | Angiv farven, når du scanner et billede.                                   |
| Sort og hvid                    |                                                                            |
| Grå                             |                                                                            |
| Farve*                          |                                                                            |
| Automatisk                      |                                                                            |
| Bemærk! En stjerne (*) ud for e | en værdi angiver standardindstillingen.                                    |

| Menupunkt                                                             | Beskrivelse                                                               |
|-----------------------------------------------------------------------|---------------------------------------------------------------------------|
| Opløsning                                                             | Angiv opløsningen for det scannede billede.                               |
| 75 dpi                                                                |                                                                           |
| 150 dpi*                                                              |                                                                           |
| 200 dpi                                                               |                                                                           |
| 300 dpi                                                               |                                                                           |
| 400 dpi                                                               |                                                                           |
| 600 dpi                                                               |                                                                           |
| Sværtning                                                             | Juster sværtningen i det scannede billede.                                |
| -4 til 4 (0*)                                                         |                                                                           |
| Papirretning                                                          | Angiv tekst- og grafikretning på siden.                                   |
| Stående*                                                              |                                                                           |
| Liggende                                                              |                                                                           |
| Originalstørrelse                                                     | Indstil papirstørrelsen på originaldokumentet.                            |
| [Liste over papirstørrelser]                                          | Bemærk! Standardindstillingen er blandede størrelser.                     |
| Sider                                                                 | Angiv sideretning på tekst og grafik, når du scanner et tosidet dokument. |
| Fra*                                                                  |                                                                           |
| Lang kant                                                             |                                                                           |
| Kort kant                                                             |                                                                           |
| Bemærk! En stjerne (*) ud for en værdi angiver standardindstillingen. |                                                                           |

#### Avanceret billedbehandling

| Menupunkt                                                                                                    | Beskrivelse                                                                                         |
|----------------------------------------------------------------------------------------------------|----------------------------------------------------------------------------------------------------|
| Farvebalance<br>-4 til 4 (0*)                                                                                                    | Juster mængden af toner, der bruges til hver farve.                                                 |
| Farveudfald<br>Farveudfald<br>Ingen*<br>Rød<br>Grøn<br>Blå<br>Standard rød grænse<br>0–255 (128*)<br>Standard grøn grænse<br>0–255 (128*)<br>Standard blå grænse | Angiv, hvilken farve der skal fades under scanningen, og justerer fading-graden for denne<br>farve. |
| 0-255 (126 )                                                                                                    | Indetil den mangde fanze, som printeren registrerer i originaldekumentet                            |
| Farvefølsomhed<br>1-9 (5*)<br>Områdefølsomhed<br>1-9 (5*)                                                                                                    | Bemærk! Dette menupunkt er kun tilgængeligt, når Farve er indstillet til Auto.                      |
| Bemærk! En stjerne (*) ud fo                                                                                                    | br en værdi angiver standardindstillingen.                                                          |

| Menupunkt                    | Beskrivelse                                                                                   |
|------------------------------|-----------------------------------------------------------------------------------------------|
| JPEG-kvalitet                | Indstil kvaliteten på et JPEG-format for et scannet billede.                                  |
| Bedst egnet til indhold*     | Bemærkninger:                                                                                 |
| 5-95                         | <ul> <li>5 reducerer filstørrelsen, men mindsker billedkvaliteten.</li> </ul>                 |
|                              | <ul> <li>95 giver den bedste billedkvalitet, men giver store filstørrelse.</li> </ul>         |
| Kontrast                     | Angiv udskriftens kontrast.                                                                   |
| Bedst egnet til indhold*     | <b>J</b>                                                                                      |
| 0                            |                                                                                               |
| 1                            |                                                                                               |
| 2                            |                                                                                               |
| 3                            |                                                                                               |
| 4                            |                                                                                               |
| 5                            |                                                                                               |
| Fjern baggrund               | Juster, hvor meget baggrund der skal være synlig på et scannet billede.                       |
| Baggrundsregistrering        | Bemærk! Hvis du vil fjerne baggrundsfarven fra det originale dokument, skal du indstille      |
| Indholdsbaseret*             | Baggrundsregistrering til Indholdsbaseret. Hvis du vil fjerne billedstøj fra et foto, skal du |
| Fast                         | indstille Baggrundsregistrering til Fast.                                                     |
| Niveau                       |                                                                                               |
| -4 til 4 (0*)                |                                                                                               |
| Spejlvend billede            | Opret et spejlvendt billede af originaldokumentet.                                            |
| Fra*                         |                                                                                               |
| Til                          |                                                                                               |
| Negativbillede               | Opret et negativt billede af originaldokumentet.                                              |
| Fra*                         |                                                                                               |
| Til                          |                                                                                               |
| Skyggedetalje                | Juster, hvor mange skyggedetaljer der må være synlige på et scannet billede.                  |
| -4 til 4 (0*)                |                                                                                               |
| Scan kant til kant           | Tillad, at det originale dokument scannes fra kant til kant.                                  |
| Fra*                         |                                                                                               |
| Til                          |                                                                                               |
| Skarphed                     | Juster skarpheden af et scannet billede                                                       |
| 1-5 (3*)                     |                                                                                               |
| Temperatur                   | Angiv, om du vil generere en køligere eller varmere udskrift.                                 |
| -4 til 4 (0*)                |                                                                                               |
| Tomme sider                  | Angiv, om tomme sider skal medtages.                                                          |
| Fjern tom side               |                                                                                               |
| Følsomhed for tom side       |                                                                                               |
| Bemærk! En stjerne (*) ud fo | br en værdi angiver standardindstillingen.                                                    |

| Menupunkt                                                                                                    | Beskrivelse                                                                                             |
|----------------------------------------------------------------------------------------------------|----------------------------------------------------------------------------------------------------|
| Maks. e-mailstørrelse<br>0-65535 (0*)                                                                         | Angiv den tilladte filstørrelse for hver e-mail.                                                        |
| Fejlmeddelelse om størrelse                                                                                   | Angiv en fejlmeddelelse om, at printeren sender, når en e-mail overstiger<br>den tilladte filstørrelse. |
|                                                                                                    | Bemærk! Du kan skrive op til 1024 tegn.                                                                 |
| Begræns destinationer                                                                                         | Begræns afsendelse af e-mail til kun at sende til den specificerede liste over<br>domænenavne.          |
|                                                                                                    | Bemærk! Brug et komma til at adskille domænerne.                                                        |
| Send mig en kopi<br>Vises aldrig*<br>Slået til som standard<br>Slået fra som standard<br>Altid slået til      | Send en kopi af e-mailen til dig selv.                                                                  |
| <b>Begræns e-mailmodtagere.</b><br>Fra*<br>Til                                                                | Begræns antallet af e-mailmodtagere.                                                                    |
| <b>Brug cc:/bcc:</b><br>Fra*<br>Til                                                                           | Aktivér gennemslagskopiering og blind gennemslagskopiering i en e-mail.                                 |
| Anvend flersidet TIFF<br>Til*<br>Fra                                                                          | Vælg mellem enkeltsidede og flersidede TIFF-filer.                                                      |
| <b>TIFF-komprimering</b><br>LZW <sup>*</sup><br>JPEG                                                          | Angiv en komprimeringsindstilling for TIFF-filer.                                                       |
| Tekststandard<br>5-95 (75*)                                                                                   | Indstil tekstkvaliteten på et scannet billede.                                                          |
| <b>Tekst/foto-standard</b><br>5-95 (75*)                                                                      | Indstil tekst- eller fotokvaliteten for et scannet billede.                                             |
| Fotostandard<br>5-95 (50*)                                                                                    | Angiv kvaliteten af et foto på et scannet billede.                                                      |
| <b>E-mail bit dybde</b><br>1 bit                                                                              | Aktivér tilstanden Tekst/Foto, så der oprettes mindre filstørrelser ved hjælp af 1-bit-billeder.        |
| 8 bit*                                                                                                    | Bemærk! Dette menupunkt vises kun, når Farve er indstillet til Grå.                                     |
| <b>Transmissionslog</b><br>Udskriv log*<br>Udskriv ikke log<br>Udskriv kun ved fejl                           | Udskriv en log for vellykket e-mailtransmission.                                                        |
| Papirkilde til logfil<br>Bakke [x] (1*)<br>Flerformålsarkføder<br>Bemærk! En stjerne (*) ud for en værdi andi | Angiv papirkilden til udskrivning af logfiler.                                                          |

| Menupunkt                                                             | Beskrivelse                                                                                                    |
|-----------------------------------------------------------------------|----------------------------------------------------------------------------------------------------|
| <b>Scanning af brugerdefineret job</b><br>Fra*<br>Til                 | Aktiver scanning af brugerdefinerede job som standard.<br><b>Bemærk!</b> Dette menupunkt vises kun, hvis der er installeret en harddisk.                   |
| <b>Vis scanning</b><br>Fra<br>Til*                                    | Vis scanning på displayet.<br><b>Bemærk!</b> Dette menupunkt vises kun, hvis der er installeret en<br>printerharddisk.                                     |
| <b>Tillad Gem som genvej</b><br>Fra<br>Til*                           | Gem e-mail adresser som genveje.<br><b>Bemærk!</b> Når den er indstillet til Fra, vises knappen Gem som genvej ikke i<br>skærmbilledet E-mail destination. |
| E-mailbilleder sendt som<br>Vedhæftelse*<br>Weblink                   | Angiv, hvordan billedet skal sendes i e-mailen.                                                                                                    |
| <b>Nulstil e-mailoplysninger efter afsendelse</b><br>Fra<br>Til*      | Gendan standardindstillinger for e-mail efter afsendelse.                                                                                                  |
| Bemærk! En stjerne (*) ud for en værdi angiver standardindstillingen. |                                                                                                    |

# Opsætning af weblink

| Menupunkt   | Beskrivelse                                            |
|-------------|--------------------------------------------------------|
| Server      | Indstil printeren til at sende e-mails som et weblink. |
| Login       |                                                        |
| Adgangskode |                                                        |
| Sti         |                                                        |
| Filnavn     |                                                        |
| Weblink     |                                                        |

# FTP

# FTP-standardindstillinger

| Menupunkt                                                                                                    | Beskrivelse                                                                   |
|----------------------------------------------------------------------------------------------------|-------------------------------------------------------------------------------|
| Format                                                                                                    | Angiv filformatet for det scannede billede.                                   |
| PDF (.pdf)*<br>TIFF (.tif)<br>JPEG (.jpg)<br>XPS (.xps)<br>TXT (.txt)<br>RTF (.rtf)<br>DOCX (.docx)                                              | <b>Bemærk!</b> Menupunkterne kan variere afhængigt af printermodellen.        |
| Globale OCR-indstill.                                                                                                    | Konfigurer indstillingerne for OCR (Optical Character Recognition).           |
| Genkendte sprog<br>Autoroter<br>Fjern pletter<br>Auto. kontrastforbedring                                                                        | Bemærk! Denne menu vises kun, hvis du har købt og installeret en OCR-løsning. |
| PDF-indstil.<br>PDF version<br>1,3<br>1,4<br>1,5*<br>1,6<br>1,7<br>Arkiveringsversion<br>A-1a*<br>A-1b<br>Sikker<br>Fra*<br>Til<br>Arkiv (PDE/A) | Indstil PDF-formatet for det scannede billede.                                |
| Fra*<br>Til                                                                                                    |                                                                               |
| Indholdstype<br>Tekst<br>Tekst/foto*<br>Grafik<br>Foto                                                                                           | Forbedr udskrivningsresultatet baseret på indholdet af originaldokumentet.    |

| Menupunkt                                                                                                    | Beskrivelse                                                                                                    |
|----------------------------------------------------------------------------------------------------|----------------------------------------------------------------------------------------------------|
| Indholdskilde<br>Sort og hvid laser<br>Farvelaserprinter*<br>Inkjet<br>Foto/Film<br>Blad<br>Avis<br>Tryk på<br>Andet | Forbedr udskrivningsresultat baseret på kilden til originaldokumentet.                                                                                                    |
| <b>Farve</b><br>Sort og hvid<br>Grå<br>Farve <sup>*</sup><br>Automatisk                                              | Angiv farven, når du scanner et billede.                                                                                                    |
| <b>Opløsning</b><br>75 dpi<br>150 dpi*<br>200 dpi<br>300 dpi<br>400 dpi<br>600 dpi                                   | Angiv opløsningen for det scannede billede.                                                                                                    |
| <b>Sværtning</b><br>-4 til 4 (0*)                                                                                    | Juster sværtningen i det scannede billede.                                                                                                    |
| Papirretning<br>Stående*<br>Liggende                                                                                 | Angiv tekst- og grafikretning på siden.                                                                                                    |
| <b>Originalstørrelse</b><br>[Liste over papirstørrelser]                                                             | <ul> <li>Indstil papirstørrelsen på originaldokumentet.</li> <li>Bemærkninger: <ul> <li>Letter er den amerikanske standardindstilling. A4 er den internationale standardindstilling.</li> <li>Menupunkterne kan variere afhængigt af printermodellen.</li> </ul> </li> </ul> |
| <b>Sider</b><br>Fra*<br>Lang kant<br>Kort kant                                                                       | Angiv sideretning på tekst og grafik, når du scanner et tosidet dokument.                                                                                                    |
| Filnavn                                                                                                    | Angiv filnavnet på det scannede billede.                                                                                                    |
| Bemærk! En stjerne (*) ud for                                                                                        | en værdi angiver standardindstillingen.                                                                                                    |

#### Avanceret billedbehandling

| Menupunkt                                                             | Beskrivelse                                                             |
|-----------------------------------------------------------------------|-------------------------------------------------------------------------|
| Farvebalance<br>-4 til 4 (0*)                                         | Juster mængden af toner, der bruges til hver farve i scanningsudskrift. |
| Bemærk! En stjerne (*) ud for en værdi angiver standardindstillingen. |                                                                         |

| Menupunkt                                                                                                    | Beskrivelse                                                                                                    |
|----------------------------------------------------------------------------------------------------|----------------------------------------------------------------------------------------------------|
| Farveudfald<br>Farveudfald<br>Ingen*<br>Rød<br>Grøn<br>Blå<br>Standard rød grænse<br>0–255 (128*)<br>Standard grøn grænse<br>0–255 (128*)<br>Standard blå grænse<br>0–255 (128*) | Angiv, hvilken farve der skal fades under scanningen, og justerer fading-graden for denne<br>farve.                                                                                                    |
| Autom. farveidentifikation<br>Farvefølsomhed<br>1-9 (5*)<br>Områdefølsomhed<br>1-9 (5*)                                                                                          | Indstil den mængde farve, som printeren registrerer i originaldokumentet.<br><b>Bemærk!</b> Dette menupunkt er kun tilgængeligt, når Farve er indstillet til Auto.                                                                                                    |
| <b>JPEG-kvalitet</b><br>Bedst egnet til indhold*<br>5-95                                                                                                    | Indstil kvaliteten på et billede i JPEG-format.<br><b>Bemærkninger:</b><br>• 5 reducerer filstørrelsen, men mindsker billedkvaliteten.<br>• 90 giver den bedste billedkvalitet, men giver store filstørrelse.                                                                                                    |
| Kontrast<br>Bedst egnet til indhold*<br>0<br>1<br>2<br>3<br>4<br>5                                                                                                    | Angiv udskriftens kontrast.                                                                                                    |
| Fjern baggrund<br>Baggrundsregistrering<br>Indholdsbaseret*<br>Fast<br>Niveau<br>-4 til 4 (0*)                                                                                   | Juster, hvor meget baggrund der skal være synlig på et scannet billede.<br><b>Bemærk!</b> Hvis du vil fjerne baggrundsfarven fra det originale dokument, skal du indstille<br>Baggrundsregistrering til Indholdsbaseret. Hvis du vil fjerne billedstøj fra et foto, skal du<br>indstille Baggrundsregistrering til Fast. |
| <b>Spejlvend billede</b><br>Fra*<br>Til                                                                                                    | Opret et spejlvendt billede af originaldokumentet.                                                                                                    |
| <b>Negativbillede</b><br>Fra*<br>Til                                                                                                    | Opret et negativt billede af originaldokumentet.                                                                                                    |
| Skyggedetalje<br>-4 til 4 (0*)                                                                                                    | Juster, hvor mange skyggedetaljer der må være synlige på et scannet billede.                                                                                                    |
| Bemærk! En stjerne (*) ud fo                                                                                                    | or en værdi angiver standardindstillingen.                                                                                                    |

| Menupunkt                                                             | Beskrivelse                                                   |
|-----------------------------------------------------------------------|---------------------------------------------------------------|
| <b>Scan kant til kant</b><br>Fra*<br>Til                              | Tillad, at det originale dokument scannes fra kant til kant.  |
| Skarphed<br>1-5 (3*)                                                  | Juster skarpheden af et scannet billede                       |
| <b>Temperatur</b><br>-4 til 4 (0*)                                    | Angiv, om du vil generere en køligere eller varmere udskrift. |
| <b>Tomme sider</b><br>Fjern tom side<br>Følsomhed for tom side        | Angiv, om tomme sider skal medtages.                          |
| Bemærk! En stjerne (*) ud for en værdi angiver standardindstillingen. |                                                               |

| Menupunkt                                                                           | Beskrivelse                                                                                                    |
|-------------------------------------------------------------------------------------|----------------------------------------------------------------------------------------------------|
| Tekststandard<br>5-95 (75*)                                                         | Indstil tekstkvaliteten på et scannet billede.                                                                                                    |
| Tekst/foto-standard<br>5-95 (75*)                                                   | Indstil kvaliteten af tekst eller foto på et scannet billede.                                                                                                    |
| Fotostandard<br>5-95 (50*)                                                          | Indstil kvaliteten på et foto på et scannet billede.                                                                                                    |
| Anvend flersidet TIFF<br>Til*<br>Fra                                                | Vælg mellem enkeltsidede og flersidede TIFF-filer.                                                                                                    |
| <b>TIFF-komprimering</b><br>LZW <sup>*</sup><br>JPEG                                | Angiv en komprimeringsindstilling for TIFF-filer.                                                                                                    |
| <b>Transmissionslog</b><br>Udskriv log*<br>Udskriv ikke log<br>Udskriv kun ved fejl | Udskriv en log for vellykket FTP-scanningsoverførsel.                                                                                                    |
| <b>Papirkilde til logfil</b><br>Bakke [x] (1*)<br>Flerformålsarkføder               | Angiv papirkilden til udskrivning af FTP-logfiler.                                                                                                    |
| FTP-bitdybde<br>1 bit<br>8 bit*                                                     | Aktivér tilstanden Tekst/Foto, så der oprettes mindre filstørrelser ved hjælp af 1-bit<br>billede.<br><b>Bemærk!</b> Dette menupunkt vises kun, når Farve er indstillet til Grå. |
| Scanning af brugerdefineret job<br>Fra*<br>Til                                      | Aktiver scanning af brugerdefinerede job som standard.<br><b>Bemærk!</b> Dette menupunkt vises kun, hvis der er installeret en harddisk.                                         |
| Bemærk! En stjerne (*) ud for en værdi angiver standardindstillingen.               |                                                                                                    |

| Menupunkt                                                             | Beskrivelse                                                             |
|-----------------------------------------------------------------------|-------------------------------------------------------------------------|
| Vis scanning                                                          | Vis et scanningseksempel på displayet.                                  |
| Fra                                                                   | Bemærk! Dette menupunkt vises kun, hvis der er installeret en harddisk. |
| Til*                                                                  |                                                                         |
| Tillad Gem som genvej                                                 | Gem brugerdefinerede FTP-indstillinger som genveje.                     |
| Fra                                                                   |                                                                         |
| Til*                                                                  |                                                                         |
| Bemærk! En stjerne (*) ud for en værdi angiver standardindstillingen. |                                                                         |

# **USB-drev**

# Scanning til flashdrev

| Menupunkt                                                                                                    | Beskrivelse                                                                                                    |
|----------------------------------------------------------------------------------------------------|----------------------------------------------------------------------------------------------------|
| Format<br>PDF (.pdf)*<br>TIFF (.tif)<br>JPEG (.jpg)<br>XPS (.xps)                                                                                               | Angiv filformatet for det scannede billede.<br><b>Bemærk!</b> Indstillingerne kan variere afhængigt af din printermodel.                                    |
| <b>Globale OCR-indstill.</b><br>Genkendte sprog<br>Autoroter<br>Fjern pletter<br>Auto. kontrastforbedring                                                       | Konfigurer indstillingerne for OCR (Optical Character Recognition).<br><b>Bemærk!</b> Denne menu vises kun, hvis du har købt og installeret en OCR-løsning. |
| PDF-indstil.<br>PDF version<br>1,3<br>1,4<br>1,5*<br>1,6<br>1,7<br>Arkiveringsversion<br>A-1a*<br>A-1b<br>Sikker<br>Fra*<br>Til<br>Arkiv (PDF/A)<br>Fra*<br>Til | Indstil PDF-formatet for det scannede billede.                                                                                                    |
| <b>Indholdstype</b><br>Tekst<br>Tekst/foto*<br>Grafik<br>Foto                                                                                                   | Forbedr udskrivningsresultatet baseret på indholdet af originaldokumentet.                                                                                  |
| Indholdskilde<br>Sort og hvid laser<br>Farvelaserprinter*<br>Inkjet<br>Foto/Film<br>Blad<br>Avis<br>Tryk på<br>Andet                                            | Forbedr udskrivningsresultat baseret på kilden til originaldokumentet.                                                                                      |

| Menupunkt                                                                          | Beskrivelse                                                                                                    |
|------------------------------------------------------------------------------------|----------------------------------------------------------------------------------------------------|
| <b>Farve</b><br>Sort og hvid<br>Grå<br>Farve <sup>*</sup><br>Automatisk            | Angiv farven, når du scanner et billede.                                                                                                    |
| <b>Opløsning</b><br>75 dpi<br>150 dpi*<br>200 dpi<br>300 dpi<br>400 dpi<br>600 dpi | Angiv opløsningen for det scannede billede.                                                                                                    |
| Sværtning<br>1-9 (5*)                                                              | Juster sværtningen i det scannede billede.                                                                                                    |
| Papirretning<br>Stående*<br>Liggende                                               | Angiv tekst- og grafikretning på siden.                                                                                                    |
| <b>Originalstørrelse</b><br>[Liste over papirstørrelser]                           | <ul> <li>Indstil papirstørrelsen på originaldokumentet.</li> <li>Bemærkninger: <ul> <li>Letter er den amerikanske standardindstilling. A4 er den internationale standardindstilling.</li> <li>Dette menupunkt kan variere afhængigt af din printermodel.</li> </ul> </li> </ul> |
| Sider<br>Fra*<br>Lang kant<br>Kort kant                                            | Angiv sideretning på tekst og grafik, når du scanner et tosidet dokument.                                                                                                    |
| Filnavn                                                                            | Angiv filnavnet på det scannede billede.                                                                                                    |
| Bemærk! En stjerne (*) ud for                                                      | en værdi angiver standardindstillingen.                                                                                                    |

#### Avanceret billedbehandling

| Menupunkt                                                             | Beskrivelse                                         |
|-----------------------------------------------------------------------|-----------------------------------------------------|
| Farvebalance                                                          | Juster mængden af toner, der bruges til hver farve. |
| Bemærk! En stjerne (*) ud for en værdi angiver standardindstillingen. |                                                     |

| Menupunkt                                                                                                    | Beskrivelse                                                                                                    |
|----------------------------------------------------------------------------------------------------|----------------------------------------------------------------------------------------------------|
| Farveudfald<br>Farveudfald<br>Ingen*<br>Rød<br>Grøn<br>Blå<br>Standard rød grænse<br>0–255 (128*)<br>Standard grøn grænse<br>0–255 (128*)<br>Standard blå grænse<br>0–255 (128*) | Angiv, hvilken farve der skal fades under scanningen, og justerer fading-graden for denne<br>farve.                                                                                                    |
| Autom. farveidentifikation<br>Farvefølsomhed<br>1-9 (5*)<br>Områdefølsomhed<br>1-9 (5*)                                                                                          | Indstil den mængde farve, som printeren registrerer i originaldokumentet.<br><b>Bemærk!</b> Dette menupunkt er kun tilgængeligt, når Farve er indstillet til Auto.                                                                                                    |
| <b>JPEG-kvalitet</b><br>Bedst egnet til indhold*<br>5-95                                                                                                    | Indstil kvaliteten på et billede i JPEG-format.<br><b>Bemærkninger:</b><br>• 5 reducerer filstørrelsen, men mindsker billedkvaliteten.<br>• 90 giver den bedste billedkvalitet, men giver store filstørrelse.                                                                                                    |
| Kontrast<br>Bedst egnet til indhold*<br>0<br>1<br>2<br>3<br>4<br>5                                                                                                    | Angiv udskriftens kontrast.                                                                                                    |
| <b>Fjern baggrund</b><br>Baggrundsregistrering<br>Indholdsbaseret*<br>Fast<br>Niveau<br>-4 til 4 (0*)                                                                            | Juster, hvor meget baggrund der skal være synlig på et scannet billede.<br><b>Bemærk!</b> Hvis du vil fjerne baggrundsfarven fra det originale dokument, skal du indstille<br>Baggrundsregistrering til Indholdsbaseret. Hvis du vil fjerne billedstøj fra et foto, skal du<br>indstille Baggrundsregistrering til Fast. |
| <b>Spejlvend billede</b><br>Fra*<br>Til                                                                                                    | Opret et spejlvendt billede af originaldokumentet.                                                                                                    |
| <b>Negativbillede</b><br>Fra*<br>Til                                                                                                    | Opret et negativt billede af originaldokumentet.                                                                                                    |
| Skyggedetalje<br>-4 til 4 (0*)                                                                                                    | Juster, hvor mange skyggedetaljer der må være synlige på et scannet billede.                                                                                                    |
| Bemærk! En stjerne (*) ud fo                                                                                                    | or en værdi angiver standardindstillingen.                                                                                                    |

| Menupunkt                                                             | Beskrivelse                                                   |
|-----------------------------------------------------------------------|---------------------------------------------------------------|
| <b>Scan kant til kant</b><br>Fra*<br>Til                              | Tillad, at det originale dokument scannes fra kant til kant.  |
| Skarphed<br>1-5 (3*)                                                  | Juster skarpheden af et scannet billede                       |
| Temperatur<br>-4 til 4 (0*)                                           | Angiv, om du vil generere en køligere eller varmere udskrift. |
| <b>Tomme sider</b><br>Fjern tom side<br>Følsomhed for tom side        | Angiv, om tomme sider skal medtages.                          |
| Bemærk! En stjerne (*) ud for en værdi angiver standardindstillingen. |                                                               |

| Menupunkt                                                             | Beskrivelse                                                                                                    |
|-----------------------------------------------------------------------|----------------------------------------------------------------------------------------------------|
| Tekststandard<br>5-95 (75*)                                           | Indstil tekstkvaliteten på et scannet billede.                                                                                                    |
| Tekst/foto-standard<br>5-95 (75*)                                     | Indstil tekst- eller fotokvaliteten for et scannet billede.                                                                                                    |
| Fotostandard<br>5-95 (75*)                                            | Angiv kvaliteten af et foto på et scannet billede.                                                                                                    |
| Anvend flersidet TIFF<br>Til*<br>Fra                                  | Vælg mellem enkeltsidede og flersidede TIFF-filer.                                                                                                    |
| <b>TIFF-komprimering</b><br>LZW*<br>JPEG                              | Indstil komprimeringen til TIFF-filer.                                                                                                    |
| Scan-bitdybde<br>1 bit<br>8 bit*                                      | Aktivér tilstanden Tekst/Foto, så der oprettes mindre filstørrelser ved hjælp af 1-bit<br>billede.<br><b>Bemærk!</b> Dette menupunkt vises kun, når Farve er indstillet til Grå. |
| Scanning af brugerdefineret job<br>Fra*<br>Til                        | Aktiver scanning af brugerdefinerede job som standard.<br><b>Bemærk!</b> Dette menupunkt vises kun, hvis der er installeret en harddisk.                                         |
| <b>Vis scanning</b><br>Fra<br>Til*                                    | Vis et scanningseksempel på displayet.<br><b>Bemærk!</b> Dette menupunkt vises kun, hvis der er installeret en harddisk.                                                         |
| Bemærk! En stjerne (*) ud for en værdi angiver standardindstillingen. |                                                                                                    |

# Udskrivning fra flashdrev

| Menupunkt                                                                                                    | Beskrivelse                                                                                                    |
|----------------------------------------------------------------------------------------------------|----------------------------------------------------------------------------------------------------|
| Antal kopier<br>1-9999 (1*)                                                                                                    | Indstil antal kopier.                                                                                                    |
| <b>Papirkilde</b><br>Bakke [x] (1*)<br>Flerformålsarkføder<br>Manuelt papir<br>Manuel konvolut                                                                                                    | Angiv papirkilde for udskriftsjobbet.                                                                                                    |
| <b>Farve</b><br>Fra<br>Til*                                                                                                    | Angiv, om der skal udskrives i farve.                                                                                                    |
| Sætvis<br>(1,1,1) (2,2,2)*<br>(1,2,3) (1,2,3)                                                                                                    | Udskriv flere kopier i rækkefølge.                                                                                                    |
| <b>Sider (dupleks)</b><br>1-sidet*<br>2-sidet                                                                                                    | Angiv, hvilken side af papiret der skal udskrives på.                                                                                                    |
| Hæftning<br>Fra*<br>1 hæfteklamme, øverste venstre hjørne<br>2 hæfteklammer, venstre<br>1 hæfteklammer, øverste højre hjørne<br>2 hæfteklammer, øverst<br>1 hæfteklammer, nederste venstre hjørne<br>2 hæfteklammer, nederste<br>1 hæfteklammer, nederste højre hjørne<br>2 hæfteklammer, højre | Angiv hæftningsplacering for alle udskriftsjob.<br><b>Bemærk!</b> Dette menupunkt vises kun, hvis en hæfteefterbehandler er<br>installeret.                                                                                                    |
| <b>Hulning</b><br>Fra*<br>Til                                                                                                    | Ringbindshuller langs kanten af udskriften.<br><b>Bemærk!</b> Dette menupunkt vises kun, hvis en<br>multipositionsefterbehandler til hæftning og hulning er installeret.                                                                                                    |
| Hulningstilstand<br>2 huller<br>3 huller<br>4 huller                                                                                                    | <ul> <li>Indstil hulningstilstand for udskriften.</li> <li>Bemærkninger: <ul> <li>3 huller er den amerikanske standardindstilling. 4 huller er den internationale standardindstilling.</li> <li>Dette menupunkt vises kun, hvis en multipositionsefterbehandler til hæftning og hulning er installeret.</li> </ul> </li> </ul> |
| Forskudte sider<br>Ingen*<br>Mellem kopier<br>Mellem job                                                                                                    | Forskyd udskrift af hvert udskriftsjob eller hver kopi af et udskriftsjob.                                                                                                    |

| Menupunkt                                    | Beskrivelse                                                                                                    |
|----------------------------------------------|----------------------------------------------------------------------------------------------------|
| Dupleksindbinding                            | Definer binding af tosidede sider, og hvordan udskrivning på arkets bagside                                                                               |
| Lang kant*                                   | vender i forhold til udskrivningen på forsiden.                                                                                                    |
| Kort kant                                    | Bemærkninger:                                                                                                    |
|                                              | <ul> <li>Ved indbinding på lang kant indbindes siderne langs papirets lange<br/>kant (venstre kant ved stående og øverste kant ved liggende).</li> </ul>  |
|                                              | <ul> <li>Ved indbinding på kort kant indbindes siderne langs papirets korte<br/>kant (øverste kant ved stående og nederste kant ved liggende).</li> </ul> |
| Sider pr. ark                                | Udskriv multisidebilleder på den ene side af et ark papir.                                                                                                |
| Fra*                                         |                                                                                                    |
| 2-Op                                         |                                                                                                    |
| 3-Op                                         |                                                                                                    |
| 4-Op                                         |                                                                                                    |
| 6-Op                                         |                                                                                                    |
| 9-Op                                         |                                                                                                    |
| 12-Op                                        |                                                                                                    |
| 16-Op                                        |                                                                                                    |
| Bestilling af sider pr. ark                  | Angiv placeringen af flere sidebilleder, når der bruges Sider pr. ark.                                                                                    |
| Vandret*                                     | Bemærk! Placeringen afhænger af antallet af sidebilleder og sidernes                                                                                      |
| Omvendt, vandret                             | retning.                                                                                                    |
| Omvendt, lodret                              |                                                                                                    |
| Lodret                                       |                                                                                                    |
| Retning af Sider pr. ark                     | Angiv papirretningen for et flersidet dokument, når du bruger Sider pr. ark.                                                                              |
| Auto*                                        |                                                                                                    |
| Liggende                                     |                                                                                                    |
| Stående                                      |                                                                                                    |
| Ramme for Sider pr. ark                      | Udskriv en ramme omkring hver side, når du bruger Sider pr. ark.                                                                                          |
| Ingen*                                       |                                                                                                    |
| Konstant                                     |                                                                                                    |
| Skilleark                                    | Angiv, om der skal indsættes tomme skillesider, når der udskrives.                                                                                        |
| Fra*                                         |                                                                                                    |
| Mellem kopier                                |                                                                                                    |
| Mellem job                                   |                                                                                                    |
| Mellem sider                                 |                                                                                                    |
| Skillesidekilde                              | Angiv papirkilden til skillesiden,                                                                                                    |
| Bakke [x] (1*)                               | Bemærk! for at flerformålsarkføderen vises, skal du angive Konfigurer MP                                                                                  |
| Flerformålsarkføder                          | til kassette fra menuen Papir.                                                                                                    |
| Tomme sider                                  | Angiv, om tomme sider skal medtages i udskriftsjobbet.                                                                                                    |
| Udskriv ikke*                                |                                                                                                    |
| Udskriv                                      |                                                                                                    |
| Bemærk! En stjerne (*) ud for en værdi angiv | /er standardindstillingen.                                                                                                    |

# Netværk/porte

## Netværksoversigt

| Menupunkt                                                             | Beskrivelse                                                                                                    |
|-----------------------------------------------------------------------|----------------------------------------------------------------------------------------------------|
| Aktiv adapter<br>Auto*<br>[Liste over netværkskort]                   | Angiv, hvordan et netværk er tilsluttet.                                                                                                    |
| Netværksstatus                                                        | Vis forbindelsesstatus for printernetværket.                                                                                                  |
| <b>Vis Netværksstatus på printeren</b><br>Fra<br>Til*                 | Vis netværksstatus på displayet.                                                                                                    |
| Hastighed, dupleks                                                    | Se hastigheden på det netværkskort, der er aktivt på nuværende tidspunkt.                                                                     |
| IPv4                                                                  | Vis IPv4-adressen.                                                                                                    |
| Alle IPv6-adresser                                                    | Vis alle IPv6-adresser.                                                                                                    |
| Nulstil printserver<br>Start                                          | Nulstil alle aktive netværksforbindelser til printeren.<br><b>Bemærk!</b> Denne indstilling fjerner alle netværkskonfigurationsindstillinger. |
| <b>Timeout for netværksjob</b><br>Fra<br>Til* (90 sekunder)           | Indstil tiden før printeren annullerer et netværksudskriftsjob.                                                                               |
| Bannerside<br>Fra<br>Til*                                             | Udskriv en bannerside.                                                                                                    |
| Bemærk! En stjerne (*) ud for en værdi angiver standardindstillingen. |                                                                                                    |

# Trådløs

**Bemærk!** Denne menu er kun tilgængelig på printere, der er koblet til et trådløst netværk, og på printere med en trådløs netværksadapter.

| Menupunkt                            | Beskrivelse                                                              |
|--------------------------------------|--------------------------------------------------------------------------|
| Konfiguration af trådløs forbindelse | Bestem, hvilket trådløst netværk printeren skal oprette forbindelse til. |
| Netværksnavn                         |                                                                          |
| Netværkstilstand                     |                                                                          |
| Infrastruktur*                       |                                                                          |
| Ad hoc                               |                                                                          |
| Trådløs sikkerhedstilstand           |                                                                          |
| Deaktiveret*                         |                                                                          |
| WEP                                  |                                                                          |
| WPA2/WPA - Personal                  |                                                                          |
| WPA2 - Personal                      |                                                                          |
| 802.1x - Radius                      |                                                                          |

| Menupunkt                                                                               | Beskrivelse                                                                                                    |
|-----------------------------------------------------------------------------------------|----------------------------------------------------------------------------------------------------|
| WPS (Wi-Fi Protected Setup)                                                             | Opret et trådløst netværk, og aktiver netværkssikkerhed.                                                                                                    |
| Autom. reg. af WPS                                                                      | Bemærkninger:                                                                                                    |
| Fra<br>Til*<br>Start-trykknap-metode<br>Start PIN-metode                                | <ul> <li>Start-trykknap-metoden slutter printeren til et trådløst netværk, når der trykkes på knapper på både printeren og adgangspunktet (trådløs router) inden for et givet tidsrum.</li> <li>Start PIN-metoden slutter printeren til et trådløst netværk, når en PIN-kode på printeren indtastes i adgangspunktets trådløse indstillinger.</li> </ul> |
| Netværkstilstand                                                                        | Angiv netværkstilstanden.                                                                                                    |
| BSS-type<br>Infrastruktur*<br>Ad hoc<br>Foretrukket kanalnummer<br>Auto*<br>1–11        | Bemærk! Foretrukket kanalnummer vises kun, hvis BSS-typen er indstillet til Ad<br>hoc.                                                                                                    |
| Aktivér Wi-Fi Direct                                                                    | Indstil printeren til at oprette direkte forbindelse til Wi-Fi-enheder.                                                                                                    |
| Til                                                                                     |                                                                                                    |
| Fra*                                                                                    |                                                                                                    |
| Kompatibilitet                                                                          | Angiv den trådløse standard for det trådløse netværk.                                                                                                    |
| 802.11b/g<br>802.11b/g/n*                                                               | Bemærk! 802.11a/b/g/n og 802.11a/n kan kun vælges, hvis indstillingen Aktiver<br>Wi-Fi Direct er deaktiveret                                                                                                    |
| 802.11a/b/g/n                                                                           |                                                                                                    |
| 802.11a/n                                                                               |                                                                                                    |
| 802.11a/b/g/n/ac                                                                        |                                                                                                    |
| Trådløs sikkerhedstilstand<br>Deaktiveret*<br>WEP<br>WPA2/WPA-Personal<br>WPA2-Personal | Angiv type sikkerhed for tilslutning af printeren til trådløse enheder.                                                                                                    |
| WEP Godkendelsestilstand                                                                | Angiv den type WEP (Wireless Encryption Protocol), der bruges af printeren.                                                                                                    |
| Auto*<br>Åbn<br>Delt                                                                    | <b>Bemærk!</b> Dette menupunkt vises kun, når Trådløs sikkerhedstilstand er indstillet til WEP.                                                                                                    |
| Angiv WEP-nøgle                                                                         | Angiv en WEP-adgangskode til sikker trådløs forbindelse.                                                                                                    |
| WPA-PSK Krypteringstilstand                                                             | Aktiver trådløs sikkerhed via WPA (Wi-Fi Protected Access).                                                                                                    |
| AES                                                                                     | <b>Bemærk!</b> Dette menupunkt vises kun, hvis den trådløse sikkerhedstilstand er indstillet til WPA2/WPA-Personal eller WPA2-Personal.                                                                                                    |
| Angiv forhåndsdelt nøgle                                                                | Angiv adgangskoden for sikker trådløs forbindelse.                                                                                                    |
| WPA2-PSK Krypteringstilstand                                                            | Aktivér trådløs sikkerhed via WPA2.                                                                                                    |
| AES                                                                                     | <b>Bemærk!</b> Dette menupunkt vises kun, hvis den trådløse sikkerhedstilstand er indstillet til WPA2/WPA-Personal eller WPA2-Personal.                                                                                                    |
| 802.1x Krypteringstilstand                                                              | Aktivér trådløs sikkerhed via 802.1x standard.                                                                                                    |
| WPA+<br>WPA2*                                                                           | <b>Bemærk!</b> Dette menupunkt vises kun, hvis den trådløse sikkerhedstilstand er indstillet til 802.1x - Radius.                                                                                                    |

| Menupunkt                           | Beskrivelse                                                                                                    |
|-------------------------------------|----------------------------------------------------------------------------------------------------|
| Netværksadresse<br>UAA<br>LAA       | Se netværksadresserne.                                                                                                    |
| PCL Smartswitch<br>Til*             | Konfigurer printeren, så den automatisk skifter til PCL-emulering, når et udskriftsjob<br>kræver det, uanset standardsproget for printeren.                                                                                      |
| Fra*                                | <b>Bemærk!</b> Hvis PCL SmartSwitch er slukket, undersøger printeren ikke indgående<br>data, og den bruger det standardprintersprog, der er angivet i menuen<br>Opsætning.                                                       |
| PS Smartswitch<br>Til*              | Konfigurer printeren, så den automatisk skifter til PS-emulering, når et udskriftsjob<br>kræver det, uanset standardsproget for printeren.                                                                                       |
| Fra*                                | <b>Bemærk!</b> Hvis PS SmartSwitch er slukket, undersøger printeren ikke indgående<br>data, og den bruger det standardprintersprog, der er angivet i menuen<br>Opsætning.                                                        |
| <b>NPA tilstand</b><br>Auto*<br>Fra | Angiv, at printeren skal udføre den særlige behandling, der kræves til<br>tovejskommunikation ifølge de konventioner, som er defineret i NPA-protokollen.<br><b>Bemærk!</b> Printeren genstarter efter ændring af indstillingen. |
| <b>Jobbuffering</b><br>Til<br>Fra*  | Lagrer midlertidigt udskriftsjob på printerens harddisk, før de udskrives.<br><b>Bemærk!</b> Dette menupunkt vises kun, hvis der er installeret en harddisk.                                                                     |
| Mac binær PS<br>Auto*               | Konfigurer printeren, så den kan behandle binære PostScript-udskriftsjob fra<br>Macintosh.                                                                                                    |
| Til<br>Fra                          | <ul> <li>Bemærkninger:</li> <li>Indstillingen Til konfigurerer rå binære PostScript-udskriftsjob.</li> <li>Indstillingen Fra filtrerer udskriftsjob ved brug af standardprotokol.</li> </ul>                                     |

## Ethernet

| Menupunkt                                                             | Beskrivelse                                                                                |
|-----------------------------------------------------------------------|--------------------------------------------------------------------------------------------|
| Netværkshastighed                                                     | Vis hastigheden for en aktiv netværksadapter.                                              |
| IPv4                                                                  | Aktiver DHCP (Dynamic Host Configuration Protocol).                                        |
| Aktivér DHCP                                                          | Bemærk! DHCP er en standardprotokol, der giver en server mulighed for dynamisk at          |
| Til*                                                                  | videregive IP-adresserings- og konfigurationsoplysninger til klienter.                     |
| Fra                                                                   |                                                                                            |
| IPv4                                                                  | Angiv printerens statiske IP-adresse.                                                      |
| Indstil statisk IP-adresse                                            |                                                                                            |
| IP-adresse                                                            |                                                                                            |
| Netmaske                                                              |                                                                                            |
| Gateway                                                               |                                                                                            |
| Netværksadresse                                                       | Få vist printerens MAC-adresser (Media Access Control): Lokalt administreret adresse (LAA) |
| UAA                                                                   | og universelt administreret adresse (UAA).                                                 |
| LAA                                                                   | Bemærk! Du kan ændre printerens LAA manuelt.                                               |
| Bemærk! En stjerne (*) ud for en værdi angiver standardindstillingen. |                                                                                            |

| Menupunkt                                                            | Beskrivelse                                                                                                    |
|----------------------------------------------------------------------|----------------------------------------------------------------------------------------------------|
| PCL SmartSwitch<br>Fra                                               | Konfigurer printeren, så den automatisk skifter til PCL-emulering, når et udskriftsjob kræver det, uanset standardsproget for printeren.                             |
| Til*                                                                 | <b>Bemærk!</b> Hvis PCL SmartSwitch er slukket, undersøger printeren ikke indgående data, og den bruger det standardprintersprog, der er angivet i menuen Opsætning. |
| <b>PS SmartSwitch</b><br>Fra                                         | Konfigurer printeren, så den automatisk skifter til PS-emulering, når et udskriftsjob kræver det, uanset standardsproget for printeren.                              |
| Til*                                                                 | <b>Bemærk!</b> Hvis PS SmartSwitch er slukket, undersøger printeren ikke indgående data, og den bruger det standardprintersprog, der er angivet i menuen Opsætning.  |
| Jobbuffering                                                         | Gem job på printerens harddisk midlertidigt, før de udskrives.                                                                                                    |
| Fra<br>Til*                                                          | Bemærkninger:                                                                                                    |
|                                                                      | • Dette menupunkt vises kun, hvis der er installeret en harddisk.                                                                                                    |
|                                                                      | <ul> <li>Dette menupunkt vises kun på nogle printermodeller.</li> </ul>                                                                                              |
| Mac binær PS                                                         | Konfigurer printeren, så den kan behandle binære PostScript-udskriftsjob fra Macintosh.                                                                              |
| Auto*                                                                | Bemærkninger:                                                                                                    |
| Fra                                                                  | <ul> <li>Indstillingen Til konfigurerer rå binære PostScript-udskriftsjob.</li> </ul>                                                                                |
|                                                                      | <ul> <li>Indstillingen Fra filtrerer udskriftsjob ved brug af standardprotokol.</li> </ul>                                                                           |
| Energieffektivt Ethernet                                             | Reducer strømforbruget, når printeren ikke modtager data fra Ethernet-netværket.                                                                                     |
| Fra                                                                  |                                                                                                    |
| Til*                                                                 |                                                                                                    |
| Bemærk! En stierne (*) ud for en værdi angiver standardindstillingen |                                                                                                    |

Bemærk! En stjerne (\*) ud for en værdi angiver standardindstillingen.

# TCP/IP

Bemærk! Denne menu vises kun for netværksprintere eller printere, som er sluttet til printerservere.

| Menupunkt                                                             | Beskrivelse                                                  |
|-----------------------------------------------------------------------|--------------------------------------------------------------|
| Angiv værtsnavn                                                       | Angiv det aktuelle TCP/IP-værtsnavn.                         |
| Domænenavn                                                            | Indstil domænenavn.                                          |
|                                                                       | Bemærk! Dette menupunkt vises kun på nogle printermodeller.  |
| Tillad DHCP/BOOTP at opdatere NTP-server                              | Tillad DHCP- og BOOTP-klienterne at opdatere printerens NTP- |
| Fra                                                                   | indstillinger.                                               |
| Til*                                                                  |                                                              |
| Konfigurationsfrit navn                                               | Angiv et navn på tjenesten for konfigurationsfrit netværk.   |
|                                                                       | Bemærk! Dette menupunkt vises kun på nogle printermodeller.  |
| Aktiver Auto IP                                                       | Tildel en IP-adresse automatisk                              |
| Fra                                                                   |                                                              |
| Til*                                                                  |                                                              |
| DNS-serveradresse                                                     | Angiv den aktuelle DNS-serveradresse (Domain Name System).   |
| Bemærk! En stjerne (*) ud for en værdi angiver standardindstillingen. |                                                              |
| Menupunkt                                                                                                    | Beskrivelse                                                                                                    |
|----------------------------------------------------------------------------------------------------|----------------------------------------------------------------------------------------------------|
| Backup DNS-serveradresse                                                                                                    | Angiv DNS-backupservernes adresser.                                                                                          |
| Backup DNS-serveradresse 2                                                                                                    | -                                                                                                    |
| Backup DNS-serveradresse 3                                                                                                    |                                                                                                    |
| Søgerækkefølge i domæne                                                                                                    | Angiv en liste over domænenavne for at finde printeren og dens<br>ressourcer, der tilhører forskellige domæner på netværket. |
|                                                                                                    | Bemærk! Dette menupunkt vises kun på nogle printermodeller.                                                                  |
| Aktivér DDNS<br>Fra<br>Til*                                                                                                    | Opdater indstillingerne for dynamisk DNS.                                                                                    |
| DDNS TTL                                                                                                    | Angiv de aktuelle DDNS-indstillinger.                                                                                        |
| Standard TTL                                                                                                    |                                                                                                    |
| DDNS-opdateringstid                                                                                                    |                                                                                                    |
| <b>Aktivér mDNS</b><br>Fra<br>Til*                                                                                                    | Opdater multicast DNS-indstillinger.                                                                                         |
| WINS serveradresse                                                                                                    | Angiv en serveradresse til WINS (Windows Internet Name Service).                                                             |
| <b>Aktivér BOOTP</b><br>Fra*<br>Til                                                                                                   | Tillad BOOTP at tildele printeren en IP-adresse.                                                                             |
| Begrænset serverliste                                                                                                    | Angiv en IP-adresse for FTP-tilslutningerne.                                                                                 |
|                                                                                                    | Bemærkninger:                                                                                                    |
|                                                                                                    | <ul><li>Brug komma til at adskille IP-adresserne.</li><li>Du kan tilføje op til 50 IP-adresser.</li></ul>                    |
| <b>Begrænsede serverlistefunktioner</b><br>Bloker alle porte <sup>*</sup><br>Bloker kun Udskrivning<br>Bloker kun Udskrivning og HTTP | Angiv, hvordan IP-adresserne på listen kan få adgang til printerens<br>funktioner.                                           |
| МТО                                                                                                    | Angiv en parameter for maksimal transmissionsenhed (MTU) for TCP-forbindelserne.                                             |
| <b>Ubehandlet port til udskrivning</b><br>1-65535 (9100*)                                                                             | Angiv et ubehandlet portnummer til printere, der er sluttet til et netværk.                                                  |
| Maksimal hastighed for udgående trafik<br>Fra*<br>Til                                                                                 | Aktivér printerens maksimale overførselshastighed.                                                                           |
| Forbedret TLS-sikkerhed<br>Fra*<br>Til                                                                                                | Forbedr printerprivatliv og dataintegritet.                                                                                  |
| Bemærk! En stjerne (*) ud for en værdi angive                                                                                         | er standardindstillingen.                                                                                                    |

#### IPv6

Bemærk! Denne menu vises i netværksprintere eller printere, der er tilsluttet printerservere.

| Menupunkt                                                             | Beskrivelse                                                    |
|-----------------------------------------------------------------------|----------------------------------------------------------------|
| Aktivér IPv6                                                          | Aktiverer IPv6 i printeren.                                    |
| Fra                                                                   |                                                                |
| Til*                                                                  |                                                                |
| Aktivér DHCPv6                                                        | Aktiverer DHCPv6 i printeren.                                  |
| Fra*                                                                  |                                                                |
| Til                                                                   |                                                                |
| Automatisk konfiguration af statsløs adresse                          | Indstil netværksadapteren, så den accepterer automatiske IPv6- |
| Fra                                                                   | adressekonfigurationsindgange som angives af en router         |
| Til*                                                                  |                                                                |
| DNS-serveradresse                                                     | Angiv DNS-servernes adresse.                                   |
| Manuelt tildelt IPv6-adresse                                          | Tildel IPv6-adressen.                                          |
| Manuelt tildelt IPv6-router                                           | Tildel IPv6-routeren.                                          |
| Adressepræfiks                                                        | Angiv adressepræfiks.                                          |
| 0-128 (64*)                                                           |                                                                |
| Alle IPv6-adresser                                                    | Vis alle IPv6-adresser.                                        |
| Alle IPv6-routeradresser                                              | Vis alle IPv6-routeradresser.                                  |
| Bemærk! En stjerne (*) ud for en værdi angiver standardindstillingen. |                                                                |

#### SNMP

Bemærk! Denne menu vises i netværksprintere eller printere, der er tilsluttet printerservere.

| Menupunkt                                     | Beskrivelse                                                          |
|-----------------------------------------------|----------------------------------------------------------------------|
| SNMP-version 1 og 2c                          | Konfigurer SNMP (Simple Network Management Protocol) version 1 og 2c |
| Aktiveret                                     | for at installere printerdrivere og programmer.                      |
| Fra                                           |                                                                      |
| Til*                                          |                                                                      |
| Tillad SNMP-sæt                               |                                                                      |
| Fra                                           |                                                                      |
| Til*                                          |                                                                      |
| Aktivér PPM MIB                               |                                                                      |
| Fra                                           |                                                                      |
| Til*                                          |                                                                      |
| SNMP-community                                |                                                                      |
| Bemærk! En stjerne (*) ud for en værdi angive | r standardindstillingen.                                             |

| Menupunkt                                     | Beskrivelse                                                               |
|-----------------------------------------------|---------------------------------------------------------------------------|
| SNMP version 3                                | Konfigurer SNMP version 3 for at installere og opdatere printersikkerhed. |
| Aktiveret                                     |                                                                           |
| Fra                                           |                                                                           |
| Til*                                          |                                                                           |
| Indstil læse/skrive-oplysninger               |                                                                           |
| Brugernavn                                    |                                                                           |
| Adgangskode                                   |                                                                           |
| Indstil Kun læse-oplysninger                  |                                                                           |
| Brugernavn                                    |                                                                           |
| Adgangskode                                   |                                                                           |
| Godkendelseshash                              |                                                                           |
| MD5                                           |                                                                           |
| SHA1*                                         |                                                                           |
| Laveste godkendelsesniveau                    |                                                                           |
| Ingen godkendelse, ingen fortrolighed         |                                                                           |
| Godkendelse, ingen fortrolighed               |                                                                           |
| Godkendelse, fortrolighed*                    |                                                                           |
| Privatlivsalgoritme                           |                                                                           |
| DES                                           |                                                                           |
| AES-128*                                      |                                                                           |
| Bemærk! En stjerne (*) ud for en værdi angive | r standardindstillingen.                                                  |

#### **IPSec**

Bemærk! Denne menu vises i netværksprintere eller printere, der er tilsluttet printerservere.

| Menupunkt                                                             | Beskrivelse                                                                                        |
|-----------------------------------------------------------------------|----------------------------------------------------------------------------------------------------|
| Aktivér IPSec                                                         | Aktivér IPsec (Internet Protocol Security).                                                        |
| Fra*                                                                  |                                                                                                    |
| Til                                                                   |                                                                                                    |
| Grundkonfigurationen                                                  | Indstil IPsec-grundkonfigurationen.                                                                |
| Standard*                                                             | Bemærk! Dette menupunkt vises kun, når Aktivér IPSec er indstillet til                             |
| Kompatibilitet                                                        | Til.                                                                                               |
| Sikker                                                                |                                                                                                    |
| IPSec-enhedscertifikat                                                | Angiv et IPSec-certifikat.                                                                         |
|                                                                       | <b>Bemærk!</b> Dette menupunkt vises kun, når Grundkonfiguration er indstillet til Kompatibilitet. |
| Bemærk! En stjerne (*) ud for en værdi angiver standardindstillingen. |                                                                                                    |

| Menupunkt                                                                                   | Beskrivelse                                                                                                    |
|---------------------------------------------------------------------------------------------|----------------------------------------------------------------------------------------------------|
| Forhåndsdelte nøglegodkendte forbindelser<br>Vært [x]<br>Adresse<br>Nøgle                   | Konfigurer de godkendte forbindelser på printeren.<br><b>Bemærk!</b> Disse menupunkter vises kun, når Aktivér IPSec er indstillet til<br>Til. |
| Godkendelse af certifikatforbindelser<br>Værts-[x]adresse[/undernet]<br>Adresse [/undernet] |                                                                                                    |
| Bemærk! En stjerne (*) ud for en værdi angiver standardindstillingen.                       |                                                                                                    |

#### 802.1x

Bemærk! Denne menu vises i netværksprintere eller printere, der er tilsluttet printerservere.

| Menupunkt                                                             | Beskrivelse                                                                                |
|-----------------------------------------------------------------------|--------------------------------------------------------------------------------------------|
| Aktiv                                                                 | Lad printeren slutte sig til netværk, der kræver godkendelse, før der kan opnås adgang.    |
| Fra*                                                                  | Bemærk! Gå til Embedded Web Server for at konfigurere indstillingerne for dette menupunkt. |
| Til                                                                   |                                                                                            |
| Bemærk! En stjerne (*) ud for en værdi angiver standardindstillingen. |                                                                                            |

#### LPD-konfiguration

Bemærk! Denne menu vises i netværksprintere eller printere, der er tilsluttet printerservere.

| Menupunkt                                                             | Beskrivelse                                                                                                    |
|-----------------------------------------------------------------------|----------------------------------------------------------------------------------------------------|
| LPD Timeout                                                           | Indstil timeoutværdien for at stoppe LPD-daemon-serveren (Line Printer Daemon), så                                       |
| 0-65535 sekunder (90*)                                                | den ikke venter på udskriftsjob, der hænger eller er ugyldige, på ubestemt tid.                                          |
| <b>LPD-bannerside</b>                                                 | Udskriv en bannerside til alle LPD-udskriftsjob.                                                                         |
| Fra*                                                                  | <b>Bemærk!</b> Et banner er den første side i et udskriftsjob og bruges som separator af                                 |
| Til                                                                   | udskriftsjob og til identifikation af den afsender, der anmodede om udskriftsjobbet.                                     |
| <b>LPD trailerside</b><br>Fra*<br>Til                                 | Udskriv en trailerside for alle LPD-udskriftsjob.<br><b>Bemærk!</b> En trailerside er den sidste side i et udskriftsjob. |
| LPD-konvertering af vognretur                                         | Aktivér konvertering af vognretur                                                                                        |
| Fra*                                                                  | <b>Bemærk!</b> Vognretur er en mekanisme, der får printeren til at flytte markøren til den                               |
| Til                                                                   | første position på den samme linje.                                                                                      |
| Bemærk! En stjerne (*) ud for en værdi angiver standardindstillingen. |                                                                                                    |

#### HTTP/FTP-indstillinger

Bemærk! Denne menu vises kun for netværksprintere eller printere, som er sluttet til printerservere.

| Menupunkt                                                             | Beskrivelse                                                                |
|-----------------------------------------------------------------------|----------------------------------------------------------------------------|
| <b>Aktivér HTTP-server</b><br>Fra<br>Til*                             | Få adgang til Embedded Web Server for at overvåge og styre printeren.      |
| <b>Aktivér HTTPS</b><br>Fra<br>Til*                                   | Konfigurer indstillingerne til HyperText Transfer Protocol Secure (HTTPS). |
| <b>Aktivér FTP/TFTP</b><br>Fra<br>Til*                                | Send filer via FTP.                                                        |
| Lokale domæner                                                        | Angiv domænenavne til HTTP- og FTP-servere.                                |
| IP-adr. på HTTP-proxy                                                 | Konfigurer indstillingerne til HTTP- og FTP-serveren.                      |
| IP-adresse på FTP-proxy                                               | Bemærkninger:                                                              |
| HTTP standard-IP-port                                                 | • 80 er standardporten for HTTP.                                           |
| HTTPS-enhedscertifikat                                                | • 21 er standardporten for FTP.                                            |
| FTP standard-IP-port                                                  |                                                                            |
| <b>Timeout for HTTP/FTP-anmodninger</b><br>1-299 sekunder (30*)       | Angiv den tid, der skal gå, inden serverforbindelsen stopper.              |
| Forsøg for HTTP/FTP-anmodninger<br>1-299 (3*)                         | Indstil antal nye forsøg på at oprette forbindelse til HTTP-/FTP-serveren. |
| Bemærk! En stjerne (*) ud for en værdi angiver standardindstillingen. |                                                                            |

### Parallel [x]

Bemærk! Denne menu vises kun, når et parallelkort (option) er installeret.

| Brug                                                                  | For at                                                                                                    |
|-----------------------------------------------------------------------|----------------------------------------------------------------------------------------------------|
| PCL SmartSwitch                                                       | Indstil printeren, så den automatisk skifter til PCL-emulering, når et udskriftsjob, der modtages via en seriel port, kræver det, uanset standardprintersproget                                                                  |
| Fra                                                                   | <b>Bemærk!</b> Hvis PCL SmartSwitch er slukket, undersøger printeren ikke indgående data, og den bruger det standardprintersprog, der er angivet i menuen Opsætning.                                                             |
| PS SmartSwitch<br>Til*                                                | Indstil printeren, så den automatisk skifter til PS-emulering, når et udskriftsjob, der modtages via en<br>seriel port, kræver det, uanset standardprintersproget.                                                               |
| Fra                                                                   | <b>Bemærk!</b> Hvis PS SmartSwitch er slukket, undersøger printeren ikke indgående data, og den bruger det standardprintersprog, der er angivet i menuen Opsætning.                                                              |
| <b>NPA tilstand</b><br>Til<br>Fra                                     | Angiv, at printeren skal udføre den særlige behandling, der kræves til tovejskommunikation ifølge de<br>konventioner, som er defineret i NPA-protokollen.<br><b>Bemærk!</b> Printeren genstarter efter ændring af indstillingen. |
| Auto*                                                                 |                                                                                                    |
| Bemærk! En stjerne (*) ud for en værdi angiver standardindstillingen. |                                                                                                    |

| Brug                                       | For at                                                                                                    |
|--------------------------------------------|----------------------------------------------------------------------------------------------------|
| Avanceret status<br>Til*<br>Fra            | Aktiverer tovejskommunikation via parallelporten                                                                                                    |
| <b>Protokol</b><br>Standard<br>Fastbytes*  | Angiv protokollen for den parallelle port.                                                                                                    |
| <b>Svar på init.</b><br>Til<br>Fra*        | Indstil printeren til at benytte anmodning om hardwareinitialisering fra computeren.<br><b>Bemærk!</b> Computeren kræver initialisering ved at aktivere Init signalet fra den parallelle port.<br>Mange personlige computere aktiverer Init signalet hver gang computeren er tændt.                       |
| Parallelfunkt. 2<br>Til<br>Fra*            | Bestemmer, om data på parallelporten samples på det ledende eller afsluttende strobesignal.                                                                                                    |
| <b>Mac binær PS</b><br>Til<br>Fra<br>Auto* | <ul> <li>Konfigurer printeren, så den kan behandle binære PostScript-udskriftsjob fra Macintosh.</li> <li>Bemærkninger: <ul> <li>Indstillingen Til konfigurerer rå binære PostScript-udskriftsjob.</li> <li>Indstillingen Fra filtrerer udskriftsjob ved brug af standardprotokol.</li> </ul> </li> </ul> |
| ENA-adresse                                | Angiv netværksadresseoplysningerne for en ekstern printerserver.<br><b>Bemærk!</b> Dette menupunkt er kun tilgængeligt, hvis printeren er sluttet til en ekstern printerserver via USB-porten.                                                                                                    |
| ENA-netmaske                               | Angiv netmaskeoplysningerne for en ekstern printerserver.<br><b>Bemærk!</b> Dette menupunkt er kun tilgængeligt, hvis printeren er sluttet til en ekstern printerserver via USB-porten.                                                                                                    |
| ENA-gateway                                | Angiv gatewayoplysningerne for en ekstern printerserver.<br><b>Bemærk!</b> Dette menupunkt er kun tilgængeligt, hvis printeren er sluttet til en ekstern printerserver<br>via USB-porten.                                                                                                    |
| Bemærk! En stjern                          | e (*) ud for en værdi angiver standardindstillingen.                                                                                                    |

#### ThinPrint

| Menupunkt                                                             | Beskrivelse                                                    |
|-----------------------------------------------------------------------|----------------------------------------------------------------|
| Aktivér ThinPrint                                                     | Udskriv ved brug af ThinPrint.                                 |
| Fra                                                                   |                                                                |
| Til*                                                                  |                                                                |
| <b>Portnummer</b><br>4000-4999 (4000*)                                | Angiv portnummeret for ThinPrint-serveren.                     |
| <b>Båndbredde (bits/sek.)</b><br>100-1000000 (0*)                     | Indstil hastigheden for at overføre data i et ThinPrint-miljø. |
| Pakkestørrelse (kbytes)<br>0-64000 (0*)                               | Indstil pakkestørrelsen for dataoverførsel.                    |
| Bemærk! En stjerne (*) ud for en værdi angiver standardindstillingen. |                                                                |

#### USB

Bemærk! Denne menu vises kun på nogle printermodeller.

| Menupunkt                    | Beskrivelse                                                                                                    |
|------------------------------|----------------------------------------------------------------------------------------------------|
| PCL SmartSwitch<br>Fra       | Indstil printeren, så den skifter til PCL-emulering, når et udskriftsjob, der modtages via en USB-port,<br>kræver det, uanset standardprintersproget                 |
| Til*                         | <b>Bemærk!</b> Hvis PCL SmartSwitch er slukket, undersøger printeren ikke indgående data, og den bruger det standardprintersprog, der er angivet i menuen Opsætning. |
| <b>PS SmartSwitch</b><br>Fra | Indstil printeren, så den skifter til PS-emulering, når et udskriftsjob, der modtages via en USB-port,<br>kræver det, uanset standardprintersproget.                 |
| Til*                         | <b>Bemærk!</b> Hvis PS SmartSwitch er slukket, undersøger printeren ikke indgående data, og den bruger det standardprintersprog, der er angivet i menuen Opsætning.  |
| Jobbuffering                 | Gem job på printerens harddisk midlertidigt, før de udskrives.                                                                                                    |
| Fra*<br>Til                  | Bemærk! Dette menupunkt vises kun, hvis der er installeret en harddisk.                                                                                              |
| Mac binær PS                 | Konfigurer printeren, så den kan behandle binære PostScript-udskriftsjob fra Macintosh.                                                                              |
| Til                          | Bemærkninger:                                                                                                    |
| Auto*<br>Fra                 | <ul> <li>Når den er slået til, behandler printeren rå binære PostScript-udskriftsjob fra computere ved<br/>hjælp af Macintosh-operativsystemet.</li> </ul>           |
|                              | <ul> <li>Når den er indstillet til Auto, behandler printeren udskriftsjob fra computere ved hjælp af enten<br/>Windows- eller Macintosh-styresystemer</li> </ul>     |
|                              | <ul> <li>Når den er indstillet til Fra, filtrerer printeren PostScript-udskriftsjob ved hjælp af<br/>standardprotokollen.</li> </ul>                                 |
| Aktivér USB-port             | Aktivér standard-USB-porten.                                                                                                    |
| Fra<br>Til*                  |                                                                                                    |
| Bemærk! En stjern            | e (*) ud for en værdi angiver standardindstillingen.                                                                                                    |

### **Google Cloud Print**

| Menupunkt                                                             | Beskrivelse                                  |
|-----------------------------------------------------------------------|----------------------------------------------|
| <b>Registrering</b><br>Registrer                                      | Registrer printeren på Googles Cloud-server. |
| <b>Optioner</b><br>Aktivér Google Cloud Print<br>Fra<br>Til*          | Udskriv direkte fra din Google-konto.        |
| <b>Optioner</b><br>Aktivér Lokal søgning<br>Fra<br>Til*               | Tillad større båndbredde til dataoverførsel. |
| Bemærk! En stjerne (*) ud for en værdi angiver standardindstillingen. |                                              |

| Menupunkt                                                             | Beskrivelse                                                                               |
|-----------------------------------------------------------------------|-------------------------------------------------------------------------------------------|
| Optioner                                                              | Kontrollér ægtheden af peer-certifikatet for at oprette forbindelse til din Google-konto. |
| Aktiver SSL Peer-bekræftelse                                          |                                                                                           |
| Fra                                                                   |                                                                                           |
| Til*                                                                  |                                                                                           |
| Optioner                                                              | Gem det scannede output til billedfiler.                                                  |
| Udskriv altid som billede                                             |                                                                                           |
| Fra*                                                                  |                                                                                           |
| Til                                                                   |                                                                                           |
| Bemærk! En stjerne (*) ud for en værdi angiver standardindstillingen. |                                                                                           |

# Sikkerhed

### Login-metoder

#### Administrer tilladelser

| Menupunkt                                                                                                    | Beskrivelse                                                                                                    |
|----------------------------------------------------------------------------------------------------|----------------------------------------------------------------------------------------------------|
| Funktionsadgang<br>Rediger adressebog<br>Opret profiler<br>Håndter bogmærker<br>Udskrivning fra flashdrev<br>Farveudskrivning fra flash-drev<br>Adgang til tilbageholdte job<br>Brugerprofiler<br>Annuller job ved enheden<br>Skift sprog<br>Internet Printing Protocol (IPP)<br>Sort-hvid udskrivning<br>Farveudskrift | Kontroller adgangen til printerfunktionerne.                                                                                                    |
| Administrative menuer<br>Menuen Sikkerhed<br>Menuen Netværk/porte<br>Menuen Papir<br>Menuen Rapporter<br>Menuer til funktionskonfiguration<br>Menuen Forbrugsstoffer<br>Udvidelseskortmenu<br>Menuen SE<br>Enhedsmenu                                                                                                   | Kontroller adgangen til printermenuerne.                                                                                                    |
| <b>Enhedsstyring</b><br>Ekstern håndtering<br>Firmwareopdateringer<br>Konfiguration af applikationer<br>Kontrolpanelets lås<br>Importer/eksporter alle indstillinger<br>Ude af drift – slet                                                                                                    | Kontroladgang til printerens administrationsindstillinger.                                                                                                 |
| Apps<br>Nye apps<br>Diasshow<br>Skift baggrund<br>Pauseskærm<br>Formular + favorit<br>Øko-indstillinger                                                                                                    | Kontroller adgangen til printerprogrammerne.<br><b>Bemærk!</b> Listen kan variere afhængigt af de programmer, som er aktiveret fra<br>Embedded Web Server. |

#### Lokale konti

| Menupunkt                                                                                                    | Beskrivelse                                                                                       |
|----------------------------------------------------------------------------------------------------|---------------------------------------------------------------------------------------------------|
| Håndter grupper/tilladelser<br>Tilføj gruppe<br>Importér adgangskontrol<br>Funktionsadgang<br>Administrative menuer<br>Enhedsstyring<br>Apps<br>Alle brugere<br>Importér adgangskontrol<br>Funktionsadgang<br>Administrative menuer<br>Enhedsstyring | Kontrolgruppe eller brugeradgang til printerfunktioner, programmer og<br>sikkerhedsindstillinger. |
| Apps<br>Admin                                                                                                    |                                                                                                   |
| <b>Tilføj bruger</b><br>Brugernavn/adgangskode<br>Brugernavn<br>Adgangskode<br>PIN-kode                                                                                                    | Opret lokale konti for at administrere adgang til printerfunktioner.                              |
| Konti for brugernavn/adgangskode<br>Tilføj bruger                                                                                                    |                                                                                                   |
| <b>Konti for brugernavn</b><br>Tilføj bruger                                                                                                    |                                                                                                   |
| Konti for adgangskode<br>Tilføj bruger                                                                                                    |                                                                                                   |
| <b>PIN-konti</b><br>Tilføj bruger                                                                                                    |                                                                                                   |

#### Tidsstyrede USB-enheder

| Menupunkt          | Beskrivelse                     |
|--------------------|---------------------------------|
| Tidsplaner         | Planlæg adgang til USB-portene. |
| Tilføj ny tidsplan |                                 |

#### Sikkerhedsovervågningslog

| Menupunkt                                                             | Beskrivelse                                                               |
|-----------------------------------------------------------------------|---------------------------------------------------------------------------|
| <b>Aktivér overvågning</b><br>Fra*<br>Til                             | Notér hændelser i sikkerhedsovervågningsloggen og den eksterne<br>syslog. |
| Bemærk! En stjerne (*) ud for en værdi angiver standardindstillingen. |                                                                           |

| Menupunkt                                                             | Beskrivelse                                                                                                    |
|-----------------------------------------------------------------------|----------------------------------------------------------------------------------------------------|
| Aktivér ekstern syslog                                                | Send overvågningslogfilerne til en ekstern server.                                                                                    |
| Fra*                                                                  |                                                                                                    |
| Til                                                                   |                                                                                                    |
| Ekstern syslog-server                                                 | Angiv en ekstern syslog-server og port.                                                                                               |
| Ekstern syslog-port                                                   |                                                                                                    |
| 1-65535 (514*)                                                        |                                                                                                    |
| Ekstern syslog-metode                                                 | Angiv en syslog-metode til at overføre logførte hændelser til en ekstern                                                              |
| Normal UDP*                                                           | server.                                                                                                    |
| Stunnel                                                               |                                                                                                    |
| Ekstern syslog-funktion                                               | Angiv en enhedskode, som printeren bruger, når den sender logførte                                                                    |
| 0 – Kernel-meddelelser                                                | hændelser til en ekstern server.                                                                                                    |
| 1 – Brugerniveaumeddelelser                                           |                                                                                                    |
| 2 – Postsystem                                                        |                                                                                                    |
| 3 – System-daemons                                                    |                                                                                                    |
| 4 – Sikkerheds-/godkendelsesmeddelelser*                              |                                                                                                    |
| 5 – Meddelelser genereret internt af syslogs                          |                                                                                                    |
| 6 – Subsystem til linjeprinter                                        |                                                                                                    |
| 7 – Subsystem til netværksnyheder                                     |                                                                                                    |
| 8 – UUCP-subsystem                                                    |                                                                                                    |
| 9 – Ur-daemon                                                         |                                                                                                    |
| 10 – Sikkerheds-/godkendelsesmeddelelser                              |                                                                                                    |
| 11 – FTP-daemon                                                       |                                                                                                    |
| 12 – NTP-undersystem                                                  |                                                                                                    |
| 13 – Overvågningslogfiler                                             |                                                                                                    |
| 14 – Logadvarsel                                                      |                                                                                                    |
| 15 – Ur-daemon                                                        |                                                                                                    |
| 16 – Lokal brug 0 (lokal0)                                            |                                                                                                    |
| 17 – Lokal brug 1 (lokal1)                                            |                                                                                                    |
| 18 – Lokal brug 2 (lokal2)                                            |                                                                                                    |
| 19 – Lokal brug 3 (lokal3)                                            |                                                                                                    |
| 20 - Lokal brug E (lokal4)                                            |                                                                                                    |
| 21 - Lokal brug 6 (lokal6)                                            |                                                                                                    |
| 23 - 1  okal brug 7 (lokal8)                                          |                                                                                                    |
| Grad of alvest for hondeleest det skal lagges                         | Angiv prioritatonivatuat for backpring for lagningsmoddelelaar og                                                                     |
| $\Omega = Nadsituation$                                               | hændelser.                                                                                                    |
| 1 - Alarm                                                             | Bomarkningor                                                                                                    |
| 2 – Kritisk                                                           |                                                                                                    |
| 3 – Feil                                                              | <ul> <li>0 – Nødsituation er den højeste grad af alvor. 7 – Fejlfinding er</li> </ul>                                                 |
| 4 – Advarsel*                                                         | den laveste.                                                                                                    |
| 5 – Besked                                                            | Den valgte grad at alvor og alt, hvad der er højere er logget. Hvis     du foks vælger 4. Advarset lagges graden af alver fra 0 til 4 |
| 6 – Oplysning                                                         | uu i.eks. vælger 4 – Auvaiser, logges graden af alvor fra 0 til 4.                                                                    |
| 7 – Fejlfinding                                                       |                                                                                                    |
| Bemærk! En stjerne (*) ud for en værdi angiver standardindstillingen. |                                                                                                    |

| Menupunkt                                                                                           | Beskrivelse                                                                                                  |
|----------------------------------------------------------------------------------------------------|----------------------------------------------------------------------------------------------------|
| <b>Ekstern syslog ikke-loggede hændelser</b><br>Fra*<br>Til                                         | Send alle hændelser, uanset sværhedsgrad, til den eksterne server.                                           |
| Admins e-mailadresse                                                                                | Send e-mailmeddelelse om logførte hændelser til administratoren.                                             |
| <b>Advarsels-e-mail om rydning af logs</b><br>Fra*<br>Til                                           | Send e-mailmeddelelse til administratoren, når en logindtastning er<br>slettet.                              |
| <b>Advarsel om overskrivning af e-maillog</b><br>Fra*<br>Til                                        | Send e-mailmeddelelse til administratoren, når loggen er fuld og<br>begynder at overskrive de ældste poster. |
| <b>Logfør hele adfærden</b><br>Overskriv ældste poster*<br>Logfør e-mail, derefter slet alle poster | Løs problemer med logopbevaring, når logfilen fylder den tildelte<br>hukommelse.                             |
| Advarsel om e-mail % fuld<br>Fra*<br>Til                                                            | Send e-mailmeddelelse til administratoren, når logfilen fylder den<br>tildelte hukommelse.                   |
| Advarselsniveau om % fuld<br>1-99 (90 %*)                                                           |                                                                                                    |
| <b>Advarsel om eksporteret e-mail-log</b><br>Fra*<br>Til                                            | Send e-mailmeddelelse til administratoren, når en log er eksporteret.                                        |
| <b>Advarsel om ændrede e-maillogindstillinger</b><br>Fra*<br>Til                                    | Send e-mailmeddelelse til administratoren, når Aktivér overvågning er<br>indstillet.                         |
| Loglinjeslutninger<br>LF (\n)*<br>CR (\r)<br>CRLF (\r\n)                                            | Angiv, hvordan logfilen afslutter enden af hver linje.                                                       |
| <b>Signer eksporter digitalt</b><br>Fra*<br>Til                                                     | Føj en digital signatur til hver eksporteret logfil.                                                         |
| Ryd log<br>Start                                                                                    | Slet alle overvågningslogfiler.                                                                              |
| Eksporter log<br>Syslog (RFC 5424)<br>Syslog (RFC 3164)<br>CSV                                      | Eksporter en konfigurationslog til et flashdrev.                                                             |
| Bemærk! En stjerne (*) ud for en værdi angiver s                                                    | tandardindstillingen.                                                                                        |

#### Login-restriktioner

| Menupunkt                                                             | Beskrivelse                                                                            |
|-----------------------------------------------------------------------|----------------------------------------------------------------------------------------|
| <b>Login-fejl</b><br>1-10 (3*)                                        | Angiv antallet af fejlslagne forsøg på login, før brugere udsættes for lockout.        |
| <b>Tidsramme for fejl</b><br>1-60 minutter (5*)                       | Angiv tidsrammen mellem fejlslagne loginforsøg, før brugeren bliver udsat for lockout. |
| Lockout-tid<br>1-60 minutter (5*)                                     | Angiv varighed for låsning.                                                            |
| Timeout for weblogin<br>1-120 minutter (10*)                          | Angiv forsinkelsen for en fjernlogon, før brugeren automatisk logges af.               |
| Bemærk! En stjerne (*) ud for en værdi angiver standardindstillingen. |                                                                                        |

#### Indstilling af fortrolig udskrift

| Menupunkt                                                                   | Beskrivelse                                                                                                    |
|-----------------------------------------------------------------------------|----------------------------------------------------------------------------------------------------|
| Maks. ugyldige PIN koder                                                    | Indstil det antal gange, en ugyldig PIN-kode kan indtastes.                                                                                                    |
| 2-10                                                                        | Bemærkninger:                                                                                                    |
|                                                                             | <ul> <li>En værdi på nul slår denne indstilling fra.</li> </ul>                                                                                                    |
|                                                                             | <ul> <li>Når grænsen nås, slettes udskriftsjobbene for det pågældende brugernavn<br/>og den tilhørende PIN-kode.</li> </ul>                                                                                                    |
|                                                                             | <ul> <li>Dette menupunkt vises kun, hvis der er installeret en harddisk.</li> </ul>                                                                                                    |
| Fortroligt jobudløb                                                         | Angiv udløbstiden for fortrolige udskriftsjob.                                                                                                    |
| Fra*                                                                        | Bemærkninger:                                                                                                    |
| 1 time<br>4 timer<br>24 timer<br>1 uge                                      | <ul> <li>Hvis dette menupunkt ændres, mens der er fortrolige udskriftsjob i printerens<br/>hukommelse eller harddisk, vil udløbstiden for disse udskriftsjob ikke ændres<br/>til den nye standardværdi.</li> <li>Hvis printeren slukkes, slettes alle fortrolige udskriftsjob i<br/>printerhukommelsen.</li> </ul> |
| Udløb for gentagne job<br>Fra*<br>1 time<br>4 timer<br>24 timer<br>1 uge    | Indstil udløbstiden for et udskriftsjob, som du ønsker at gentage.                                                                                                    |
| Udløb for job m. godkend.<br>Fra*<br>1 time<br>4 timer<br>24 timer<br>1 uge | Indstil udløbstiden, som printeren bruger til at udskrive en kopi til brugeren, så<br>kopiens kvalitet kan undersøges, før de resterende kopier udskrives.                                                                                                    |

| Menupunkt                                                             | Beskrivelse                                                                                     |
|-----------------------------------------------------------------------|-------------------------------------------------------------------------------------------------|
| Udløb for reserv. job<br>Fra*                                         | Angiv en tidsfrist for, hvor lang tid printeren skal gemme udskriftsjob til senere udskrivning. |
| 4 time<br>24 timer<br>1 uge                                           |                                                                                                 |
| <b>Kræv, at alle job skal tilbageholdes</b><br>Fra*<br>Til            | Indstil printeren til at tilbageholde alle udskriftsjob.                                        |
| Bemærk! En stjerne (*) ud for en værdi angiver standardindstillingen. |                                                                                                 |

### Diskkryptering

Bemærk! Denne menu vises kun, hvis der er installeret en printerharddisk.

| Menupunkt        | Beskrivelse                                                                                                    |
|------------------|----------------------------------------------------------------------------------------------------|
| Status           | Bestem, om Diskkryptering er aktiveret.                                                                                                    |
| Aktiveret        |                                                                                                    |
| Deaktiveret      |                                                                                                    |
| Start kryptering | Undgå tab af følsomme data, hvis printeren eller harddisken skulle blive stjålet.                                                                                                    |
|                  | <b>Bemærk!</b> Hvis du aktiverer diskkryptering, slettes hele harddiskens indhold. Du kan evt. lave en sikkerhedskopi af vigtige data fra printeren, før du starter med at bruge kryptering. |

#### Slet midlertidige datafiler

| Menupunkt                                                             | Beskrivelse                                           |
|-----------------------------------------------------------------------|-------------------------------------------------------|
| Lagres i intern hukommelse                                            | Slet alle filer, der er gemt i printerens hukommelse. |
| Fra*                                                                  |                                                       |
| Til                                                                   |                                                       |
| Gemt på harddisk                                                      | Slet alle filer, der er gemt på printerens harddisk.  |
| 1 Overskr. sletning*                                                  |                                                       |
| 3 Overskr. sletning                                                   |                                                       |
| 7 Overskr. sletning                                                   |                                                       |
| Bemærk! En stjerne (*) ud for en værdi angiver standardindstillingen. |                                                       |

#### Løsninger for LDAP-indstillinger

| Brug                   | For at                                                                         |
|------------------------|--------------------------------------------------------------------------------|
| Følg LDAP-henvisninger | Søg efter forskellige servere i domænet for den brugerkonto, der er logget på. |
| Fra*                   |                                                                                |
| Til                    |                                                                                |

| Brug                        | For at                                    |
|-----------------------------|-------------------------------------------|
| LDAP-certifikatverificering | Aktiver bekræftelse af LDAP-certifikater. |
| Nej*                        |                                           |
| Ja                          |                                           |

### Administration af mobile tjenester

| Brug     | For at                                              |
|----------|-----------------------------------------------------|
| AirPrint | Aktiver funktionerne i AirPrint-softwarefunktionen. |
| Udskriv  |                                                     |
| Scan     |                                                     |
| Fax      |                                                     |

#### Diverse

| Menupunkt                                                                   | Beskrivelse                                                                                                    |
|-----------------------------------------------------------------------------|----------------------------------------------------------------------------------------------------|
| Beskyttede funktioner<br>Vis*                                               | Viser alle de funktioner, som funktionsadgangskontrollen (FAC) beskytter uanset den sikkerhedstilladelse, som brugeren har.                                                                                                    |
| Skjul                                                                       | <b>Bemærk!</b> FAC administrerer adgangen til bestemte menuer og funktioner eller deaktiverer dem helt.                                                                                                    |
| <b>Udskriv tilladelse</b><br>Fra*<br>Til                                    | Lader brugeren logge på inden udskrivning.                                                                                                    |
| Standardlogin til udskrivningstilladelse                                    | Angiv standardlogin til udskrivningstilladelse.                                                                                                    |
| <b>Sikkerhedsnulstillingsjumper</b><br>Aktivér Gæsteadgang*<br>Ingen effekt | <ul> <li>Angiv effekten af at bruge Sikkerhedsnulstillingsjumperen.</li> <li>Bemærkninger: <ul> <li>Jumperen findes ved siden af et låseikon på systemkortet.</li> <li>"Aktiver gæsteadgang" giver fuld adgangsstyring til brugere, der ikke er logget på.</li> <li>Ingen effekt betyder, at nulstillingen ikke har nogen effekt på printerens sikkerhedskonfiguration.</li> </ul> </li> </ul> |
| Mindste længde på adgangskode<br>0-32 (0*)                                  | Angiv det mindste antal tegn, der er tilladt for en adgangskode.                                                                                                    |
| Bemærk! En stjerne (*) ud for en værdi ar                                   | ngiver standardindstillingen.                                                                                                    |

# Rapporter

# Side med menuindstillinger

| Menupunkt                  | Beskrivelse                                         |
|----------------------------|-----------------------------------------------------|
| Side med menuindstillinger | Udskriv en rapport, der indeholder printermenuerne. |

#### Enhed

| Menupunkt         | Beskrivelse                                                             |
|-------------------|-------------------------------------------------------------------------|
| Enhedsoplysninger | Udskriv en rapport med oplysninger om printeren.                        |
| Enhedsstatistik   | Udskriv en rapport om printerbrug og status for forbrugsstoffer.        |
| Profilliste       | Udskriv en liste med profiler, der er gemt i printeren.                 |
| Aktivrapport      | Udskriv en rapport, der indeholder printerens serienummer og modelnavn. |

#### Udskriv

| Menupunkt         | Beskrivelse                                                                                       |
|-------------------|---------------------------------------------------------------------------------------------------|
| Udskriv fonte     | Udskriv eksempler og oplysninger om de skrifttyper, der er tilgængelige i hvert printersprog.     |
| PCL-fonte         |                                                                                                   |
| PS-skrifttyper    |                                                                                                   |
| Udskriv bibliotek | Udskriv de ressourcer, der er gemt på flashdrevet eller på printerens harddisk.                   |
|                   | Bemærk! Dette menupunkt vises kun, hvis der er installeret et flashdrev eller en printerharddisk. |

### Genveje

| Menupunkt                 | Beskrivelse                                                       |
|---------------------------|-------------------------------------------------------------------|
| Alle genveje              | Udskriv en rapport, der viser de genveje, der gemmes i printeren. |
| Faxgenveje                |                                                                   |
| Kopi-genveje              |                                                                   |
| E-mail genveje            |                                                                   |
| FTP genveje               |                                                                   |
| Genveje til netværksmappe |                                                                   |

#### Fax

| Menupunkt | Beskrivelse                                                                  |
|-----------|------------------------------------------------------------------------------|
| Faxjoblog | Udskriv en rapport med oplysninger om de seneste 200 gennemførte faxjob.     |
|           | Bemærk! Dette menupunkt vises kun, når Aktivér joblog er indstillet til Til. |

| Menupunkt     | Beskrivelse                                                                  |
|---------------|------------------------------------------------------------------------------|
| Faxopkaldslog | Udskriv en rapport om de seneste 100 forsøgte, modtagne og blokerede opkald. |
|               | Bemærk! Dette menupunkt vises kun, når Aktivér joblog er indstillet til Til. |

#### Netværk

| Menupunkt                 | Beskrivelse                                                                                 |
|---------------------------|---------------------------------------------------------------------------------------------|
| Netværksinstallationsside | Udskriv en side, der viser de konfigurerede netværk og trådløse indstillinger på printeren. |
|                           | Bemærk! Dette menupunkt vises kun for netværksprintere eller printere, som er tilsluttet    |
|                           | en princeservei.                                                                            |

# Hjælp

# Hjælp

| Menupunkt                        | Beskrivelse                                                                                                    |
|----------------------------------|----------------------------------------------------------------------------------------------------|
| Udskriv alle vejledninger        | Udskriver alle vejledninger                                                                                    |
| Vejledning til farvekvalitet     | Indeholder oplysninger om, hvordan man kan løse problemer med farvekvaliteten                                  |
| Tilslutningsvejledning           | Indeholder oplysninger om, hvordan du tilslutter printeren som en lokal printer (USB) eller en netværksprinter |
| Kopieringsvejledning             | Indeholder oplysninger om at tage en kopi og konfiguration af indstillingerne                                  |
| E-mailvejledning                 | Indeholder oplysninger om afsendelse af en e-mail og konfiguration af indstillingerne                          |
| Faxvejledning                    | Indeholder oplysninger om afsendelse af en fax og konfiguration af indstillingerne                             |
| Scanningsvejledning              | Indeholder oplysninger om scanning af et dokument og konfiguration af indstillingerne                          |
| Informationsvejledning           | Indeholder oplysninger om printeren                                                                            |
| Medievejledning                  | Indeholder oplysninger om ilægning af papir og andre specialmedier                                             |
| Vejl. flytn. af printeren        | Indeholder oplysninger om at flytte, finde eller sende printeren                                               |
| Vejledning til udskriftskvalitet | Indeholder oplysninger om, hvordan man løser problemer med udskriftskvaliteten                                 |
| Vejledning til forbrugsstoffer   | Indeholder oplysninger om bestilling af forbrugsstoffer                                                        |

# Fejlfinding

# Fejlfinding

| Menupunkt                       | Beskrivelse                                                                           |
|---------------------------------|---------------------------------------------------------------------------------------|
| Testsider med udskriftskvalitet | Udskriv eksempelsider for at identificere og rette problemer med udskriftskvaliteten. |

### Indeks

#### Μ

menu 802.1x 76 Administration af mobile tienester 87 Administrer tilladelser 81 Bakkekonfiguration 31 Billede 30 Diverse 87 E-mailopsætning 51 Efterbehandling 22 Eksternt kontrolpanel 10 Enhed 88 Ethernet 71 Fax 88 Faxforside 46 Faxserverens emailindstillinger 48 Faxserverens scanningsindstillinger 49 Faxtilstand 38 Fejlfinding 91 FTP-standardindstillinger 58 Generel opsætning 32 Generelle faxindstillinger 38, 47 Genveje 88 Google Cloud Print 79 Hiælp 90 HTML 30 HTTP/FTP-indstillinger 76 Højttalerindstillinger 47 Indstilling af fortrolig udskrift 85 Indstillinger for fax-log 46 Indstillinger for faxafsendelse 39 Indstillinger for faxmodtagelse 43 IPSec 75 IPv6 74 Jobregnskab 25 Konfigurationsmenu 15 Kvalitet 24 Layout 21 Login-restriktioner 85 Lokale konti 82 LPD-konfiguration 76 Løsninger for LDAPindstillinger 86

Meddelelser 11 Medietyper 33 Netværk 89 Netværksoversigt 69 Opsætning 23 Opsætning af weblink 57 Papirkurvskonfiguration 33 Parallel [x] 77 PCL 28 **PDF 27** PostScript 27 Præferencer 9 Scanning til flashdrev 63 Side med menuindstillinger 88 Sikkerhedsovervågningslog 82 Slet midlertidige datafiler 86 SNMP 74 Specialscanningsstørrelser 32 Standardindstillinger for email 52 Standardindstillinger for kopiering 34 Strømstyring 13 TCP/IP 72 ThinPrint 78 Tilgængelighed 14 Ude af drift - slet 19 Udskriv 88 Udskrivning fra flashdrev 67 **USB 79 XPS 27** Menuen Netværksoversigt 69 Menuen TCP/IP 72 Menuen Trådløs 69 menuer Diskkryptering 86 Gendan standardindstillinger 15 Info sendt til Lexmark 14 Om denne printer 20 Synlige ikoner på startskærm 20 Tidsstyrede USB-enheder 82 Trådløs 69 menuoversigt 7

#### Ρ

Parallel [x] menu 77 printermenuer 7

#### Т

Testsider med udskriftskvalitet 91